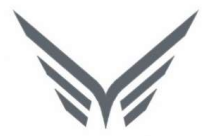

# ONE-D

# Permohonan Faktur dan Proses STNK / BPKB

Buku Panduan Pengguna

**motopod** 2016

| USER MANUAL      |                                       |                 |         |
|------------------|---------------------------------------|-----------------|---------|
| Project          | ONE-D                                 |                 |         |
| Author           | Livinus                               | Desument Status |         |
| Author           | Page 2 14/12/2017                     | Document Status |         |
|                  | 004-Unit-OneD-Permohonan Faktur STNK  |                 |         |
| File Name        | & BPKB-rPermohonan Faktur STNK & BPKB | Page            | 2 of 37 |
| Document Version | 2.0                                   | Printed         |         |

# Daftar Isi

| DAF | -TAR ISI                                |
|-----|-----------------------------------------|
| 1.  | DOCUMENT VERSION AND AUTHORIZATION      |
| 1   | .1. DOCUMENT VERSION                    |
| 1   | .2. DOCUMENT AUTHORIZATION              |
| 2.  | TRANSAKSI DAN TUJUAN MODUL              |
| 2   | .1. GAMBARAN UMUM PROSES BBN            |
| 3.  | VALIDASI DATA FAKTUR                    |
| 4.  | PERMOHONAN FAKTUR KE MD                 |
| STA | ATUS PEMBAYARAN ATAS INVOICE (DSO)10    |
| 5.  | PENERIMAAN FAKTUR DARI MD11             |
| 5   | .1. Penyerahan Faktur ke Konsumen       |
| 6.  | PENGURUSAN STNK                         |
| 6   | .1. PENGURUSAN STNK & BPKB OFF THE ROAD |
| 7.  | PENERIMAAN STNK DAN TAGIHAN BIRO JASA18 |
| 7   | .1. PENERIMAAN STNK                     |
| 7   | .2. TAGIHAN BIRO JASA                   |
| 8.  | PENYERAHAN STNK                         |
| 9.  | SUPPLIER PAYMENT                        |
| 10. | PENERIMAAN BPKB                         |
| 11. | PENYERAHAN BPKB                         |

| USER MANUAL      |                                      |                 |         |
|------------------|--------------------------------------|-----------------|---------|
| Project          | ONE-D                                |                 |         |
|                  | Livinus                              |                 |         |
| Author           |                                      | Document Status |         |
|                  | Page 3 14/12/2017                    |                 |         |
|                  | 004-Unit-OneD-Permohonan Faktur STNK |                 |         |
| File Name        | & BPKB-rPermohonan Faktur STNK &     | Page            | 3 of 37 |
|                  | BPKB                                 | -               |         |
| Document Version | 2.0                                  | Printed         |         |

# 1. Document Version and Authorization

#### **1.1. Document Version**

| Version | Date          | Author  | Description |
|---------|---------------|---------|-------------|
| 1.0     | 24 Maret 2016 | Livinus |             |
| 2.0     |               |         |             |
|         |               |         |             |
|         |               |         |             |
|         |               |         |             |
|         |               |         |             |
|         |               |         |             |
| ument A | uthorization  |         |             |

#### **1.2.** Document Authorization

| Approved by, Approved by, |  |
|---------------------------|--|
|                           |  |
|                           |  |
|                           |  |
|                           |  |
|                           |  |
| Date : Date :             |  |
|                           |  |
|                           |  |
| Acknowledge,              |  |
|                           |  |
|                           |  |
|                           |  |
|                           |  |
|                           |  |
| Data                      |  |
| Date .                    |  |
|                           |  |
|                           |  |
|                           |  |
|                           |  |
|                           |  |
|                           |  |

| USER MANUAL      |                                      |                 |         |
|------------------|--------------------------------------|-----------------|---------|
| Project          | ONE-D                                |                 |         |
|                  | Livinus                              |                 |         |
| Author           |                                      | Document Status |         |
|                  | Page 4 14/12/2017                    |                 |         |
|                  | 004-Unit-OneD-Permohonan Faktur STNK |                 |         |
| File Name        | & BPKB-rPermohonan Faktur STNK &     | Page            | 4 of 37 |
|                  | BPKB                                 |                 |         |
| Document Version | 2.0                                  | Printed         |         |

# 2. Transaksi dan Tujuan Modul

Proses STNK / BPKB (BBN) adalah kelanjutan dari Proses Penjualan Unit. Pada proses BBN Petugas Administrasi BBN melakukan pendaftaran dan pengajuan pembayaran surat-surat kendaraan atas unit yang dijual sesuai dengan nama yang ditunjuk oleh Pembeli. Yang termasuk pada proses BBN ini adalah pengurusan Notice, Plat Kendaraan, Surat Tanda Nomor Kendaraan (STNK), dan terakhir adalah Bukti Kepemilikan Kendaraan (BPKB).

Adapun persyaratan yang wajib dipenuhi agar proses BBN dapat dijalankan adalah sebagai berikut:

- 1. Penjualan Cash
  - Unit sudah terbayar lunas oleh Pelanggan (AR Lunas).
- 2. Penjualan Kredit

Uang Muka (DP) harus sudah terbayar lunas oleh Pelanggan dan PO Finco atas persetujuan kredit Pelanggan juga wajib telah diperoleh perusahaan.

Proses BBN ini adalah proses yang krusial untuk status kendaraan. Setelah BBN terdaftar atas satu pemilik, maka setiap perubahannya mengindikasikan kendaraan telah berpindahtangan, sehingga kendaraan dikategorikan sebagai kendaraan bekas. Setelah proses BBN dilakukan, maka proses Retur juga sudah tidak diperbolehkan dikarenakan status kendaraan bukan lagi baru (menjadi motor bekas).

#### 2.1. Gambaran Umum Proses BBN

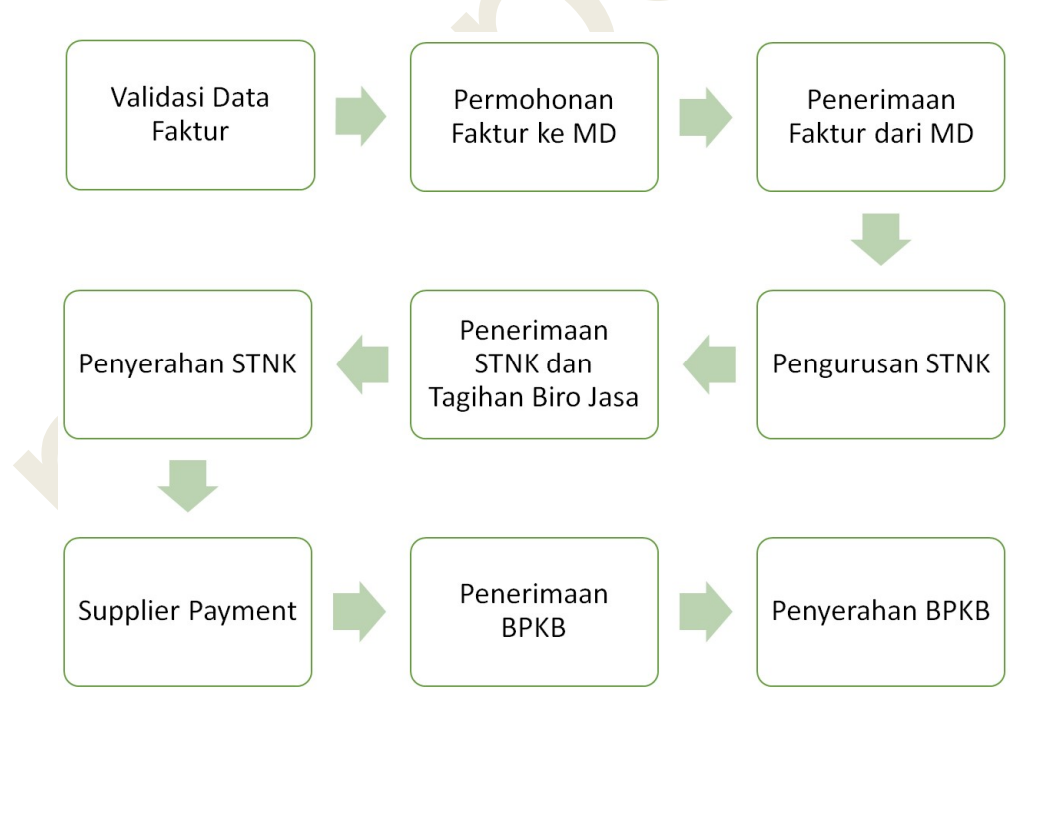

| USER MANUAL      |                                      |                 |         |
|------------------|--------------------------------------|-----------------|---------|
| Project          | ONE-D                                |                 |         |
|                  | Livinus                              |                 |         |
| Author           |                                      | Document Status |         |
|                  | Page 5 14/12/2017                    |                 |         |
|                  | 004-Unit-OneD-Permohonan Faktur STNK |                 |         |
| File Name        | & BPKB-rPermohonan Faktur STNK &     | Page            | 5 of 37 |
|                  | BPKB                                 |                 |         |
| Document Version | 2.0                                  | Printed         |         |

## 3. Validasi Data Faktur

Petugas Administrasi BBN melakukan proses rutin yaitu pengajuan Faktur ke Main Dealer, termasuk monitoring kebenaran data CDDB dan UDSTK untuk pengajuan Faktur. Data Pelanggan (CDDB dan UDSTK) yang telah benar divalidasi dan diajukan ke MD untuk proses permohonan Faktur. Validasi Data Faktur dapat dilakukan melalui STNK BPKB>Permohonan Faktur>Validasi Data Faktur. Untuk mencari data faktur dapat dengan mengetikan data Customer STNK atau Nomor Engine.

| Validasi Data | Faktur             |                         |                             |                                                | Q        |            |            | _ | _  | 0 |
|---------------|--------------------|-------------------------|-----------------------------|------------------------------------------------|----------|------------|------------|---|----|---|
|               |                    |                         |                             |                                                |          | 01         | 02         |   | 03 |   |
| Engine No     | Chassis Number     | CDDB                    | Customer STNK               | Branch                                         | Division | Status DSO | CDDB State |   |    | _ |
| JFW1E123      | 214 JFW115GK786543 | Sabarudin001            | [BPA/1706/000038] Sabarudin | [TKA-AL01] Trio Kencana Abadi H123 Lampung 01  | Unit     | Paid.otr   | UDSTK OK   |   | 8  |   |
| KF11E123-     | 567 KF1111HK123456 | BPA/1706/000043-CDDB001 | [BPA/1706/000043] RUMINI    | [TKA-AL01] Trio Kencana Abadi H123 Lampung 01  | Unit     | Paid.otr   | UDSTK OK   |   | 8  |   |
| JBP1E1532     | 658 JBP117HK537957 | BPA/1706/000140-CDDB001 | [BPA/1706/000140] WAGIYANTO | [BCA-AL01] Bangun Centra Abadi H123 Lampung 01 | Unit     | Paid.otr   | UDSTK OK   |   | 8  |   |
| JM21E134      | 484 JM2118HK342043 | BPA/1706/000108-CDDB001 | [BPA/1706/000108] PARTI     | [BCA-AL01] Bangun Centra Abadi H123 Lampung 01 | Unit     | Sold.otr   | Not Ok     |   | 8  |   |
| JFZ1E1799     | 675 JFZ115HK804769 | BPA/1706/000158-CDDB001 | [BPA/1706/000158] SUNDARI   | [BCA-AL01] Bangun Centra Abadi H123 Lampung 01 | Unit     | Paid.otr   | UDSTK OK   |   | 8  |   |
| JFZ1E1799     | 670 JFZ118HK804779 | BPA/1706/000111-CDDB001 | [BPA/1706/000111] MIRHAN    | [BCA-AL01] Bangun Centra Abadi H123 Lampung 01 | Unit     | Paid.otr   | UDSTK OK   |   | 8  |   |

Selain validasi data (CDDB dan UDSTK) di kolom "CDDB State", Petugas Administrasi BBN juga memonitoring status Piutang Pelanggan di kolom "Status DSO" untuk memastikan Pelanggan yang diproses Fakturnya telah memenuhi syarat dari segi Pembayaran.

| 1 |      |                 |                                                                                                    |
|---|------|-----------------|----------------------------------------------------------------------------------------------------|
|   | Ref. | Field           | Penjelasan Fungsi Field                                                                                                    |
|   | 01   | Status DSO      | <ul> <li>Status DSO terdiri dari :</li> <li>Sold.otr : Status Piutang Pelanggan atas penjualan unit On The Road belum lunas</li> <li>Paid.otr : Status Piutang Pelanggan atas penjualan unit On The Road telah Lunas</li> <li>Sold.off : Status Piutang Pelanggan atas penjualan unit Off The Road belum lunas</li> <li>Paid.off : Status Piutang Pelanggan atas penjualan unit Off The Road belum lunas</li> </ul>                                                                                                    |
|   | 00   |                 | penjualan unit Off The Road telah Lunas                                                                                                    |
|   | 02   | CDDB state      | <ul> <li>Merupakan status validasi Faktur yang terdiri dari:</li> <li>Not OK : Hasil validasi Faktur belum sesuai</li> <li>UDSTK OK : Validasi data UDSTK sudah sesuai</li> <li>CDDB OK : Validasi data CDDB sudah sesuai</li> <li>OK : Validasi data CDDB dan UDSTK sudah sesuai dan sudah layak untuk diajukan Permohonan Faktur ke MD</li> </ul>                                                                                                    |
|   | 03   | Tombol validasi | Error - Error - E |
|   |      |                 | • 🔛 : Tombol untuk validasi data CDDB                                                                                                    |

| Project                |                              |                                       | NF-D                                 |                                                                                             |                                                                                                    |                                                                                                    |
|------------------------|------------------------------|---------------------------------------|--------------------------------------|---------------------------------------------------------------------------------------------|----------------------------------------------------------------------------------------------------|----------------------------------------------------------------------------------------------------|
| FIGEC                  |                              | Liv                                   | vinus                                |                                                                                             |                                                                                                    |                                                                                                    |
| Author                 |                              |                                       |                                      |                                                                                             | Document Status                                                                                                    |                                                                                                    |
|                        |                              | Pa                                    | Page 6 14/12/2017                    |                                                                                             |                                                                                                    |                                                                                                    |
| <b>F</b> 11 <b>N</b> 1 |                              | 00                                    | 004-Unit-OneD-Permohonan Faktur STNK |                                                                                             | 5                                                                                                    | 0.407                                                                                                    |
| File Name              |                              | & BE                                  | & BPKB-rPermononan Faktur STNK &     |                                                                                             | Page                                                                                                    | 6 07 37                                                                                                    |
| Document Versi         | ion                          | 2.0                                   | 0                                    |                                                                                             | Printed                                                                                                    |                                                                                                    |
|                        |                              |                                       |                                      |                                                                                             |                                                                                                    | ·                                                                                                    |
|                        |                              |                                       |                                      | •                                                                                           | 🐱 : Tombol<br>Nama STNK                                                                                              | untuk validasi data Ata                                                                                                    |
|                        | UDSTK                        |                                       |                                      |                                                                                             |                                                                                                    | 3                                                                                                    |
|                        | Chass                        | sis Number                            | JFW115GK786543                       | 05                                                                                          | Customer STNK                                                                                                    | [BPA/1706/000038] Sabarudin 🔹 🏞                                                                                                    |
|                        |                              |                                       |                                      |                                                                                             | •                                                                                                    | [BPA/1705/000005] BIRO<br>JASA Agung Lestari<br>[BPA/1705/000009] PT Sinar<br>Sentosa Primatama<br>[BPA/1705/000010] PT Asia<br>Surya Perkasa<br>[BPA/1705/000011] PT. Tunas<br>Dwipa Matra                                                                                                    |
|                        |                              |                                       |                                      |                                                                                             | •                                                                                                    | [BPA/1705/000005] BIRO<br>JASA Agung Lestari<br>[BPA/1705/000009] PT Sinar<br>Sentosa Primatama<br>[BPA/1705/000010] PT Asia<br>Surya Perkasa<br>[BPA/1705/000011] PT. Tunas<br>Dwipa Matra<br>Search More                                                                                                    |
| 06                     | Ока                          | or Discard                            |                                      |                                                                                             | •                                                                                                    | [BPA/1705/000005] BIRO<br>JASA Agung Lestari<br>[BPA/1705/000009] PT Sinar<br>Sentosa Primatama<br>[BPA/1705/000010] PT Asia<br>Surya Perkasa<br>[BPA/1705/000011] PT. Tunas<br>Dwipa Matra<br>Search More<br>Create and Edit                                                                                                    |
| 06                     | ок а<br>Ref.                 | or Discard                            |                                      | Penjelas                                                                                    | san Fungsi Field                                                                                                    | [BPA/1705/000005] BIRO<br>JASA Agung Lestari<br>[BPA/1705/000009] PT Sinar<br>Sentosa Primatama<br>[BPA/1705/000010] PT Asia<br>Surya Perkasa<br>[BPA/1705/000011] PT. Tunas<br>Dwipa Matra<br>Search More<br>Create and Edit                                                                                                    |
| 06                     | ок<br>Ref.<br>04             | r Discard<br>Field<br>UDSTK           |                                      | Penjelas<br>Detail da                                                                       | san Fungsi Field                                                                                                    | [BPA/1705/000005] BIRO<br>JASA Agung Lestari<br>[BPA/1705/000009] PT Sinar<br>Sentosa Primatama<br>[BPA/1705/000010] PT Asia<br>Surya Perkasa<br>[BPA/1705/000011] PT. Tunas<br>Dwipa Matra<br>Search More<br>Create and Edit                                                                                                    |
| 06                     | ок<br>Ref.<br>04<br>05       | r Discard<br>Field<br>UDSTK           | K<br>Der STNK                        | Penjelas<br>Detail da<br>Pilih Cu                                                           | san Fungsi Fielo<br>ata UDSTK                                                                                        | (BPA/1705/000005) BIRO<br>JASA Agung Lestari<br>(BPA/1705/000009) PT Sinar<br>Sentosa Primatama<br>(BPA/1705/000010) PT Asia<br>Surya Perkasa<br>(BPA/1705/000011) PT. Tunas<br>Dwipa Matra<br>Search More<br>Create and Edit                                                                                                    |
| 06                     | ок<br>Ref.<br>04<br>05       | r Discard<br>Field<br>UDSTK<br>Custom | K<br>her STNK                        | Penjelas<br>Detail da<br>Pilih Cu                                                           | an Fungsi Fielo<br>ata UDSTK<br>Istomer STNK.                                                                        | [BPA/1705/000005] BIRO         JASA Agung Lestari         [BPA/1705/000009] PT Sinar         Sentosa Primatama         [BPA/1705/000010] PT Asia         Surya Perkasa         [BPA/1705/000011] PT. Tunas         Dwipa Matra         Search More         Create and Edit         d                                                                               |
| 06                     | ок<br>Ref.<br>04<br>05       | r Discard<br>Field<br>UDSTK<br>Custom | K<br>her STNK                        | Penjelas<br>Detail da<br>Pilih Cu<br>berbeda                                                | san Fungsi Fielo<br>ata UDSTK<br>istomer STNK.<br>dengan nama                                                        | (BPA/1705/000005) BIRO<br>JASA Agung Lestari<br>[BPA/1705/000009) PT Sinar<br>Sentosa Primatama<br>[BPA/1705/000010] PT Asia<br>Surya Perkasa<br>[BPA/1705/000011] PT. Tunas<br>Dwipa Matra<br>Search More<br>Create and Edit<br>d                                                                                                    |
| 06                     | ок<br>Ref.<br>04<br>05       | r Discard<br>Field<br>UDSTK<br>Custom | K<br>her STNK                        | Penjelas<br>Detail da<br>Pilih Cu<br>berbeda<br>custome                                     | san Fungsi Fielo<br>ata UDSTK<br>istomer STNK.<br>dengan nama<br>er baru (custom                                     | (BPA/1705/00005) BIRO<br>JASA Agung Lestari<br>[BPA/1705/000009) PT Sinar<br>Sentosa Primatama<br>[BPA/1705/000010] PT Asia<br>Surya Perkasa<br>[BPA/1705/000011] PT. Tunas<br>Dwipa Matra<br>Search More<br>Create and Edit<br>d<br>Jika atas nama STNI<br>pembeli, maka buat dat<br>her STNK) melalui 'Creat                                                     |
| 06                     | ок<br>Ref.<br>04<br>05       | r Discard<br>Field<br>UDSTK<br>Custom | K<br>her STNK                        | Penjelas<br>Detail da<br>Pilih Cu<br>berbeda<br>custome<br>and Edit                         | san Fungsi Fielo<br>ata UDSTK<br>istomer STNK.<br>dengan nama<br>er baru (custom                                     | (BPA/1705/00005) BIRO<br>JASA Agung Lestari<br>[BPA/1705/00009) PT Sinar<br>Sentosa Primatama<br>[BPA/1705/000010] PT Asia<br>Surya Perkasa<br>[BPA/1705/000011] PT. Tunas<br>Dwipa Matra<br>Search More<br>Create and Edit<br>d<br>Jika atas nama STNI<br>pembeli, maka buat dat<br>her STNK) melalui 'Creat                                                      |
| 06                     | ок<br>Ref.<br>04<br>05<br>06 | r Discard<br>Field<br>UDSTK<br>Custom | k<br>ner STNK                        | Penjelas<br>Detail da<br>Pilih Cu<br>berbeda<br>custome<br>and Edit<br>Klik tor             | san Fungsi Fielo<br>ata UDSTK<br>istomer STNK.<br>dengan nama<br>er baru (custom<br>i<br>nbol OK untu                | (BPA/1705/00005) BIRO<br>JASA Agung Lestari<br>[BPA/1705/00009) PT Sinar<br>Sentosa Primatama<br>[BPA/1705/000010] PT Asia<br>Surya Perkasa<br>[BPA/1705/000011] PT. Tunas<br>Dwipa Matra<br>Search More<br>Create and Edit<br>d<br>Jika atas nama STNI<br>pembeli, maka buat dat<br>her STNK) melalui 'Creat<br>uk mengkonfirmasi has                             |
| 06                     | ок<br>Ref.<br>04<br>05<br>06 | r Discard<br>Field<br>UDSTK<br>Custom | K<br>her STNK                        | Penjelas<br>Detail da<br>Pilih Cu<br>berbeda<br>custome<br>and Edit<br>Klik tor<br>validasi | san Fungsi Fielo<br>ata UDSTK<br>istomer STNK.<br>dengan nama<br>er baru (custom<br>'<br>nbol OK untu<br>UDSTK, Sete | (BPA/1705/000005) BIRO<br>JASA Agung Lestari<br>(BPA/1705/000009) PT Sinar<br>Sentosa Primatama<br>(BPA/1705/000010) PT Asia<br>Surya Perkasa<br>(BPA/1705/000011] PT. Tunas<br>Dwipa Matra<br>Search More<br>Create and Edit<br>d<br>Jika atas nama STNI<br>pembeli, maka buat dat<br>her STNK) melalui 'Creat<br>uk mengkonfirmasi has<br>elah tombol OK ditekar |

| Project        |                        | ONE-D                                                                                                    |                      |         |                                                     |                                |          |
|----------------|------------------------|----------------------------------------------------------------------------------------------------|----------------------|---------|-----------------------------------------------------|--------------------------------|----------|
| Author         |                        | Livinus                                                                                                    |                      | Deeum   | ant Status                                          |                                |          |
| Author         |                        | Page 7                                                                                                    | 4/12/2017            | Docum   | ient Status                                         |                                |          |
| File Name      |                        | 004-Unit-OneD-Permohonan Faktur STNK<br>& BPKB-rPermohonan Faktur STNK &                                                              |                      | Page    |                                                     | 7 of 37                        |          |
| Document Versi | on                     | 2.0                                                                                                    |                      | Printed | 1                                                   |                                |          |
|                |                        |                                                                                                    |                      |         |                                                     |                                |          |
|                | Form CDDB              |                                                                                                    |                      |         |                                                     | ×                              |          |
|                |                        |                                                                                                    |                      |         |                                                     |                                |          |
|                | Form CDDB              |                                                                                                    |                      |         |                                                     |                                |          |
|                | Name                   | Sabarudin                                                                                                    | Kode Custo           | mer     | Individual Custom                                   | er(Regular)                    |          |
|                | Address                | JI. Ikan Kiter No 17                                                                                                    | Penanggun            | Jawab   | N                                                   |                                |          |
|                |                        | Street 001 002                                                                                                    | Mobile               |         | 081387656482                                        |                                |          |
|                |                        | TELUKBETUNG 8                                                                                                    | Phone<br>Dapat Dibut | ungi    |                                                     |                                |          |
|                |                        | I352211TELUKB TELUKBETUNG                                                                                                    | Super Dirith         |         | Fidak                                               |                                |          |
|                | No KTP<br>Day of Birth | 1891096210830009                                                                                                    | Status HP            | ah      | Prabayar / Isi Ulan                                 | a .                            |          |
|                | say or bir th          | 02/00/1304 0                                                                                                    | Jenis Kelan          | nin     | Laki-laki                                           |                                |          |
|                |                        |                                                                                                    | ty as grown          |         |                                                     |                                |          |
|                | Agama<br>Pendidikan    | Islam •                                                                                                    | Jenis Motor          |         | Cub (Bebek)                                         |                                |          |
|                | Pekerjaan              | Peqawai Negeri 🗸                                                                                                    | Penggunaa            | 1       | Kebutuhan Keluar                                    | qa ,                           |          |
|                | Pengeluaran            | Rp 4.000.001,- s/d Rp 6.000.000,-                                                                                                    | Pengguna             |         | Pasangan (suami                                     | /istri)                        |          |
|                | Program                | 0                                                                                                    |                      |         |                                                     |                                |          |
|                |                        | Community Program                                                                                                    |                      |         |                                                     |                                |          |
|                | Dealer Member No.      |                                                                                                    |                      |         |                                                     |                                |          |
|                |                        |                                                                                                    |                      |         |                                                     |                                |          |
|                | Kartu Keluarga         |                                                                                                    |                      |         |                                                     |                                |          |
|                | Add an item            | Nik Iği Lahır                                                                                                    |                      | H       | ubungan                                             |                                |          |
|                | And an restrict        |                                                                                                    |                      |         |                                                     |                                |          |
|                |                        |                                                                                                    |                      |         |                                                     |                                |          |
|                |                        |                                                                                                    |                      |         |                                                     |                                |          |
|                |                        |                                                                                                    |                      |         |                                                     |                                |          |
| 08             | OK or Discard          |                                                                                                    |                      |         |                                                     |                                |          |
|                |                        |                                                                                                    |                      |         |                                                     |                                |          |
|                |                        |                                                                                                    | Developer            |         | un mai Fialal                                       |                                |          |
|                | Ref. Field             |                                                                                                    | enjelas              | an Fu   | ingsi Field                                         |                                |          |
|                | 07 CDD                 | B                                                                                                    | Detail da            | ata CL  | DB                                                  |                                |          |
|                | 08 OK                  | K                                                                                                    | lik tor              | nbol    | OK untuk                                            | mengkonfiri                    | masi has |
|                |                        | V                                                                                                    | alidasi              | CDDB    | <ol> <li>Setelah to</li> </ol>                      | ombol OK dite                  | kan, CDD |
|                |                        | s                                                                                                    | tate aka             | an ber  | ubah menj                                           | adi CDDB OK                    |          |
|                |                        |                                                                                                    |                      |         |                                                     |                                |          |
|                | Atas Nama STNK         |                                                                                                    |                      |         |                                                     |                                |          |
|                |                        |                                                                                                    |                      |         |                                                     |                                |          |
|                |                        |                                                                                                    |                      |         |                                                     |                                |          |
|                |                        |                                                                                                    |                      |         |                                                     |                                |          |
|                | Nam                    | e                                                                                                    |                      |         |                                                     |                                |          |
|                | Nam                    | abarudin                                                                                                    |                      |         |                                                     |                                |          |
|                | Nam<br>S               | abarudin                                                                                                    |                      |         |                                                     |                                |          |
|                | Mobile Nam             | e<br>abarudin<br>081387656482                                                                                                    |                      |         |                                                     |                                |          |
|                | Mobile<br>Address      | e<br>abarudin<br>081387656482<br>Ji, Ikan Kiter No 17                                                                                 |                      |         |                                                     |                                |          |
|                | Mobile<br>Address      | e<br>abarudin<br>081387656482<br>J. Ikan Kiter No 17<br>Street                                                                        |                      |         | 001                                                 | 002                            |          |
|                | Mobile<br>Address      | e<br>abarudin<br>081387656482<br>J. Ikan Kiter No 17<br>Street                                                                        |                      |         | 001                                                 | 002                            |          |
|                | Mobile<br>Address      | e<br>abarudin<br>081387656482<br>J. Ikan Kiter No 17<br>Street<br>[1800] LAMPUNG                                                      | TAN                  | -       | 001<br>[1871] KOTA BA                               | 002<br>NDAR LAMPUNG            | • 12     |
|                | Mobile<br>Address      | e<br>abarudin<br>081387656482<br>J. Ikan Kiter No 17<br>Street<br>[1800] LAMPUNG<br>[187107] TELUKBETUNG SELA                         | TAN                  | ,       | 001<br>[1871] KOTA BA<br>TELUKBETUNG                | 002<br>NDAR LAMPUNG<br>SELATAN | • 12     |
|                | Mobile<br>Address      | e<br>abarudin<br>081387656482<br>JI. Ikan Kiter No 17<br>Street<br>[1800] LAMPUNG<br>[187107] TELUKBETUNG SELA<br>[35221] TELUKBETUNG | TAN                  | • 12    | 001<br>[1871] KOTA BA<br>TELUKBETUNG<br>TELUKBETUNG | 002<br>NDAR LAMPUNG<br>SELATAN | v (*     |

| 10 | Ok or l | Discard        |                            |
|----|---------|----------------|----------------------------|
|    | Ref.    | Field          | Penjelasan Fungsi Field    |
|    | 09      | Atas Nama STNK | Detail data Atas Nama STNK |

| USER MANUAL      |                                                                                  |                 |         |
|------------------|----------------------------------------------------------------------------------|-----------------|---------|
| Project          | ONE-D                                                                            |                 |         |
| Author           | Livinus                                                                          | Document Status |         |
|                  | Page 8 14/12/2017                                                                |                 |         |
| File Name        | 004-Unit-OneD-Permohonan Faktur STNK<br>& BPKB-rPermohonan Faktur STNK &<br>BPKB | Page            | 8 of 37 |
| Document Version | 2.0                                                                              | Printed         |         |

| 10 | OK | Klik tombol OK untuk mengkonfirmasi hasil    |
|----|----|----------------------------------------------|
|    |    | validasi data Atas Nama STNK. Setelah tombol |
|    |    | OK ditekan, CDDB state akan berubah menjadi  |
|    |    | OK dan siap untuk dimohonkan Faktur ke MD    |

Setelah seluruh data faktur divalidasi, langkah selanjutnya adalah checklist data faktur yang hendak dimohonkan faktur ke MD. Tekan tombol More dan pilih Mohonkan Faktur.

| Val          | alidasi Data Faktur |                |                             |                               |                  |                     | ٩                                   |          |            |               |    |       | 0    |
|--------------|---------------------|----------------|-----------------------------|-------------------------------|------------------|---------------------|-------------------------------------|----------|------------|---------------|----|-------|------|
|              |                     |                |                             | Print -                       | More -           | ]                   |                                     |          |            |               | 1. | -24 o | f 24 |
|              | Engine No           | Chassis Number | CDDB                        | Customer STNK                 | Export<br>Delete |                     |                                     | Division | Status DSO | CDDB<br>State |    |       |      |
| $\checkmark$ | JFW1E1233214        | JFW115GK786543 | Sabarudin001                | [BPA/1706/000038<br>Sabarudin | New Sub          | menu                | ] Trio Kencana Abadi H123<br>1      | Unit     | Paid.otr   | ОК            |    | 8     | •    |
| $\checkmark$ | KF11E1234567        | KF1111HK123456 | BPA/1706/000043-<br>CDDB001 | [BPA/1706/000043              | ] RUMINI         | [TKA-AL             | 01] Trio Kencana Abadi H123<br>g 01 | Unit     | Paid.otr   | OK            |    | 2     | •    |
|              | JBP1E1532658        | JBP117HK537957 | BPA/1706/000140-<br>CDDB001 | [BPA/1706/000140<br>WAGIYANTO | ]                | [BCA-AL<br>H123 La  | 01] Bangun Centra Abadi<br>mpung 01 | Unit     | Paid.otr   | UDSTK OK      |    | 8     | •    |
|              | JM21E1341484        | JM2118HK342043 | BPA/1706/000108-<br>CDDB001 | [BPA/1706/000108              | ] PARTI          | [BCA-AL<br>H123 Lar | 01] Bangun Centra Abadi<br>mpung 01 | Unit     | Sold.otr   | Not Ok        |    | 8     | •    |

#### 4. Permohonan Faktur ke MD

Petugas administrasi BBN melakukan Permohonan cetak Faktur ke MD untuk data faktur yang telah lengkap persyaratannya dan telah divalidasi kebenaran datanya. Untuk membuat Permohonan Faktur ke MD, user dapat mengaksesnya di <u>STNK BPKB>Permohonan</u> Faktur>Permohonan Faktur ke MD.

Gambar dibawah ini menunjukan tampilan Permohonan Faktur ke MD dan tahapan pembuatannya.

|                            |                                                                                                    | ONE-D                                                     |                                                                                  |                                                                 |                                                   |                                                    |                    |               |
|----------------------------|----------------------------------------------------------------------------------------------------|-----------------------------------------------------------|----------------------------------------------------------------------------------|-----------------------------------------------------------------|---------------------------------------------------|----------------------------------------------------|--------------------|---------------|
| Author<br>File Name        |                                                                                                    | Livinus                                                   |                                                                                  | Document Status                                                 |                                                   | Status                                             |                    |               |
|                            |                                                                                                    | Page 9                                                    | Page 9 14/12/2017                                                                |                                                                 | Document Status                                   |                                                    |                    |               |
|                            |                                                                                                    | 004-Unit-O<br>& BPKB-rP<br>BPKB                           | 004-Unit-OneD-Permohonan Faktur STNK<br>& BPKB-rPermohonan Faktur STNK &<br>BPKB |                                                                 | Page                                              | 9 of 37                                            | 9 of 37            |               |
| Document Ve                | ersion                                                                                                    | 2.0                                                       |                                                                                  |                                                                 | Printed                                           |                                                    |                    |               |
| 03<br>05<br>06<br>09<br>10 | Export File Prin<br>Permohona<br>Branch<br>Pending<br>Hasil Mutation C<br>MD / Supplier<br>AHM Code for M | an Faktur ST<br>(TKA-ALO<br>Lampung<br>Order<br>(BPA/1705 | tt Faktur<br>NK PFA-S/T<br>1] Trio Kencana At<br>01<br>5/000011] PT. Tuna        | <b>KA-AL01/17</b><br>Dadi H123 04<br>07<br>08<br>as Dwipa Matra | 06/00002<br>Division<br>Tanggal<br>Faktur Off The | Unit<br>06/06/2017<br>Road                         | 02 Dra             | ft Posted     |
|                            | Engine line                                                                                               | Audit Trail Reje                                          | ct History                                                                       |                                                                 | _                                                 |                                                    |                    |               |
|                            | Engine No                                                                                                 | Chassis Number                                            | Product                                                                          | Customer                                                        | STNK                                              | Branch                                             | AHM Code<br>Branch | Status<br>DSO |
|                            | KE11E1123456                                                                                              | KF1133HK224533                                            | GZ1 (1BK-<br>BLACK) [Vario<br>150 MMC]                                           | [BPA/1706<br>/000046]<br>Sugeng                                 | [BPA/1706<br>/000039]<br>Anton                    | [TKA-AL01] Trio<br>Kencana Abadi H12<br>Lampung 01 | 09664<br>3         | Paid.otr      |
|                            | N HE HE HE                                                                                                |                                                           |                                                                                  |                                                                 |                                                   | 16                                                 | 17                 | 18            |
|                            | 11                                                                                                    | 12                                                        | 13                                                                               | 14                                                              | 15                                                | 10                                                 |                    |               |

| Ref. | Field           | Penjelasan Fungsi Field                                                                                                    |
|------|-----------------|----------------------------------------------------------------------------------------------------|
| 01   | Tombol Perintah | <ul> <li>Create : tombol untuk membuat Record<br/>baru atas Permohonan Faktur ke MD</li> <li>Edit : tombol untuk merevisi Permohonan<br/>Faktur ke MD yang masih berstatus Draft</li> <li>Discard : tombol untuk menghapus data<br/>Permohonan Faktur yang belum<br/>tersimpan (save)</li> <li>Save : tombol untuk menyimpan<br/>Permohonan Faktur ke MD</li> <li>Post : tombol untuk konfirmasi (posting)<br/>Permohonan Faktur ke MD</li> <li>Export File : tombol untuk membentuk file<br/>export data ke Portal Pengajuan Faktur<br/>MD. Di One-D Format data export dapat<br/>disesuaikan dengan permintaan /<br/>kebutuhan MD masing-masing</li> <li>Print Laporan : tombol untuk mencetak<br/>Laporan Input Permohonan Faktur</li> <li>Reject Faktur : Dalam hal terdapat<br/>kesalahan / tolakan dari MD, ADH dapat<br/>melakukan pembatalan Permohonan<br/>Faktur menggunakan tombol Reject</li> </ul> |

| USER MANUAL      |                                      |                 |          |
|------------------|--------------------------------------|-----------------|----------|
| Project          | ONE-D                                |                 |          |
|                  | Livinus                              |                 |          |
| Author           |                                      | Document Status |          |
|                  | Page 10 14/12/2017                   |                 |          |
|                  | 004-Unit-OneD-Permohonan Faktur STNK |                 |          |
| File Name        | & BPKB-rPermohonan Faktur STNK &     | Page            | 10 of 37 |
|                  | BPKB                                 |                 |          |
| Document Version | 2.0                                  | Printed         |          |

|    |                      | Faktur kemudian memerintahkan Petugas<br>Administrasi BBN untuk melakukan Edit /<br>Revisi data faktur dan mengajukan<br>Permohonan Cetak Faktur kembali ke MD.                                                                          |
|----|----------------------|----------------------------------------------------------------------------------------------------|
| 02 | Status               | <ul> <li>Informasi status atas pengajuan faktur:</li> <li>Draft : Permohonan Faktur masih dalam proses pembuatan dan belum diposting</li> <li>Posted : Permohonan Faktur yang sudah di Posting (Post)</li> </ul>                         |
| 03 | Branch               | Pilih Cabang yang akan melakukan permohonan cetak faktur                                                                                                    |
| 04 | Division             | Pilih Divisi 'Unit'                                                                                                    |
| 05 | Pending              | Untuk menandakan faktur yang diajukan (ditandai<br>di file export) berstatus Pending: Permohonan ke<br>MD untuk mencetak Faktur setelah 24 jam dari<br>pengajuan (untuk hari terakhir closing)                                           |
| 06 | Hasil Mutation Order | Untuk menandakan faktur yang diajukan berasal dari unit (mutasi) dari cabang lain                                                                                                    |
| 07 | Tanggal              | Informasi tang <mark>ga</mark> l transa <mark>ksi</mark>                                                                                                    |
| 08 | Faktur Off The Road  | Penanda untuk menampilkan pengajuan faktur yang berasal dari penjualan (DSO) Off the Road.                                                                                                    |
| 09 | MD / Supplier        | Informasi nama supplier (MD) atas pembelian<br>unit, dimana proses cetak faktur kendaraan akan<br>diajukan.                                                                                                    |
| 10 | AHM Code for MD      | Informasi kode main dealer (AHM) sebagai<br>penerbit faktur. Dalam hal unit yang diajukan<br>berasal dari cabang / dealer lain, maka pengajuan<br>faktur harus dilakukan oleh / atas nama dealer<br>asal pemilik unit ke MD cabang asal. |
| 11 | Engine Line          | Tab untuk menampilkan detail unit yang akan diajukan faktur-nya                                                                                                    |
| 12 | Engine No            | Informasi nomor mesin                                                                                                    |
| 13 | Chassis Number       | Informasi nomor rangka                                                                                                    |
| 14 | Product              | Informasi product (variant)                                                                                                    |
| 15 | Customer             | Informasi kode dan nama customer pembeli                                                                                                    |
| 16 | Customer STNK        | Informasi kode dan nama customer STNK                                                                                                    |
| 17 | Branch               | Informasi Cabang yang akan melakukan permohonan cetak faktur                                                                                                    |
| 18 | AHM Code Branch      | Informasi kode cabang (AHM)                                                                                                    |
| 19 | Status DSO           | Status pembayaran atas Invoice (DSO)                                                                                                    |

Engine line Audit Trail Reject History

| Engine No    | Date       | Chassis Number | Product                                                  | Customer                       | Customer STNK                  | State |
|--------------|------------|----------------|----------------------------------------------------------|--------------------------------|--------------------------------|-------|
| JFW1E1233214 | 24/06/2017 | JFW115GK786543 | HCX (BR-BLACK RED) [Scoopy<br>FI eSP Sporty - Blaster 2] | [BPA/1706/000038]<br>Sabarudin | [BPA/1706/000038]<br>Sabarudin | Paid  |

Ref. Field

| USER MANUAL      |                      |                  |                 |          |
|------------------|----------------------|------------------|-----------------|----------|
| Project          | ONE-D                |                  |                 |          |
| *                | Livinus              |                  |                 |          |
| Author           |                      |                  | Document Status |          |
|                  | Page 11              | 14/12/2017       |                 |          |
|                  | 004-Unit-OneD-Permoh | onan Faktur STNK |                 |          |
| File Name        | & BPKB-rPermohonan I | Faktur STNK &    | Page            | 11 of 37 |
|                  | BPKB                 |                  |                 |          |
| Document Version | 2.0                  |                  | Printed         |          |

| 20 | Reject History | Tab un | tuk me | enampilkan | detail data Perm | ohonan |
|----|----------------|--------|--------|------------|------------------|--------|
|    |                | Faktur | yang   | dibatalkan | menggunakan      | tombol |
|    |                | Reject | Faktur |            |                  |        |

# 5. Penerimaan Faktur dari MD

Faktur yang telah dicetak MD akan diserahkan dan diterima oleh petugas administrasi BBN, untuk keperluan proses selanjutnya. Faktur yang diterima dari MD dicatat pada sub menu Penerimaan Faktur dari MD, yang dapat diakses melalui STNK BPKB>Permohonan Faktur>Penerimaan Faktur dari MD.

| Ľ | Post Cancel       |                   |                               |                  |                                                                                            | 02                                                                                                    | Draft F                                                           | Poste                                |
|---|-------------------|-------------------|-------------------------------|------------------|--------------------------------------------------------------------------------------------|----------------------------------------------------------------------------------------------------|-------------------------------------------------------------------|--------------------------------------|
|   | Penerimaa         | n Faktur ST       | NK PEF-S/TKA                  | -AL01/17         | 06/00004                                                                                   |                                                                                                    |                                                                   |                                      |
|   | Branch [TKA./     |                   | .01] Trio Kencana Abac        | li H123          | Division 04                                                                                | Unit                                                                                                    |                                                                   | ~                                    |
|   | Hasil Mutation C  | Drder             | 901                           |                  | Tanggal 05                                                                                 | 24/06/2017                                                                                                    |                                                                   |                                      |
|   | Supplier          | [BPA/17           | 05/000011] PT. Tunas I        | Owipa Matra      |                                                                                            |                                                                                                    |                                                                   |                                      |
|   | AHM Code MD       |                   |                               |                  |                                                                                            |                                                                                                    |                                                                   |                                      |
|   | Engine line       | Audit Trail       |                               |                  |                                                                                            |                                                                                                    |                                                                   |                                      |
|   | Add Multiple E    | ingine 11         |                               |                  |                                                                                            |                                                                                                    |                                                                   |                                      |
|   | No Engine         | No Chassis        | Customer STNK                 | Tanggal<br>Cetak | No Faktur<br>STNK                                                                          | AHM Code Branch                                                                                                    | Branch                                                            |                                      |
|   | KF11E1234567      | KF1111HK12345     | 6 [BPA/1706/000043]<br>RUMINI | 24/06/2017       | FH876572/01                                                                                | [TKA-AL01] Trio Kencana<br>Abadi H123 Lampung 01                                                                                    | 09664                                                             | đ                                    |
|   | Add an item       |                   |                               |                  |                                                                                            |                                                                                                    |                                                                   |                                      |
|   |                   |                   |                               | 12               | 13                                                                                         |                                                                                                    |                                                                   |                                      |
|   | Ref. Fie<br>01 To | eld<br>mbol Perir | ıtah                          | 12<br>Penjela    | asan Fungs<br>Create : t<br>baru atas<br>Edit : tom<br>Faktur ke<br>Discard :<br>Penerimaa | si Field<br>combol untuk mer<br>Penerimaan Faktu<br>bol untuk merevis<br>MD yang masih be<br>tombol untuk mer<br>an Faktur yang bel | nbuat f<br>ır dari M<br>si Pene<br>erstatus<br>nghapu<br>lum ters | Re<br>/ID<br>rin<br>s D<br>is<br>sin |

| USER MANUAL      |                                      |                 |          |
|------------------|--------------------------------------|-----------------|----------|
| Project          | ONE-D                                |                 |          |
|                  | Livinus                              |                 |          |
| Author           |                                      | Document Status |          |
|                  | Page 12 14/12/2017                   |                 |          |
|                  | 004-Unit-OneD-Permohonan Faktur STNK |                 |          |
| File Name        | & BPKB-rPermohonan Faktur STNK &     | Page            | 12 of 37 |
|                  | BPKB                                 |                 |          |
| Document Version | 2.0                                  | Printed         |          |

|    |                      | <ul> <li>Cancel : Tombol yang digunakan untuk<br/>membatalkan transaksi penerimaan faktur</li> </ul> |
|----|----------------------|----------------------------------------------------------------------------------------------------|
| 02 | Status               | Informasi status atas pengajuan faktur:                                                              |
|    |                      | <ul> <li>Drait : Peneninaan Faktur masin dalam<br/>proses pembuatan dan belum diposting</li> </ul>   |
|    |                      | <ul> <li>Posted : Penerimaan Faktur vang sudah di</li> </ul>                                         |
|    |                      | Posting (Post)                                                                                       |
| 03 | Branch               | Pilih Cabang yang akan melakukan penerimaan                                                          |
|    |                      | Faktur                                                                                               |
| 04 | Division             | Pilih Divisi 'Unit'                                                                                  |
| 05 | Tanggal              | Informasi tanggal transaksi                                                                          |
| 06 | Hasil Mutation Order | Untuk menandakan faktur yang diterima berasal<br>dari unit (mutasi) dari cabang lain                 |
| 07 | Supplier             | Informasi nama supplier (MD) atas pembelian                                                          |
|    |                      | unit, dimana proses cetak faktur kendaraan                                                           |
|    |                      | dilakukan.                                                                                           |
| 08 | AHM Code MD          | Informasi kode main dealer (AHM) sebagai                                                             |
|    |                      | penerbit faktur. Dalam hal unit yang diajukan                                                        |
|    |                      | berasal dari cabang / dealer lain, maka pengajuan                                                    |
|    |                      | taktur narus dilakukan olen / atas nama dealer                                                       |
| 00 |                      | asal pemilik unit ke MD cabang asal.                                                                 |
| 09 |                      | ditorima basil ootokon foktur nyo                                                                    |
| 10 | Add on itom          | Tombol untuk monomboh dotail unit vong akan                                                          |
| 10 | Add an item          | diterima hasil cetakan faktur-nya                                                                    |
| 11 | Add Multiple Engine  | Tombol untuk menambah detail unit yang akan                                                          |
|    |                      | diterima hasil cetakan faktur-nya secara masal                                                       |
| 12 | Tanggal Cetak        | Isi Tanggal Cetak Faktur sesuai dengan tanggal                                                       |
|    |                      | cetak yang tertera pada fisik Faktur                                                                 |
| 13 | No Faktur STNK       | Isi Nomor Faktur sesuai dengan nomor yang                                                            |
|    |                      | tertera pada fisik Faktur                                                                            |

#### 5.1. Penyerahan Faktur ke Konsumen

Jika Penjualan Off The Road, maka Faktur Kendaraan yang telah diterima, selanjutnya diserahkan ke Pelanggan untuk diurus sendiri proses BBN nya. Penyerahan Faktur Off The Road ke pelanggan dapat dilakukan melalui STNK BPKB > Pengurusan Off The Road > Penyerahan Faktur ke Konsumen.

|               |               | ONE-D                                                             |                           |               |                                 |
|---------------|---------------|-------------------------------------------------------------------|---------------------------|---------------|---------------------------------|
| Author        |               | Livinus<br>Page 13                                                | Docume                    | nt Status     |                                 |
| File Name     |               | 004-Unit-OneD-Permohonan F<br>& BPKB-rPermohonan Faktur -<br>BPKB | aktur STNK<br>STNK & Page |               | 13 of 37                        |
| Document Vers | sion          | 2.0                                                               | Printed                   |               |                                 |
| 02            | Penyerahan    | Faktur PFO-S/TKA-AL01/                                            | 1706/00001                |               |                                 |
| 02            | Penyerahan    | Faktur PFO-S/TKA-AL01/                                            | 1706/00001                | first a       |                                 |
|               | Danon         | Lampung 01                                                        | nizo Division             | US UNI        | L.                              |
| 04            | Customer      | [BPA/1706/000092] MAD SENI                                        | Keterangan                | 06 Per        | iyerahan Faktur Off ke Mad Seni |
| 05            | Penerima      | MAD SENI                                                          | Tanggal                   | 07 24/0       | 06/2017                         |
|               | Engine line A | udit Trail                                                        |                           |               |                                 |
|               | No Engine     | Customer STNK                                                     | Tgl Cetak Faktur          | No Faktur STN | K Tgl Serah Faktur              |
|               | KF11E2114793  | [BPA/1706/000092] MAD SENI                                        | 24/06/2017                | FH865433/1    | 24/06/2017                      |
|               |               |                                                                   |                           |               |                                 |

|   | Ref. | Field           | Penjelasan Fungsi Field                                                                                                    |
|---|------|-----------------|----------------------------------------------------------------------------------------------------|
|   | 01   | Tombol Perintah | <ul> <li>Create : tombol untuk membuat Record<br/>baru atas Penyerahan Faktur ke<br/>Konsumen</li> <li>Edit : tombol untuk merevisi record<br/>Penyerahan Faktur ke Konsumen yang<br/>masih berstatus Draft</li> <li>Discard : tombol untuk menghapus data<br/>Penyerahan Faktur ke Kosumen yang<br/>belum tersimpan (save)</li> <li>Save : tombol untuk menyimpan data<br/>Penyerahan Faktur ke Konsumen</li> <li>Post : tombol untuk konfirmasi (posting)<br/>Penyerahan Faktur ke Konsumen</li> </ul> |
|   | 02   | Branch          | Pilih Cabang yang akan melakukan penerimaan<br>Faktur                                                                                                    |
|   | 03   | Division        | Pilih Divisi 'Unit'                                                                                                    |
|   | 04   | Customer        | Pilih Customer STNK                                                                                                    |
| Ţ | 05   | Penerima        | Isi nama penerima Faktur                                                                                                    |
|   | 06   | Keterangan      | lsi keterangan penyerahan faktur                                                                                                    |
|   | 07   | Tanggal         | Informasi tanggal transaksi                                                                                                    |
|   | 08   | Engine Line     | Tab untuk menampilkan detail unit yang akan diserahkan ke pelanggan hasil cetakan faktur-nya                                                                                                    |
|   | 09   | Add an item     | Tombol untuk menambah detail unit yang akan diserahkan ke pelanggan hasil cetakan faktur-nya                                                                                                    |
|   | 10   | No Engine       | Pilih Nomor Mesin dari unit yang dijual secara Off<br>The Road                                                                                                    |

| USER MANUAL      |                                                                                  |                 |          |
|------------------|----------------------------------------------------------------------------------|-----------------|----------|
| Project          | ONE-D                                                                            |                 |          |
| Author           | Livinus                                                                          | Document Status |          |
|                  | Page 14 14/12/2011                                                               | 7               |          |
| File Name        | 004-Unit-OneD-Permohonan Faktur STNK<br>& BPKB-rPermohonan Faktur STNK &<br>BPKB | Page            | 14 of 37 |
| Document Version | 2.0                                                                              | Printed         |          |

| 11 | Customer STNK    | Informasi Customer STNK berdasarkan Nomor                                           |
|----|------------------|-------------------------------------------------------------------------------------|
|    |                  | Engine yang dipilih                                                                 |
| 12 | Tanggal Cetak    | Isi Tanggal Cetak Faktur sesuai dengan tanggal cetak yang tertera pada fisik Faktur |
| 13 | No Faktur STNK   | Isi Nomor Faktur sesuai dengan nomor yang tertera pada fisik Faktur                 |
| 14 | Tgl Serah Faktur | Informasi tanggal penyerahan faktur ke<br>pelanggan                                 |

# 6. Pengurusan STNK

Faktur Kendaraan Pelanggan yang telah memenuhi syarat diserahkan ke Biro Jasa untuk proses BBN. Petugas Administrasi BBN diwajibkan melakukan input di sub menu Pengurusan STNK untuk mencatat waktu lead time pengurusan STNK oleh Biro Jasa dan mencetak tanda terima Faktur ke Biro Jasa.

Penginputan Pengurusan STNK dapat dilakukan melalui STNK BPKB > Proses STNK > Pengurusan STNK.

| Branch  |            | [TKA-AL01<br>Lampung ( | ] Trio Kencana Abadi H123<br>)1 | Division 0     | 3 Unit               |                |
|---------|------------|------------------------|---------------------------------|----------------|----------------------|----------------|
| Biro Ja | sa         | [BPA/170               | 5/000005] BIRO JASA Agu 🖡 🛛     |                |                      |                |
| Tangga  |            | 24/06/2017             | 7                               |                |                      |                |
| Engin   | e line Auc | lit Trail              |                                 |                |                      |                |
| Add r   | ew engine  | assis Number           |                                 | No Faktur STNK | Tanggal Mohon Faktur | Tanggal Terima |
| KF11E   | 2114793 KF | 1129HK117583           | [BPA/1706/000092] MAD<br>SENI   | FH865433/1     | 24/06/2017           | 24/06/2017     |
|         |            |                        |                                 |                |                      |                |
|         |            |                        |                                 |                |                      |                |
|         |            |                        |                                 |                |                      |                |

|               | Livinus<br>Page 15                                                                                                    |                                                                                                    |                                                                                                    |                                                                                                    |                                                                                                    |                                                                                                    |
|---------------|----------------------------------------------------------------------------------------------------|----------------------------------------------------------------------------------------------------|----------------------------------------------------------------------------------------------------|----------------------------------------------------------------------------------------------------|----------------------------------------------------------------------------------------------------|----------------------------------------------------------------------------------------------------|
|               | Page 15                                                                                                    |                                                                                                    |                                                                                                    |                                                                                                    |                                                                                                    |                                                                                                    |
|               | 1 800 10                                                                                                    |                                                                                                    | 14/12/2017                                                                                                    | Document Status                                                                                                    |                                                                                                    |                                                                                                    |
|               | 004-Unit-C<br>& BPKB-rF<br>BPKB                                                                                                    | DneD-Permohonan Fak<br>Permohonan Faktur ST                                                                                                    | tur STNK<br>NK &                                                                                                    | Page                                                                                                    | 15 of 3                                                                                                    | 37                                                                                                    |
| ersion        | 2.0                                                                                                    |                                                                                                    |                                                                                                    | Printed                                                                                                    |                                                                                                    |                                                                                                    |
| Add New Engin | Ne<br>Chassis Numb                                                                                                    | <b>57</b> 2000 31 2000 2000                                                                                                    | No Faktur STN                                                                                                    | C Tanggal Mohon                                                                                                    | Tanggal Terin                                                                                                    | ×                                                                                                    |
| En            | gine No                                                                                                    | Customer STNK                                                                                                    | No Factor o M                                                                                                    | Faktur                                                                                                    | ianggai ierin                                                                                                    |                                                                                                    |
| Trand         |                                                                                                    | SENI                                                                                                    |                                                                                                    |                                                                                                    |                                                                                                    |                                                                                                    |
| Add or Cance  | Field                                                                                                    | F                                                                                                    | Penjelasa                                                                                                    | ın Fungsi Fi                                                                                                    | eld                                                                                                    |                                                                                                    |
|               |                                                                                                    |                                                                                                    | ba<br>ba<br>Pe<br>Di<br>Pe<br>(s<br>Pe<br>Pe<br>Pe<br>Pe                                                                                                    | aru atas Pen<br>dit : tomb<br>engurusan S<br>araft<br>scard : tomb<br>engurusan S<br>ost : tombo<br>engurusan S<br>int : tombo<br>engurusan S                                                                                                    | gurusan<br>ol untuk<br>STNK yar<br>ol untuk<br>STNK yan<br>I untuk k<br>STNK<br>I untuk k<br>STNK dan                                                                                                    | STNK ke Biro Jasa<br>merevisi record<br>ng masih berstatus<br>k menghapus data<br>g belum tersimpan<br>menyimpan data<br>confirmasi (posting)<br>mencetak Perintah<br>n BPKB                                                                                                    |
| 02            | Branch                                                                                                    | F                                                                                                    | Pilih C<br>Pengu <mark>ru</mark> s                                                                                                    | abang ya<br>an STNK                                                                                                    | ing he                                                                                                    | ndak melakukan                                                                                                    |
| 03            | Division                                                                                                    | F                                                                                                    | Pilih Divis                                                                                                    | i 'Unit'                                                                                                    |                                                                                                    |                                                                                                    |
| 04            | Biro Jasa                                                                                                    | F                                                                                                    | Pilih Biro<br>nelakuka                                                                                                    | Jasa yang<br>n Pengurus                                                                                                    | g diberik<br>an STNK                                                                                                    | an perintah untuk<br>dan BPKB                                                                                                    |
| 05            | Tanggal                                                                                                    |                                                                                                    | nformasi                                                                                                    | tanggal trar                                                                                                    | nsaksi                                                                                                    |                                                                                                    |
| 06            | Engine Line                                                                                                    |                                                                                                    | Tab_untu<br>diserahka<br>3PKB_nya                                                                                                    | k menampi<br>in ke Biro Ja<br>a                                                                                                    | lkan deta<br>asa untul                                                                                                    | ail unit yang akar<br>k diurus STNK dan                                                                                                    |
| 07            | Add New Eng                                                                                                    | gine C                                                                                                    | Γombol ι<br>diserahka<br>3PKB nya<br>Chocklict                                                                                                    | intuk menar<br>in ke Biro Ja<br>a                                                                                                    | nbah del<br>asa untul                                                                                                    | tail unit yang akan<br>k diurus STNK dan                                                                                                    |
| 08            | PIUCESS                                                                                                    |                                                                                                    | dan hend                                                                                                    | ak diurus S                                                                                                    | Faktur y<br>INK dan                                                                                                    | ang sudan diterima<br>BPKB nya.                                                                                                    |
| 09            | Add                                                                                                    | [ ]                                                                                                    | Fombol u                                                                                                    | ntuk menam                                                                                                    | ibah data                                                                                                    | a Faktur yang dipilih                                                                                                    |
|               | Process?       En         ✓       KE         Add       or Cance         Ref.       01         01       02         03       04         05       06         07       08         09       09 | Process?       Engine No       Chassis Number         KF11E2114793       KF1129HK11754         Add       or Cancel         Add       or Cancel         Ref.       Field         01       Tombol Perint         02       Branch         03       Division         04       Biro Jasa         05       Tanggal         06       Engine Line         07       Add New Eng         08       Processs         09       Add | Process?       Engine No       Chassis Number       Customer STNK         Image: Comparison of the system of the system of the s | Process?         Engine No         Chassis Number<br>(Lustomer 3TNK)         No Faktur 3TNF           Image: KF1122114793         KF1122HK117583         IBPA/1705/0000022 MAD         FH805433/1           Image: KF1122HK117583         IBPA/1705/0000022 MAD         FH805433/1           Image: KF1122HK117583         Image: KF1122HK117583         Image: KF1122HK117583           Image: KF1122HK117583         Image: KF1122HK117583         Image: KF1122HK117583           Image: KF1122HK117583         Image: KF1122HK117583         Image: KF1122HK117583           Image: KF1122HK117583         Image: KF1122HK117583         Image: KF1122HK117583           Image: KF1122HK117583         Image: KF1122HK117583         Image: KF1122HK117583           Image: KF1122HK117583         Image: KF1122HK117583         Image: KF1122HK117583           Image: KF1122HK117583         Image: KF1122HK117583         Image: KF1122HK117583           Image: KF1122HK117583         Image: KF1122HK117583         Image: KF1122HK117583           Image: KF1122HK117583         Image: KF1122HK117583         Image: KF1122HK117583           Image: KF1122HK117583         Image: KF1122HK117583         Image: KF1122HK117583           Image: KF1122HK117583         Image: KF1122HK117583         Image: KF1122HK117583           Image: KF1122HK117583         Image: KF1122HK117583         Image: KF1122HK11 | Process?         Engine No         Chassis Number<br>(KFH20HKH7593         Ousdomer STNK<br>(KFH20HKH7593         No Faktur STNK<br>(KFH20HKH7593         No Faktur STNK<br>(KFH20HKH7593         No Faktur STNK<br>(KFH20HKH7593         No Faktur STNK<br>(KFH20HKH7593         No Faktur STNK<br>(KFH20HKH7593         No Faktur STNK<br>(KFH20HKH7593         No Faktur STNK<br>(KFH20HKH7593         No Faktur STNK<br>(KFH20HKH7593         No Faktur STNK<br>(KFH20HKH7593         No Faktur STNK<br>(KFH20HK17593         No Faktur STNK<br>(KFH20HK17593         No Faktur STNK<br>(Save)         No Faktur STNK<br>(Save)         No Faktur STNK<br>(Save)         No Faktur STNK<br>(Save)         No Faktur STNK<br>(Save)         No Faktur STNK<br>(Save)         No Faktur STNK<br>(Save)         No Faktur STNK<br>(Save)         No Faktur STNK<br>(Save)         No Faktur STNK<br>(Save)         No Faktur STNK<br>(Save)         No Faktur STNK         No Faktur STNK<br>(Save)         No Faktur STNK         No Faktur STNK         No Faktur STNK         No Faktur STNK         No Faktur STNK         No Faktur STNK         No Faktur STNK         No Fa | Process?         Engline No         Chassis Number         Quatomer STNK         No Faktur STNK         Tanggal Mehon<br>Paktur         Tanggal Mehon<br>Paktur <thtps: th="" www.paktur<="">         Tanggal Mehon<br/>Pa</thtps:> |

#### 6.1. Pengurusan STNK & BPKB Off The Road

Jika Pelanggan atas Invoice Penjualan yang sebelumnya Off The Road menghendaki pengurusan BBN di perusahaan, maka Petugas Administrasi BBN bisa melakukan proses pengurusan STNK dan BPKB Off The Road.

| USER MANUAL      |                                                                                  |                 |          |
|------------------|----------------------------------------------------------------------------------|-----------------|----------|
| Project          | ONE-D                                                                            |                 |          |
| Author           | Livinus                                                                          | Document Status |          |
|                  | Page 16 14/12/2017                                                               |                 |          |
| File Name        | 004-Unit-OneD-Permohonan Faktur STNK<br>& BPKB-rPermohonan Faktur STNK &<br>BPKB | Page            | 16 of 37 |
| Document Version | 2.0                                                                              | Printed         |          |

Proses pengurusan STNK Off The Road mensyaratkan Pelanggan menyerahkan Faktur Kendaraan yang telah diterima sebelumnya ke Petugas Administrasi BBN untuk kemudian diserahkan ke Biro Jasa pada saat Pengurusan STNK. Proses STNK juga mensyaratkan biaya pengurusan BBN ke Biro Jasa dibayar dimuka (AR BBN telah lunas sebelum Pengurusan STNK dijalankan). Pelanggan harus melakukan pembayaran ke Kasir begitu Invoice BBN telah terbentuk.

Pengurusan STNK & BPKB Off The Road dapat diakses melalui STNK BPKB > Pengurusan Off The Road > Pengurusan STNK & BPKB Off The Road, seperti gambar berikut:

|                | ~                                                |                   | Attachime | anu(s) • [ Wore • | J         |
|----------------|--------------------------------------------------|-------------------|-----------|-------------------|-----------|
| View PO Cancel |                                                  |                   |           | 02 Draft          | Confirmed |
| Pengurusan     | STNK dan BPKB PSB-S/TKA-A                        | L01/1706/0        | 0001      |                   |           |
| Branch         | [TKA-AL01] Trio Kencana Abadi H123<br>Lampung 01 | Division          | 04        | Unit              |           |
| Biro Jasa      | [BPA/1705/000005] BIRO JASA Agung<br>Lestari     | Tanggal           | 07        | 24/06/2017        |           |
| Customer       | [BPA/1706/000092] MAD SENI                       |                   |           |                   |           |
| Engine line Au | dit Trail                                        |                   |           |                   |           |
| No Engine      | Customer STNK                                    |                   |           |                   | Plat      |
| KF11E2114793   | [BPA/1706/000092] MAD                            | SENI              |           |                   | Н         |
|                |                                                  |                   |           |                   |           |
|                |                                                  |                   |           |                   |           |
| ef. Field      | Penjela                                          | asan Fun <u>c</u> | gsi Fiel  | d                 |           |

 Confirm : tombol untuk konfirmasi (posting) Pengurusan STNK & BPKB Off The Road. Setelah tombol Confirm ditekan, maka akan terbentuk penagihan (Customer Invoice) ke pelanggan atas biaya pengurusan STNK & BPKB

| USER MANUAL      |                                      |                 |          |
|------------------|--------------------------------------|-----------------|----------|
| Project          | ONE-D                                |                 |          |
|                  | Livinus                              |                 |          |
| Author           |                                      | Document Status |          |
|                  | Page 17 14/12/2017                   |                 |          |
|                  | 004-Unit-OneD-Permohonan Faktur STNK |                 |          |
| File Name        | & BPKB-rPermohonan Faktur STNK &     | Page            | 17 of 37 |
|                  | BPKB                                 |                 |          |
| Document Version | 2.0                                  | Printed         |          |

|    |               | <ul> <li>Cancel : tombol untuk membatalkan<br/>Pengurusan STNK &amp; BPKB Off The Road</li> <li>View PO : tombol untuk melihat Customer<br/>Invoice yang terbentuk</li> </ul>                                                                                                    |
|----|---------------|----------------------------------------------------------------------------------------------------|
| 02 | Status        | Informasi status atas Pengurusan STNK & BPKB<br>Off The Road:                                                                                                    |
|    |               | <ul> <li>Draft : Pengurusan STNK &amp; BPKB Off The<br/>Road masih dalam proses pembuatan dan<br/>belum di-<i>Confirm</i></li> <li>Confirmed : Pengurusan STNK &amp; BPKB<br/>Off The Road telah dikonfirmasi (Confirm)</li> <li>Done : AR ke pelanggan atas biaya<br/>Pengurusan STNK &amp; BPKB Off The Road<br/>telah lunas</li> </ul> |
| 03 | Branch        | Pilih Cabang yang hendak melakukan Pengurusan STNK & BPKB Off The Road                                                                                                    |
| 04 | Division      | Pilih Divisi 'Unit'                                                                                                    |
| 05 | Biro Jasa     | Pilih Biro Jasa yang diberikan perintah untuk<br>melakukan Pengurusan STNK & BPKB Off The<br>Road                                                                                                    |
| 06 | Customer      | Pilih Customer STNK dari penjualan Off The Road<br>yang akan diurus STNK & BPKB nya                                                                                                    |
| 07 | Tanggal       | Informasi tanggal transaksi                                                                                                    |
| 08 | Engine Line   | Tab untuk menampilkan detail unit Off The Road yang akan diurus STNK & BPKB nya                                                                                                    |
| 09 | Add an item   | Tombol untuk menambah detail unit Off The Road yang akan diurus STNK & BPKB nya                                                                                                    |
| 10 | No Engine     | Pilih Nomor Mesin dari unit yang dijual secara Off<br>The Road yang akan diurus STNK & BPKB nya                                                                                                    |
| 11 | Customer STNK | Informasi Customer STNK berdasarkan Nomor<br>Engine yang dipilih                                                                                                    |
| 12 | Plat          | Pilih Tipe Plat : Hitam (H) atau Merah (M)                                                                                                    |

Dan Berikut adalah tampilan Customer Invoice yang terbentuk dari Pengurusan STNK & BPKB Off The Road :

| Proiect                                |                                                     | ONE-D                                                  |                                                                          |                                                                                                    |                                                                                                    |                                                                                                    |                                                                                                    |                                                                                                    |
|----------------------------------------|-----------------------------------------------------|--------------------------------------------------------|--------------------------------------------------------------------------|----------------------------------------------------------------------------------------------------|----------------------------------------------------------------------------------------------------|----------------------------------------------------------------------------------------------------|----------------------------------------------------------------------------------------------------|----------------------------------------------------------------------------------------------------|
|                                        |                                                     | Livinus                                                |                                                                          |                                                                                                    |                                                                                                    |                                                                                                    |                                                                                                    |                                                                                                    |
| Author                                 |                                                     | Page 18                                                | 14/12/2017                                                               | Docume                                                                                                    | ent Status                                                                                                    |                                                                                                    |                                                                                                    |                                                                                                    |
|                                        |                                                     | 004-Unit-OneD-Permoh                                   | nonan Faktur STNK                                                        |                                                                                                    |                                                                                                    |                                                                                                    |                                                                                                    |                                                                                                    |
| File Name                              |                                                     | & BPKB-rPermohonan I                                   | Faktur STNK &                                                            | Page                                                                                                    |                                                                                                    | 18 of 37                                                                                                    |                                                                                                    |                                                                                                    |
| Document Vers                          | ion                                                 | BPKB                                                   |                                                                          | Printed                                                                                                    |                                                                                                    |                                                                                                    |                                                                                                    |                                                                                                    |
| Document vers                          |                                                     | 2.0                                                    |                                                                          | THILEG                                                                                                    |                                                                                                    |                                                                                                    |                                                                                                    |                                                                                                    |
|                                        |                                                     |                                                        |                                                                          |                                                                                                    |                                                                                                    |                                                                                                    |                                                                                                    |                                                                                                    |
| Pengurusan / I                         | PSB-S/TKA                                           | / NDE-S/TKA-AL01/1706/00013 PSB-S/TKA-/                | AL01/1706/00001                                                          |                                                                                                    |                                                                                                    |                                                                                                    |                                                                                                    |                                                                                                    |
| Edit                                   |                                                     | Print -                                                | Attachment(s)  More                                                      |                                                                                                    |                                                                                                    |                                                                                                    | _                                                                                                    |                                                                                                    |
| Send by Email Pri                      | Cancel Invoic                                       | e 01                                                   |                                                                          |                                                                                                    |                                                                                                    |                                                                                                    | 02 Draft                                                                                                    | Validated                                                                                                    |
| Invoice ND                             | E-S/TKA-A                                           | AL01/1706/00013                                        |                                                                          |                                                                                                    |                                                                                                    |                                                                                                    |                                                                                                    |                                                                                                    |
| Branch                                 | [TKA-AL01] Trio                                     | Kencana Abadi H123 Lampung 01                          | Customer                                                                 | (BP/                                                                                                    | A/1706/0000921 MAD SENI                                                                                                    |                                                                                                    |                                                                                                    |                                                                                                    |
| Division                               | Unit                                                | 10                                                     |                                                                          | JL 8<br>180                                                                                                    | BUMI TERANG DUSUN 04 K                                                                                                    | ALIASIN                                                                                                    |                                                                                                    |                                                                                                    |
| Invoice Date<br>Fiscal Position        | 24/06/2017                                          |                                                        | Amount J                                                                 | Rp (                                                                                                    | 0.00                                                                                                    |                                                                                                    |                                                                                                    |                                                                                                    |
|                                        |                                                     |                                                        |                                                                          |                                                                                                    |                                                                                                    |                                                                                                    |                                                                                                    |                                                                                                    |
| Invoice Lines Oth                      | her Info Paymen                                     | ts Audit Trail                                         |                                                                          |                                                                                                    |                                                                                                    |                                                                                                    |                                                                                                    |                                                                                                    |
| Product De                             | escription<br>BN PSB-S/TKA-AL 01                    | Quantity UOM Price                                     | Diskon (%) Diskon                                                        | Diskon Cash                                                                                                    | h Diskon Program                                                                                                    | Diskon Lai                                                                                                    | 0.00 Taxes Am                                                                                                    | ount DPP<br>3.233 54                                                                                                   |
| DC                                     |                                                     | , 3,233,                                               | 0.00                                                                     |                                                                                                    | 0.00                                                                                                    | 0.00                                                                                                    | 0.00                                                                                                    | 0,200,01                                                                                                    |
|                                        |                                                     |                                                        |                                                                          |                                                                                                    |                                                                                                    |                                                                                                    |                                                                                                    |                                                                                                    |
|                                        |                                                     | 1                                                      |                                                                          | 0.00                                                                                                    | 0.00                                                                                                    | 0.00                                                                                                    | 0.00                                                                                                    |                                                                                                    |
|                                        |                                                     |                                                        |                                                                          |                                                                                                    |                                                                                                    |                                                                                                    | Tax Base :                                                                                                    | Rp 3,233,5                                                                                                    |
|                                        |                                                     |                                                        |                                                                          |                                                                                                    |                                                                                                    |                                                                                                    | Tax Amount :                                                                                                    | R                                                                                                    |
|                                        |                                                     |                                                        |                                                                          |                                                                                                    |                                                                                                    | 03                                                                                                    | Total / Original :                                                                                                    | Rn 3 233 5                                                                                                    |
| Payment Terms<br>Additional Informatic | Immediate Paym                                      | ient                                                   |                                                                          |                                                                                                    |                                                                                                    |                                                                                                    | Balance :                                                                                                    | Rp 3,233,5                                                                                                    |
| Payment Terms<br>Additional Informatio | Immediate Paym                                      | ient                                                   |                                                                          |                                                                                                    |                                                                                                    | •                                                                                                    | Balance :                                                                                                    | Rp 3,233,5                                                                                                    |
| Payment Terms<br>Additional Informatio | Ref.                                                | Field                                                  | Penjela                                                                  | san Fur                                                                                                    | ngsi Field                                                                                                    | •                                                                                                    | Balance :                                                                                                    | Rp 3,233,5                                                                                                    |
| Payment Terms<br>Additional Informatio | Immediate Paym                                      | Field<br>Tombol perintah                               | Penjela                                                                  | san Fur<br>Print : 1                                                                                                    | ngsi Field<br>Tombol ur                                                                                                    | ntuk mer                                                                                                    | Balance :                                                                                                    | Rp 3,233,6                                                                                                    |
| Payment Terms<br>Additional Informatio | Ref.<br>01                                          | Field<br>Tombol perintah                               | Penjela<br>•                                                             | san Fur<br>Print : 1<br>nvoice                                                                                                    | ngsi Field<br>Tombol ur<br>atas Pen                                                                                                    | ituk mer                                                                                                    | ncetak Cus                                                                                                    | Rp 3,233,6                                                                                                    |
| Payment Terms<br>Additional Informatio | Ref.<br>01                                          | Field<br>Tombol perintah                               | Penjela                                                                  | san Fur<br>Print : T<br>nvoice<br>Off The                                                                                                    | ngsi Field<br>Tombol ur<br>atas Pen<br>Road                                                                                                    | ituk mer<br>gurusan                                                                                                    | ncetak Cus<br>STNK &                                                                                                    | stome<br>BPK                                                                                                    |
| Payment Terms<br>Additional informatio | Ref.<br>01                                          | Field<br>Tombol perintah                               | Penjela                                                                  | san Fur<br>Print : T<br>nvoice<br>Off The                                                                                                    | ngsi Field<br>Tombol ur<br>atas Pen<br>Road                                                                                                    | ntuk mer<br>gurusan                                                                                                    | ncetak Cus<br>STNK &                                                                                                    | stome<br>BPK                                                                                                    |
| Payment Terms<br>Additional Informatio | Ref.<br>01                                          | Field<br>Tombol perintah                               | Penjela:<br>•                                                            | san Fur<br>Print : 1<br>nvoice<br>Off The<br>Cancel                                                                                                    | ngsi Field<br>Tombol ur<br>atas Pen<br>Road<br>Invoice                                                                                                    | ituk mer<br>gurusan                                                                                                    | ncetak Cus<br>STNK &<br>Tombol                                                                                                    | stome<br>BPKI<br>untu                                                                                                  |
| Payment Terms<br>Additional Informatio | Ref.<br>01                                          | Field<br>Tombol perintah                               | Penjela                                                                  | san Fur<br>Print : T<br>nvoice<br>Off The<br>Cancel<br>memba                                                                                                    | ngsi Field<br>Tombol ur<br>atas Pen<br>Road<br>Invoice<br>talkan C                                                                                                    | ntuk mer<br>gurusan<br>e :<br>ustomer                                                                                                    | ncetak Cus<br>STNK &<br>Tombol                                                                                                    | stome<br>BPKI<br>untu<br>yang                                                                                          |
| Payment Terms<br>Additional Informatic | Ref.<br>01                                          | Field<br>Tombol perintah                               | Penjela<br>•                                                             | san Fur<br>Print : T<br>nvoice<br>Off The<br>Cancel<br>memba<br>erbentu                                                                                                    | ngsi Field<br>Tombol ur<br>atas Pen<br>Road<br>Invoice<br>talkan C<br>Jk                                                                                                    | ntuk mer<br>gurusan<br>e :<br>ustomer                                                                                                    | ncetak Cus<br>STNK &<br>Tombol<br>Invoice                                                                                                    | stome<br>BPKI<br>untu<br>yang                                                                                          |
| Payment Terms<br>Additional informatio | Ref.<br>01                                          | Field<br>Tombol perintah                               | Penjela                                                                  | san Fur<br>Print : T<br>nvoice<br>Off The<br>Cancel<br>memba<br>erbentu<br>Reset                                                                                                    | ngsi Field<br>Tombol ur<br>atas Pen<br>Road<br>Invoice<br>talkan C<br>Jk<br>to Dra                                                                                                    | ntuk mer<br>gurusan<br>e :<br>ustomer                                                                                                    | ncetak Cus<br>STNK &<br>Tombol<br>Invoice<br>Tombol                                                                                                    | stome<br>BPKI<br>untu<br>yang<br>untu                                                                                  |
| Payment Terms<br>Additional informatio | Ref.<br>01                                          | Field<br>Tombol perintah                               | Penjela<br>•                                                             | san Fur<br>Print : T<br>nvoice<br>Off The<br>Cancel<br>memba<br>erbentu<br>Reset<br>menger                                                                                                    | ngsi Field<br>Tombol ur<br>atas Pen<br>Road<br>Invoice<br>talkan C<br>Jk<br>to Dra<br>mbalikan s                                                                                                    | ntuk mer<br>gurusan<br>e :<br>ustomer<br>aft :<br>status C                                                                                                    | ncetak Cus<br>STNK &<br>Tombol<br>Tombol<br>Customer I                                                                                                    | stome<br>BPKI<br>untu<br>yang<br>untul<br>nvoice                                                                       |
| Payment Terms<br>Additional Informatio | Ref.<br>01                                          | Field<br>Tombol perintah                               | Penjela                                                                  | san Fur<br>Print : T<br>nvoice<br>Off The<br>Cancel<br>memba<br>erbentu<br>Reset<br>menger<br>ke statu                                                                                                    | ngsi Field<br>Tombol ur<br>atas Pen<br>Road<br>Invoice<br>talkan C<br>Jk<br>to Dra<br>nbalikan s<br>us Draft ag                                                                                                    | ntuk mer<br>gurusan<br>ustomer<br>aft :<br>status C<br>jar dapa                                                                                                    | ncetak Cus<br>STNK &<br>Tombol<br>Invoice<br>Tombol<br>Customer I<br>t direvisi                                                                                                    | stome<br>BPKI<br>untu<br>yang<br>untul                                                                                 |
| Payment Terms<br>Additional Informatio | Ref.<br>01                                          | Field<br>Tombol perintah                               | Penjela                                                                  | san Fur<br>Print : T<br>nvoice<br>Off The<br>Cancel<br>memba<br>erbentu<br>Reset<br>menger<br>ke statu<br>Save                                                                                                    | ngsi Field<br>Tombol ur<br>atas Pen<br>Road<br>Invoice<br>talkan C<br>Jk<br>to Dra<br>mbalikan s<br>is Draft ag<br>: Tomb                                                                                                    | ntuk mer<br>gurusan<br>ustomer<br>nft :<br>status C<br>jar dapa<br>ol untu                                                                                                    | ncetak Cus<br>STNK &<br>Tombol<br>r Invoice<br>Tombol<br>Customer I<br>t direvisi<br>uk meny                                                                                                    | stome<br>BPKI<br>untu<br>yang<br>untu<br>nvoico                                                                        |
| Payment Terms<br>Additional Informatio | Ref.<br>01                                          | Field<br>Tombol perintah                               | Penjela                                                                  | san Fur<br>Print : 1<br>nvoice<br>Off The<br>Cancel<br>memba<br>erbentu<br>Reset<br>menger<br>ke statu<br>Save<br>perubał                                                                                                    | ngsi Field<br>Tombol ur<br>atas Pen<br>Road<br>Invoice<br>talkan C<br>Jk<br>to Dra<br>nbalikan s<br>is Draft ag<br>: Tomb<br>nan data C                                                                                                    | ntuk mer<br>gurusan<br>e :<br>ustomer<br>aft :<br>status C<br>jar dapa<br>ol unti<br>Custome                                                                                                    | ncetak Cus<br>STNK &<br>Tombol<br>Tombol<br>Tombol<br>Customer I<br>t direvisi<br>uk meny<br>er Invoice                                                                                                    | stome<br>BPKI<br>untu<br>yang<br>untu<br>nvoice                                                                        |
| Payment Terms<br>Additional Informatio | Ref.<br>01                                          | Field<br>Tombol perintah                               | Penjela                                                                  | san Fur<br>Print : T<br>nvoice<br>Off The<br>Cancel<br>memba<br>erbentu<br>Reset<br>menger<br>ke statu<br>Save<br>berubat                                                                                                    | ngsi Field<br>Tombol ur<br>atas Pen<br>Road<br>Invoice<br>talkan C<br>Jk<br>to Dra<br>mbalikan s<br>is Draft ag<br>: Tomb<br>nan data C<br>e : Tom                                                                                                    | ntuk mer<br>gurusan<br>e :<br>ustomer<br>aft :<br>status C<br>jar dapa<br>ol untu<br>Custome<br>nbol un                                                                                                    | ncetak Cus<br>n STNK &<br>Tombol<br>r Invoice<br>Tombol<br>Customer I<br>t direvisi<br>uk meny<br>er Invoice<br>ntuk mela                                                                                                    | stome<br>BPKI<br>untu<br>yang<br>untu<br>nvoice<br>rimpa                                                               |
| Payment Terms<br>Additional Informatio | Ref.<br>01                                          | Field<br>Tombol perintah                               | Penjela                                                                  | san Fur<br>Print : 1<br>nvoice<br>Off The<br>Cancel<br>memba<br>erbentu<br>Reset<br>menger<br>ke statu<br>Save<br>berubał<br>Validate<br>validasi                                                                                                    | ngsi Field<br>Tombol ur<br>atas Pen<br>Road<br>Invoice<br>talkan C<br>uk<br>to Dra<br>nbalikan s<br>is Draft ag<br>: Tomb<br>nan data C<br>e : Tom                                                                                                    | ituk mer<br>gurusan<br>e :<br>ustomer<br>aft :<br>status C<br>jar dapa<br>ol unti<br>Custome<br>ibol un<br>r Invoice                                                                                        | ncetak Cus<br>STNK &<br>Tombol<br>Tombol<br>Customer I<br>t direvisi<br>uk meny<br>er Invoice<br>htuk mela                                                                                                    | stome<br>BPKI<br>untu<br>yang<br>untu<br>nvoico<br>rimpal                                                              |
| Payment Terms<br>Additional Informatio | Ref.<br>01                                          | Field<br>Tombol perintah                               | Penjela                                                                  | san Fur<br>Print : 1<br>nvoice<br>Off The<br>Cancel<br>memba<br>erbentu<br>Reset<br>menger<br>ke statu<br>Save<br>berubał<br>Validate<br>validasi<br>si statu                                                                                                    | ngsi Field<br>Tombol ur<br>atas Pen<br>Road<br>Invoice<br>talkan C<br>uk<br>to Dra<br>talkan S<br>is Draft ag<br>: Tomb<br>nan data C<br>e : Tom<br>Custome<br>s atas per                                                                                                    | atuk mer<br>gurusan<br>e :<br>ustomer<br>aft :<br>status C<br>jar dapa<br>ol unti<br>Custome<br>abol un<br>r Invoice                                                                                        | ncetak Cus<br>ncetak Cus<br>STNK &<br>Tombol<br>r Invoice<br>Tombol<br>Customer I<br>t direvisi<br>uk meny<br>er Invoice<br>ntuk mela<br>ntuk mela                                                                                                    | stome<br>BPKI<br>untu<br>yang<br>untu<br>nvoice<br>rimpa                                                               |
| Payment Terms<br>Additional Informatio | Ref.<br>01                                          | Field<br>Tombol perintah                               | Penjela                                                                  | san Fur<br>Print : 1<br>nvoice<br>Off The<br>Cancel<br>memba<br>cerbentu<br>Reset<br>menger<br>ke statu<br>Save<br>berubał<br>Validate<br>validasi<br>si statu:                                                                                                    | ngsi Field<br>Tombol ur<br>atas Pen<br>Road<br>Invoice<br>talkan C<br>uk<br>to Dra<br>mbalikan s<br>is Draft ag<br>: Tomb<br>nan data C<br>e : Tom<br>Custome<br>s atas per                                                                                                    | atuk mer<br>gurusan<br>e :<br>ustomer<br>aft :<br>status C<br>jar dapa<br>ol unti<br>Custome<br>abol un<br><u>r Invoice</u><br>agajuan f                                                                    | Tombol<br>Tombol<br>Tombol<br>Customer I<br>t direvisi<br>uk meny<br>er Invoice<br>ntuk mela<br>faktur:                                                                                                    | stome<br>BPKI<br>untu<br>yang<br>untu<br>nvoice<br>rimpar                                                              |
| Payment Terms<br>Additional Informatio | nmediate Paym                                       | Field<br>Tombol perintah                               | Penjela                                                                  | san Fur<br>Print : 1<br>nvoice<br>Off The<br>Cancel<br>memba<br>cerbentu<br>Reset<br>menger<br>ke statu<br>Save<br>perubał<br>Validate<br>validasi<br>si statu<br>Draft :                                                                                                    | ngsi Field<br>Tombol ur<br>atas Pen<br>Road<br>Invoice<br>talkan C<br>uk<br>to Dra<br>mbalikan s<br>is Draft ag<br>: Tomb<br>nan data C<br>e : Tom<br>Custome<br>s atas per<br>Custome                                                                                                    | atuk mer<br>gurusan<br>e :<br>ustomer<br>aft :<br>status C<br>ar dapa<br>ol untu<br>Custome<br>bol un<br><u>r Invoice</u><br>agajuan f                                                                      | ncetak Cus<br>STNK &<br>Tombol<br>Tombol<br>Customer I<br>t direvisi<br>uk meny<br>er Invoice<br>ntuk mela<br>faktur:<br>ce masih                                                                                                    | stome<br>BPKI<br>untu<br>yang<br>untu<br>nvoice<br>rimpar                                                              |
| Payment Terms<br>Additional Informatio | nmediate Paym                                       | Field<br>Tombol perintah                               | Penjela                                                                  | san Fur<br>Print : T<br>nvoice<br>Off The<br>Cancel<br>memba<br>cerbentu<br>Reset<br>menger<br>ke statu<br>Save<br>perubah<br>Validate<br>validasi<br>si status<br>Draft :<br>proses                                                                                                    | ngsi Field<br>Tombol ur<br>atas Pen<br>Road<br>Invoice<br>talkan C<br>uk<br>to Dra<br>mbalikan s<br>is Draft ag<br>: Tomb<br>nan data C<br>e : Tom<br>Custome<br>s atas per<br>Custome<br>pengubah                                                                                              | ntuk mer<br>gurusan<br>ustomer<br>aft :<br>status C<br>jar dapa<br>ol untr<br>Custome<br>nbol un<br>r Invoice<br>agajuan f<br>r Invoice                                                                     | ncetak Cus<br>STNK &<br>Tombol<br>Tombol<br>Tombol<br>Customer I<br>t direvisi<br>uk meny<br>r Invoice<br>tuk mela<br>faktur:<br>ce masih                                                                                                    | stome<br>BPKI<br>untu<br>yang<br>untu<br>nvoice<br>rimpat                                                              |
| Payment Terms                          | nmediate Paym                                       | Field<br>Tombol perintah                               | Penjela<br>Informa                                                       | san Fur<br>Print : T<br>nvoice<br>Off The<br>Cancel<br>memba<br>cerbent<br>Reset<br>menger<br>ke statu<br>Save<br>perubah<br>Validate<br>validasi<br>si status<br>Draft :<br>proses                                                                                                    | ngsi Field<br>Tombol ur<br>atas Pen<br>Road<br>Invoice<br>talkan C<br>uk<br>to Dra<br>mbalikan s<br>is Draft ag<br>: Tomb<br>nan data C<br>e : Tom<br><u>Custome</u><br>s atas per<br>Custome<br>pengubah<br>ed : Custo                                                                         | ntuk mer<br>gurusan<br>e :<br>ustomer<br>status C<br>jar dapa<br>ol untr<br>Custome<br>nbol un<br><u>r Invoice</u><br>ngajuan f<br>r Invoice<br>an data<br>omer Inv                                         | ncetak Cus<br>STNK &<br>Tombol<br>Tombol<br>Customer I<br>t direvisi<br>uk meny<br>r Invoice<br>tuk mela<br>faktur:<br>ce masih                                                                                                    | stome<br>BPKI<br>untu<br>yang<br>untu<br>nvoico<br>rimpat<br>akukat<br>dalan                                           |
| Payment Terms<br>Additional Informatio | nmediate Paym                                       | Field<br>Tombol perintah                               | Penjela<br>•<br>•<br>•<br>•<br>•<br>•<br>•<br>•<br>•<br>•<br>•<br>•<br>• | san Fur<br>Print : T<br>nvoice<br>Off The<br>Cancel<br>memba<br>cerbentu<br>Reset<br>menger<br>ke statu<br>Save<br>validate<br>validate<br>validate<br>validate<br>validate<br>divalidate                                                                                                    | ngsi Field<br>Tombol ur<br>atas Pen<br>Road<br>Invoice<br>talkan C<br>uk<br>to Dra<br>mbalikan s<br>is Draft ag<br>: Tomb<br>nan data C<br>e : Tom<br><u>Custome</u><br>s atas per<br>Custome<br>pengubah<br>ed : Custo<br>si (Validat                                                          | ntuk mer<br>gurusan<br>e :<br>ustomer<br>status C<br>jar dapa<br>ol untr<br>Custome<br>nbol un<br>r Invoice<br>agajuan f<br>r Invoice<br>an data<br>omer Inve                                               | ncetak Cus<br>STNK &<br>Tombol<br>Tombol<br>Customer I<br>t direvisi<br>uk meny<br>r Invoice<br>ntuk mela<br>htuk mela<br>htuk mela                                                                                                    | stome<br>BPKI<br>untu<br>yang<br>untu<br>nvoico<br>rimpat<br>akukat<br>dalan<br>g telal                                |
| Payment Terms<br>Additional Informatio | nmediate Paym                                       | Field<br>Tombol perintah                               | Penjela<br>Informa                                                       | san Fur<br>Print : T<br>nvoice<br>Off The<br>Cancel<br>memba<br>erbentu<br>Reset<br>menger<br>ke statu<br>Save<br>validate<br>validate<br>validate<br>validate<br>validate<br>validate<br>validate<br>validate<br>validate                                                                                                    | ngsi Field<br>Tombol ur<br>atas Pen<br>Road<br>Invoice<br>talkan C<br>uk<br>to Dra<br>mbalikan s<br>is Draft ag<br>: Tomb<br>nan data C<br>e : Tom<br><u>Custome</u><br>s atas per<br>Custome<br>pengubah<br>ed : Custo<br>si (Validat<br>Customer I                                            | ntuk mer<br>gurusan<br>e :<br>ustomer<br>status C<br>jar dapa<br>ol untr<br>Custome<br>nbol un<br>r Invoice<br>angajuan<br>r Invoice<br>an data<br>omer Inv<br>e)<br><u>nvoice y</u>                        | ncetak Cus<br>STNK &<br>Tombol<br>Tombol<br>Customer I<br>t direvisi<br>uk meny<br>r Invoice<br>ntuk mela<br>faktur:<br>ce masih<br>voice yang<br>yang telah                                                                                                    | stome<br>BPKI<br>untu<br>yang<br>untu<br>nvoico<br>rimpat<br>akuka<br>dalan<br>g telal<br>lunas                        |
| Payment Terms<br>Additional Informatio | nmediate Paym<br>an<br>Ref.<br>01<br>02<br>02<br>03 | Field<br>Tombol perintah<br>Status                     | Penjela<br>Informa<br>Informa                                            | san Fur<br>Print : T<br>nvoice<br>Off The<br>Cancel<br>memba<br>erbentu<br>Reset<br>menger<br>ke statu<br>Save<br>validasi<br>si status<br>Draft :<br>Droses<br>Validate<br>divalida<br>Paid : C<br>nforma                                                                                                    | ngsi Field<br>Tombol ur<br>atas Pen<br>Road<br>Invoice<br>talkan C<br>uk<br>to Dra<br>mbalikan s<br>is Draft ag<br>: Tomb<br>nan data C<br>e : Tom<br><u>Custome</u><br>s atas per<br>Custome<br>pengubah<br>ed : Custo<br>si (Validat<br>Customer I<br>si nomina                               | ntuk mer<br>gurusan<br>e :<br>ustomer<br>atatus C<br>jar dapa<br>ol untr<br>Custome<br>nbol un<br>r Invoice<br>an data<br>omer Inv<br>e)<br><u>nvoice y</u><br>ilCustom                                     | ncetak Cus<br>STNK &<br>Tombol<br>Tombol<br>Tombol<br>Customer I<br>t direvisi<br>uk meny<br>r Invoice<br>ntuk mela<br>faktur:<br>ce masih<br>voice yang<br><u>vang telah</u><br>ner Invoice                                                                      | stome<br>BPKI<br>untu<br>yang<br>untu<br>nvoico<br>rimpai<br>akukai<br>dalan<br>g telal<br><u>lunas</u>                |
| Payment Terms<br>Additional Informatio | nmediate Paym<br>an<br>Ref.<br>01<br>02<br>03       | Field<br>Tombol perintah<br>Status<br>Total / Original | Penjela<br>•<br>•<br>•<br>•<br>•<br>•<br>•<br>•<br>•<br>•<br>•<br>•<br>• | san Fur<br>Print : T<br>nvoice<br>Off The<br>Cancel<br>memba<br>erbentu<br>Reset<br>menger<br>ke statu<br>Save<br>perubah<br>Validate<br>validasi<br>si status<br>Draft :<br>Droses<br>Validate<br>divalida<br>Paid : C<br>nforma<br>narus                                                                                                    | ngsi Field<br>Tombol ur<br>atas Pen<br>Road<br>Invoice<br>talkan C<br>Jk<br>to Dra<br>mbalikan s<br>is Draft ag<br>: Tomb<br>nan data C<br>e : Tom<br><u>Custome</u><br>s atas per<br>Custome<br>pengubah<br>ed : Custo<br>si (Validat<br><u>Customer I</u><br>si nomina<br>dibavar             | ntuk mer<br>gurusan<br>e :<br>ustomer<br>status C<br>jar dapa<br>ol untu<br>Custome<br>nbol un<br>r Invoice<br>an data<br>omer Invice<br>an data<br>omer Invice<br>y<br>loustom                             | ncetak Cus<br>STNK &<br>Tombol<br>Tombol<br>Tombol<br>Customer I<br>t direvisi<br>uk meny<br>r Invoice<br>htuk mela<br>faktur:<br>ce masih<br>voice yang<br><u>vang telah</u><br>ner Invoice<br>pelanggan                                                         | stome<br>BPKI<br>untu<br>yang<br>untu<br>nvoico<br>vimpar<br>akukar<br>dalan<br>g telal<br><u>lunas</u><br>yang<br>ata |
| Payment Terms<br>Additional Informatio | nmediate Paym<br>an<br>Ref.<br>01                   | Field<br>Tombol perintah<br>Status<br>Total / Original | Penjela<br>•<br>•<br>•<br>•<br>•<br>•<br>•<br>•<br>•<br>•<br>•<br>•<br>• | san Fur<br>Print : T<br>nvoice<br>Off The<br>Cancel<br>memba<br>erbentu<br>Reset<br>menger<br>ke statu<br>Save<br>validate<br>validate<br>validate<br>validate<br>validate<br>validate<br>validate<br>proses<br>Validate<br>proses<br>Validate<br>proses<br>validate<br>proses<br>validate<br>proses<br>validate<br>proses<br>validate<br>proses<br>validate<br>proses<br>validate<br>proses<br>validate<br>validate | ngsi Field<br>Tombol ur<br>atas Pen<br>Road<br>Invoice<br>talkan C<br>Jk<br>to Dra<br>mbalikan s<br>is Draft ag<br>: Tomb<br>nan data C<br>e : Tom<br><u>Custome</u><br>s atas per<br>Custome<br>pengubah<br>ed : Custo<br>si (Validat<br><u>Customer I</u><br>si nomina<br>dibayar<br>usan STN | ntuk mer<br>gurusan<br>e :<br>ustomer<br>status C<br>jar dapa<br>ol untu<br>Custome<br>nbol un<br>r Invoice<br>ngajuan f<br>r Invoice<br>an data<br>omer Invice<br>nyoice y<br>ilCustom<br>oleh p<br>K & BP | ncetak Cus<br>STNK &<br>Tombol<br>Tombol<br>Tombol<br>Customer I<br>t direvisi<br>uk meny<br>r Invoice<br>htuk mela<br>faktur:<br>ce masih<br>voice yang<br><u>voice yang</u><br><u>voice yang</u><br><u>voice yang</u><br><u>voice Jang</u><br><u>voice Jang</u> | stome<br>BPKI<br>untu<br>yang<br>untu<br>nvoico<br>vimpai<br>akukai<br>dalan<br>g telal<br><u>lunas</u><br>yang<br>ata |

Setelah proses BBN selesai, maka Biro Jasa akan menyerahkan Notice, STNK dan Plat ke Petugas Administrasi BBN. Untuk Biro Jasa dengan tipe tagihan Reguler, Biro Jasa juga

| USER MANUAL      |                                      |                 |          |
|------------------|--------------------------------------|-----------------|----------|
| Project          | ONE-D                                |                 |          |
|                  | Livinus                              |                 |          |
| Author           |                                      | Document Status |          |
|                  | Page 19 14/12/2017                   |                 |          |
|                  | 004-Unit-OneD-Permohonan Faktur STNK |                 |          |
| File Name        | & BPKB-rPermohonan Faktur STNK &     | Page            | 19 of 37 |
|                  | BPKB                                 |                 |          |
| Document Version | 2.0                                  | Printed         |          |

menyerahkan tagihan atas BBN dan Jasa atas pelayanan mereka Bersamaan dengan penyerahan komponen BBN tersebut

#### 7.1. Penerimaan STNK

Petugas Administrasi BBN melakukan validasi terhadap Dokumen BBN yang diterima dari Biro Jasa. Validasi yang penting dilakukan terhadap dokumen BBN yang diterima yaitu:

- a. Kesesuaian data pelanggan, Noka dan Nosin
- b. Identifikasi komponen BBN yang diterima:
- Notice
- STNK
- Plat

Penginputan Dokumen BBN dilakukan oleh Petugas Administrasi BBN melalui Sub Menu Penerimaan STNK dilakukan dengan tahapan seperti gambar berikut:

|       | t               |                                   |                         |              |             |            |         |            | 02           | Draft                 | P |
|-------|-----------------|-----------------------------------|-------------------------|--------------|-------------|------------|---------|------------|--------------|-----------------------|---|
| P     | enerimaar       | STNK P                            | ES-S/TI                 | KA-AL01/     | 1706/0000   | 4          |         |            |              |                       |   |
| в     | ranch           | [TK/<br>Lam                       | A-AL01] Trio<br>pung 01 | Kencana Aba  | di H123     | Division   | 04      | Unit       |              |                       |   |
| в     | iro Jasa        | 05                                | /0000051 BIF            | RO JASA Aqun | q Lestari 🗸 | Tanggal    | 07      | 24/06/201  | 7            |                       |   |
| L     | okasi           | BR                                | ANGKAS                  |              |             |            |         |            |              |                       |   |
|       | Add Multiple En | gine                              | No                      |              |             | No         |         |            | No           | Tal Tarima            |   |
|       | No Engine       | Customer                          | No<br>Notice            | Tgi JTP      | Tgl Terima  | No<br>STNK | Tgi JTP | Tgl Terima | No<br>Polisi | Tgl Terima<br>Plat No |   |
|       |                 | STNK                              |                         | Notice       | Notice      |            | STNK    | STNK       |              | Polisi                |   |
| ł     | KF11E211479     | [BPA/1706<br>/000092]<br>MAD SENI | 288558                  | 23/06/2018   | 25/06/2017  |            | •       |            |              |                       | 0 |
| 4     | Add an item     |                                   |                         |              |             |            |         |            |              |                       |   |
| 8 C 1 | 11              | 12                                | 13                      | 1/           |             |            | 17      | 18         | 19           | 20                    |   |

| USER MANUAL      |                                      |                 |          |
|------------------|--------------------------------------|-----------------|----------|
| Project          | ONE-D                                |                 |          |
|                  | Livinus                              |                 |          |
| Author           |                                      | Document Status |          |
|                  | Page 20 14/12/2017                   |                 |          |
|                  | 004-Unit-OneD-Permohonan Faktur STNK |                 |          |
| File Name        | & BPKB-rPermohonan Faktur STNK &     | Page            | 20 of 37 |
|                  | BPKB                                 |                 |          |
| Document Version | 2.0                                  | Printed         |          |

|    |                           | <ul> <li>Discard : tombol untuk menghapus data<br/>Penerimaan STNK yang belum tersimpan<br/>(save)</li> <li>Save : tombol untuk menyimpan data<br/>Penerimaan STNK</li> <li>Post : tombol untuk konfirmasi (posting)<br/>Penerimaan STNK</li> <li>Cancel : tombol untuk membatalkan<br/>Penerimaan STNK</li> <li>Print : tombol untuk mencetak Tanda<br/>Terima Surat Kendaraan Dari Biro Jasa</li> </ul> |
|----|---------------------------|----------------------------------------------------------------------------------------------------|
| 02 | Status                    | <ul> <li>Informasi status atas Penerimaan STNK:</li> <li>Draft : Penerimaan STNK masih dalam proses pembuatan dan belum di-<i>Post</i></li> <li>Posted : Penerimaan STNK telah diposting (Post)</li> </ul>                                                                                                    |
| 03 | Branch                    | Pilih Cabang yang hendak melakukan<br>Penerimaan STNK                                                                                                    |
| 04 | Division                  | Pilih Divisi 'Unit'                                                                                                    |
| 05 | Biro Jasa                 | Pilih Biro Jasa yang melakukan Penyerahan Dokumen BBN                                                                                                    |
| 06 | Lokasi                    | Pilih l <mark>ok</mark> asi pen <mark>yim</mark> panan Dokumen BBN                                                                                                    |
| 07 | Tanggal                   | Informasi tanggal transaksi                                                                                                    |
| 08 | Engine Line               | Tab untuk menampilkan detail unit yang diterima dokumen BBN nya                                                                                                    |
| 09 | Add Multiple Engine       | Tombol untuk menambah detail unit yang diterima dokumen BBN nya secara masal                                                                                                    |
| 10 | Add an item               | Tombol untuk menambah detail unit yang diterima dokumen BBN nya secara satuan                                                                                                    |
| 11 | No Engine                 | Pilih Nomor Mesin dari unit yang diterima dokumen BBN nya                                                                                                    |
| 12 | Customer STNK             | Informasi Customer STNK berdasarkan Nomor<br>Engine yang dipilih                                                                                                    |
| 13 | No Notice                 | Isi dengan Nomor Notice sesuai dengan fisik<br>Notice yang diterima                                                                                                    |
| 14 | Tgl Jtp Notice            | Isi dengan Tanggal Jatuh tempo Notice                                                                                                    |
| 15 | Tgl Terima Notice         | Isi tanggal terima Notice dari Biro Jasa                                                                                                    |
| 16 | No STNK                   | Isi dengan Nomor STNK sesuai dengan Fisik<br>STNK yang diterima                                                                                                    |
| 17 | Tgl Jtp STNK              | Isi dengan tanggal jatuh tempo notice                                                                                                    |
| 18 | Tgl Terima STNK           | Isi dengan tanggal terima STNK                                                                                                    |
| 19 | No Polisi                 | Isi dengan Nomor Polisi                                                                                                    |
| 20 | Tgl Terima Plat No Polisi | Isi tanggal terima Plat Nomor Polisi                                                                                                    |

Note:

Penerimaan dokumen BBN dapat dilakukan secara partial (sebagian) tergantung dari fisik dokumen yang diterima. Kondisi jika dokumen BBN baru diterima sebagian akan ditunjukan pada kolom Kelengkapan di Sub Menu Penerimaan STNK.

| USER MANUAL      |                                      |                 |          |
|------------------|--------------------------------------|-----------------|----------|
| Project          | ONE-D                                |                 |          |
|                  | Livinus                              |                 |          |
| Author           |                                      | Document Status |          |
|                  | Page 21 14/12/2017                   |                 |          |
|                  | 004-Unit-OneD-Permohonan Faktur STNK |                 |          |
| File Name        | & BPKB-rPermohonan Faktur STNK &     | Page            | 21 of 37 |
|                  | BPKB                                 |                 |          |
| Document Version | 2.0                                  | Printed         |          |

Jika kekurangan dokumen sudah diterima, penginputan sisa dokumen BBN dapat dilakukan dengan *edit* record yang telah ada atau *create* record penerimaan STNK baru.

| Penerimaan STNK           | enerimaan STNK                                 |                                           |            |        |               |  |
|---------------------------|------------------------------------------------|-------------------------------------------|------------|--------|---------------|--|
| Create or Import          |                                                |                                           |            |        |               |  |
| No Reference              | Branch                                         | Biro Jasa                                 | Tanggal    | State  | Kelengkapan   |  |
| PES-S/TKA-AL01/1706/00001 | [TKA-AL01] Trio Kencana Abadi H123 Lampung 01  | [BPA/1705/000005] BIRO JASA Agung Lestari | 06/06/2017 | Posted | Lengkap       |  |
| PES-S/BCA-AL01/1706/00001 | [BCA-AL01] Bangun Centra Abadi H123 Lampung 01 | [BPA/1705/000006] BIRO JASA Princess      | 06/06/2017 | Posted | Lengkap       |  |
| PES-S/TKA-AL01/1706/00002 | [TKA-AL01] Trio Kencana Abadi H123 Lampung 01  | [BPA/1705/000005] BIRO JASA Agung Lestari | 06/06/2017 | Posted | Lengkap       |  |
| PES-S/BCA-AL01/1706/00002 | [BCA-AL01] Bangun Centra Abadi H123 Lampung 01 | [BPA/1705/000006] BIRO JASA Princess      | 10/06/2017 | Posted | Belum Lengkap |  |
| PES-S/BCA-AL01/1706/00003 | [BCA-AL01] Bangun Centra Abadi H123 Lampung 01 | [BPA/1705/000006] BIRO JASA Princess      | 14/06/2017 | Posted | Lengkap       |  |

Untuk Penambahan detail unit yang diterima dokumen BBN nya dapat melalui tombol Add Multiple Engine dan akan tampak layar sesuai gambar sebagai berikut:

|                        |                                                |                                                                | (e)                        | 2                                                                           | 0                   |
|------------------------|------------------------------------------------|----------------------------------------------------------------|----------------------------|-----------------------------------------------------------------------------|---------------------|
|                        |                                                |                                                                |                            |                                                                             | 1-2 of 3            |
|                        | Nomor Mesin                                    | Internal Reference                                             | Customer STNK              | Product                                                                     | Creation Date       |
| ~                      | JFZ1E1804590                                   |                                                                | [BPA/1706/000045] SUENAH   | HM0 (BK-BLACK) [New AT Low CW]                                              | 06/06/2017 12:11:53 |
|                        | KF11E2114793                                   |                                                                | [BPA/1706/000092] MAD SENI | GZ3 (BW-BROWN) [New Vario 150]                                              | 08/06/2017 09:44:47 |
| Se                     | elect Cancel                                   |                                                                |                            |                                                                             |                     |
| Red                    | elect Cancel<br>ceive Multiple S               | TNK                                                            |                            |                                                                             | ×                   |
| Red                    | elect Cancel<br>ceive Multiple S<br>omor Mesin | TNK<br>Customer STNK                                           |                            | Product                                                                     | ×                   |
| Red<br>No              | ceive Multiple S<br>omor Mesin<br>Z1E1804590   | TNK<br>Customer STNK<br>[BPA/1706/000045]                      | F<br>I SUENAH H            | Product<br>HM0 (BK-BLACK) [New AT Low CW]                                   | ×                   |
| Red<br>No<br>JF2<br>KF | ceive Multiple S<br>mor Mesin<br>Z1E1804590    | TNK<br>Customer STNK<br>[BPA/1706/000045]<br>[BPA/1706/000092] | I SUENAH H<br>I MAD SENI C | Product<br>HM0 (BK-BLACK) [New AT Low CW]<br>3Z3 (BW-BROWN) [New Vario 150] | ×                   |

|   | Ref. | Field           | Penjelasan Fungsi Field                        |
|---|------|-----------------|------------------------------------------------|
|   | 21   | Checkbox Engine | Checklist Nomor Mesin yang diterima fisik      |
|   |      |                 | dokumen BBN nya                                |
|   | 22   | Select          | Tekan tombol select untuk memilih nomor engine |
|   |      |                 | yang telah dichecklist                         |
| 1 | 23   | Save            | Tekan tombol save untuk menyimpan nomor        |
|   |      |                 | engine terpilih ke detail Engine Line          |

Setelah Dokumen BBN terinput di system, Petugas Administrasi BBN kemudian menghubungi Pelanggan untuk serah terima dokumen BBN.

| USER MANUAL      |                                     |                 |          |
|------------------|-------------------------------------|-----------------|----------|
| Project          | ONE-D                               |                 |          |
|                  | Livinus                             |                 |          |
| Author           |                                     | Document Status |          |
|                  | Page 22 14/12/201                   | 7               |          |
|                  | 004-Unit-OneD-Permohonan Faktur STN | <               |          |
| File Name        | & BPKB-rPermohonan Faktur STNK &    | Page            | 22 of 37 |
|                  | BPKB                                |                 |          |
| Document Version | 2.0                                 | Printed         |          |

#### 7.2. Tagihan Biro Jasa

ADH yang menerima Tagihan BBN dari Biro Jasa melakukan pemeriksaan kesesuaian antara dokumen yang diterima (terutama Notice) dengan tagihan yang diberikan oleh Biro Jasa. Disamping itu ADH juga melakukan validasi terhadap kebenaran jumlah tagihan.

Sub Menu Tagihan Biro Jasa dapat diakses oleh ADH melalui STNK BPKB > Proses STNK > Tagihan Biro Jasa. Gambar dibawah ini menunjukan tampilan Sub Menu Tagihan Biro Jasa dan tahapan pembuatannya.

Pengurusan... / TBJ-S/TKA-AL01/1706/00003 Edit Create Attachment(s) - More -Cancel Process Confirmed Done Tagihan Biro Jasa TBJ-S/TKA-AL01/1706/00003 Branch [TKA-AL01] Trio Kencana Abadi H1 Biro Jasa / Supplier [BPA/1705/000005] BIRO JASA Lampung 01 Agung Lestari Division Unit Type REG Tanggal 25/06/2017 No. Invoice Supplier AL/001/VI/2017 Description Agung Lestari Tgl 25/06/2017 Tanggal Invoice Supplier 25/06/2017 Jumlah Koreksi 45,500 Document Copy Approval State Belum Request Engine line Approval Audit Trail Add Multiple Engine Total Pajak Customer No Notice Tgl JTP Total Koreksi Margin No Engine Estimasi Jasa Progresif STNK Notice Tagihan BE 5089 AF -[BPA/1706 1231414 06/06/2017 391,000 2,656,000 50.000 2,750,000 44,000 -44,000 JFZ1E1804590 /000045] SUENAH B 7878 HTY -[BPA/1706 AF5433112 25/06/2018 416,000 3,258,500 0 3,260,000 1,500 -26,500 KF11E2114793 /000092] MAD SENI 807,000 5,914,500 50,000 6,010,000 45,500 -70,500 Total Estimasi 5,914,500 Total Koreksi : 45,500 Total Progresif : 50,000 VAT-In 10% Others 80,700 Total Tagihan : 6,090,700 Ref. Field Penjelasan Fungsi Field

| USER MANUAL      |                                      |                 |          |
|------------------|--------------------------------------|-----------------|----------|
| Project          | ONE-D                                |                 |          |
|                  | Livinus                              |                 |          |
| Author           |                                      | Document Status |          |
|                  | Page 23 14/12/2017                   |                 |          |
|                  | 004-Unit-OneD-Permohonan Faktur STNK |                 |          |
| File Name        | & BPKB-rPermohonan Faktur STNK &     | Page            | 23 of 37 |
|                  | BPKB                                 |                 |          |
| Document Version | 2.0                                  | Printed         |          |

| 01 | Tombol Perintah      | Create : tombol untuk membuat Record                                                                 |
|----|----------------------|----------------------------------------------------------------------------------------------------|
|    |                      | baru atas Tagihan Biro Jasa                                                                          |
|    |                      | Edit : tombol untuk merevisi record                                                                  |
|    |                      | Tagihan Biro Jasa yang masih berstatus                                                               |
|    |                      | Draft                                                                                                |
|    |                      | Discard : tombol untuk menghapus data                                                                |
|    |                      | Tagihan Biro Jasa yang belum tersimpan                                                               |
|    |                      | (save)                                                                                               |
|    |                      | • Save : tombol untuk menyimpan data                                                                 |
|    |                      | Tagihan Biro Jasa                                                                                    |
|    |                      | RFA : tombol untuk meminta approval                                                                  |
|    |                      | hanvonang sosuai matrix approval                                                                     |
|    |                      | Approva : tombol yong digungkan oleh                                                                 |
|    |                      | <ul> <li>Approve : tombol yang digunakan oleh<br/>pejabat yang berwenang untuk menyetujuj</li> </ul> |
|    |                      | Tagihan Biro Jasa                                                                                    |
|    |                      | Reject : tombol vang digunakan oleh                                                                  |
|    |                      | pejabat vang berwenang untuk menolak                                                                 |
|    |                      | Tagihan Biro Jasa                                                                                    |
|    |                      | <ul> <li>Cancel Approval : tombol yang digunakan</li> </ul>                                          |
|    |                      | oleh pejabat yang berwenang untuk                                                                    |
|    |                      | memba <mark>tal</mark> kan approval Tagihan Biro Jasa                                                |
|    |                      | View Invoice : tombol yang digunakan oleh                                                            |
|    |                      | Pejabat Finance untuk masuk ke Supplier                                                              |
|    |                      | Invoice Biro Jasa                                                                                    |
|    |                      | Print : tombol untuk mencetak Permintaan                                                             |
| 00 | Chatura              | Pembayaran BBN                                                                                       |
| 02 | Status               | Informasi status:                                                                                    |
|    |                      | <ul> <li>Diali : status atas rayinan bito Jasa yang<br/>masih dalam proses pembuatan dan</li> </ul>  |
|    |                      | helum di-Post                                                                                        |
|    |                      | Process Confirmed · status atas Tagihan                                                              |
|    |                      | Biro Jasa vang telah di-approve oleh                                                                 |
|    |                      | pejabat yang berwenang                                                                               |
|    |                      | Done : status atas Tagihan Biro Jasa yang                                                            |
|    |                      | sudah dilunasi                                                                                       |
|    |                      | Cancelled : status atas Tagihan Biro Jasa                                                            |
|    |                      | yang dibatalkan                                                                                      |
| 03 | Branch               | Pilih Cabang pembuat Tagihan Biro Jasa                                                               |
| 04 |                      | Pilin Divisi 'Unit'                                                                                  |
| 05 | Diro Jasa / Supplier | Pilin biro Jasa yang melakukan penaginan BBN                                                         |
| 00 | туре                 | ADV : Proces Pengeiuen Pembeueren ke                                                                 |
|    |                      | ADV. FIUSES FEIIyajuali Feiiibayalali Ke Biro Jasa dilakukan sehelum Pengurusan                      |
|    |                      | STNK dijalankan oleh Biro Jasa                                                                       |
|    |                      | REG : Proses Pengaiuan Pembayaran ke                                                                 |
|    |                      | Biro Jasa dilakukan setelah Pengurusan                                                               |
|    |                      | STNK dijalankan oleh Biro Jasa (Notice                                                               |
|    |                      | diterima)                                                                                            |
|    |                      | · · · · ·                                                                                            |

| USER MANUAL      |                                      |                 |          |
|------------------|--------------------------------------|-----------------|----------|
| Project          | ONE-D                                |                 |          |
|                  | Livinus                              |                 |          |
| Author           |                                      | Document Status |          |
|                  | Page 24 14/12/2017                   |                 |          |
|                  | 004-Unit-OneD-Permohonan Faktur STNK |                 |          |
| File Name        | & BPKB-rPermohonan Faktur STNK &     | Page            | 24 of 37 |
|                  | BPKB                                 |                 |          |
| Document Version | 2.0                                  | Printed         |          |

| 07 | No. Invoice Supplier     | Isi dengan Nomor Invice Supplier                                           |
|----|--------------------------|----------------------------------------------------------------------------|
| 08 | Tanggal Invoice Supplier | Isi dengan Tanggal Invoice Supplier                                        |
| 09 | Document Copy            | Checklist jika dokumen yang diterima baru                                  |
|    |                          | merupakan dokumen copy                                                     |
| 10 | Tanggal                  | Informasi tanggal transaksi                                                |
| 11 | Description              | Isi dengan deskripsi Tagihan Biro Jasa                                     |
| 12 | Jumlah Koreksi           | Informasi total nominal koreksi dari Tagihan Biro                          |
|    |                          | Jasa                                                                       |
| 13 | Approval State           | Informasi status approval dari Tagihan Biro Jasa                           |
| 14 | Engine Line              | lab untuk menampilkan detail unit pada Tagihan<br>Biro Jasa                |
| 15 | Add Multiple Engine      | Tombol untuk menambah detail unit Tagihan Biro                             |
| 10 |                          | Jasa secara masal                                                          |
| 16 | Add an item              | l ombol untuk menambah detail unit pada Tagihan<br>Biro Jasa secara satuan |
| 17 | No Engine                | Pilih Nomor Mesin dari unit Tagihan Biro Jasa                              |
| 18 | Customer STNK            | Informasi Customer STNK berdasarkan Nomor                                  |
|    |                          | Engine yang dipilih                                                        |
| 19 | No Notice                | Isi dengan Nomor Notice sesuai dengan fisik                                |
|    |                          | Notice yang diterima. Jika Notice telah diinput                            |
|    |                          | STUK Informaci Nomer Notice eken munaul                                    |
|    |                          | secara otomatis                                                            |
| 20 | Tal.Itp Notice           | Isi dengan Tanggal Jatuh tempo Notice Jika                                 |
|    | igi cipi tettee          | Notice telah diinput sebelumnya melalui sub menu                           |
|    |                          | Penerimaan STNK, Informasi Tanggal Jatuh                                   |
|    |                          | Tempo Notice akan muncul secara otomatis                                   |
| 21 | Jasa                     | Informasi Nilai Jasa sesuai dengan konfigurasi                             |
|    |                          | Harga Beli BBN untuk product variant dan area                              |
|    |                          | pengurusan BBN dari No. Engine yang dipilih                                |
| 22 | Total Estimasi           | Informasi Total Estimasi BBN sesuai dengan                                 |
|    |                          | konfigurasi Harga Beli BBN untuk product variant                           |
|    |                          | dan area pengurusan BBN dan No. Engine yang dipilib                        |
| 23 | Pajak Progresif          | lsi dengan nominal Pajak Progresif yang                                    |
| 20 | T ajak T Togresii        | dikenakan ke customer STNK atas pembelian unit                             |
|    |                          | kendaraan                                                                  |
| 24 | Total Tagihan            | Isi dengan total tagihan untuk No. Engine yang                             |
|    | -                        | dipilih sesuai dengan yang tertera pada dokumen                            |
|    |                          | Tagihan Biro Jasa                                                          |
| 25 | Koreksi                  | Informasi nilai koreksi (selisih antara realisasi total                    |
|    |                          | taginan dengan Total Estimasi)                                             |
| 26 | iviargin                 | Informasi Pendapatan pengurusan BBN atas unit tersebut                     |
| 27 | Total Estimasi           | Informasi Total Estimasi Tagihan Biro iasa                                 |
| 28 | Total Koreksi            | Informasi Total Koreksi Tagihan Biro Jasa                                  |
| 29 | Total Progresif          | Informasi Total Progresif Tagihan Biro Jasa                                |
| 30 | VAT                      | Pilih tipe PPN untuk Tagihan Biro Jasa                                     |
| 31 | Total Tagihan            | Informasi Total Tagihan Biro Jasa                                          |

| USER MANUAL      |                                      |                 |          |
|------------------|--------------------------------------|-----------------|----------|
| Project          | ONE-D                                |                 |          |
|                  | Livinus                              |                 |          |
| Author           |                                      | Document Status |          |
|                  | Page 25 14/12/2017                   |                 |          |
|                  | 004-Unit-OneD-Permohonan Faktur STNK |                 |          |
| File Name        | & BPKB-rPermohonan Faktur STNK &     | Page            | 25 of 37 |
|                  | BPKB                                 |                 |          |
| Document Version | 2.0                                  | Printed         |          |

Jika dokumen BBN yang diterima telah sesuai dengan Tagihan Biro Jasa, maka ADH mengajukan pembayaran tagihan tersebut ke Finance HO dengan mengirimkan cetakan Permintaan Pembayaran BBN beserta dokumen lampiran copy Notice.

Finance HO melakukan validasi terhadap Supplier Invoice yang terbentuk dari hasil inputan Tagihan Biro Jasa dengan cara menekan tombol 'View Invoice' pada Sub menu Tagihan Biro Jasa atas nomor record Tagihan Biro Jasa yang tertera pada hasil cetakan Permintaan Pembayaran BBN atau melalui Finance > Cash Management > Payment > Supplier Invoice.

| Supplier Invoices                                 |                                              |              |                       |              |            |         |             |                  | al                        |            |
|---------------------------------------------------|----------------------------------------------|--------------|-----------------------|--------------|------------|---------|-------------|------------------|---------------------------|------------|
|                                                   |                                              |              |                       |              |            |         |             |                  |                           | 1-48 of 48 |
| Branch                                            | Supplier                                     | Invoice Ref. | Supplier Invoice Ref. | Invoice Date | Due Date   | Balance | Tax Base    | Total / Original | PO / Source Doc.Ref.      | Status     |
| [BCA-AL01] Bangun Centra Abadi H123<br>Lampung 01 | [BPA/1705/000006] BIRO JASA<br>Princess      |              | A12345PR              | 25/06/2017   | 06/06/2017 |         | 0 2,776,500 | 2,820,500        | TBJ-S/BCA-AL01/1706/00001 | Draft      |
| [TKA-AL01] Trio Kencana Abadi H123<br>Lampung 01  | [BPA/1705/000005] BIRO JASA<br>Agung Lestari |              | AL/001/1//2017        | 25/06/2017   | 25/06/2017 |         | 0 6,010,000 | 6,090,700        | TBJ-S/TKA-AL01/1706/00003 | Draft      |
|                                                   | Korne and a second second                    |              |                       |              |            |         |             |                  |                           |            |

Akan muncul tampilan layar transaksi Supplier Invoice sebagai berikut :

|                 |                                                 |                                                  | PI                 | int • Attachmer | nt(s) • M | ore 💌                   |                               |               |                |                   |              | 13/48            | • • =     |
|-----------------|-------------------------------------------------|--------------------------------------------------|--------------------|-----------------|-----------|-------------------------|-------------------------------|---------------|----------------|-------------------|--------------|------------------|-----------|
| Validate        | Cancel Invoice Renew Price                      |                                                  |                    |                 |           |                         |                               |               |                |                   | 02           | Draft            | Validated |
| Draft Ir        | nvoice                                          |                                                  |                    |                 |           |                         |                               |               |                |                   |              |                  |           |
| Branch          | [TKA-AL01] Trio Kencan:                         | a Abadi H123 Lampung 01                          |                    |                 |           | Partner Type            |                               |               |                |                   |              |                  |           |
| Invoice Date    | 06/06/2017                                      |                                                  |                    |                 |           | Supplier                | [BPA/1705/00                  | 0005] BIRO JA | SA Agung Lesta | n                 |              |                  |           |
| Source Docu     | ment TBJ-S/TKA-AL01/1706/0                      | 00001                                            |                    |                 |           | Supplier Invoice Re     | f. HGJDGU000                  | 1             |                |                   |              |                  |           |
| Account Huta    | Menice<br>2121301 Hutang jasa pr                | engurusan BBN                                    |                    |                 |           | BAST Jasa               | 00/00/2017                    |               |                |                   |              |                  |           |
| Journal         | BBN Beli Aktual (IDR)                           |                                                  |                    |                 |           | Payment Terms           | Immediate Pa                  | iyment        |                |                   |              |                  |           |
|                 | _                                               |                                                  |                    |                 |           | Due Date                | 06/06/2017                    |               |                |                   |              |                  |           |
| 03              |                                                 |                                                  |                    |                 |           | IS CIP                  |                               |               |                |                   |              |                  |           |
|                 |                                                 |                                                  |                    |                 |           |                         |                               |               |                |                   |              |                  |           |
| Detail Invoid   | e Faktur Pajak Other Info                       | Payment History Audit Trail                      |                    |                 |           |                         |                               |               |                |                   |              |                  |           |
| Product         | Description<br>Total Titipan Anton KE11E1123456 | Account<br>6 2181103 Titipan pelanggan untuk BBN | Asset Category Qua | ntity Consoled  | Qty UO    | M Price<br>3 233 500 00 | Tagihan Birojasa<br>3.500.000 | Diskon (%)    | Diskon I       | Diskon Cash Diski | on Program D | skon Lain Taxe   | s Am      |
|                 | Total Pendapatan STNK                           | 8103001 Pendapatan selisih lebih BBN             |                    | 1               | 0         | 266,500.00              | 0                             | 0.0           | 0 0.00         | 0.00              | 0.00         | 0.00             | 2         |
|                 |                                                 |                                                  |                    |                 |           |                         |                               |               |                |                   |              |                  |           |
|                 |                                                 |                                                  |                    | 2               |           |                         | 3,500,000                     |               | 0.00           | 0.00              | 0.00         | 0.00             |           |
| Tax Descript    | tion                                            | Tax Account                                      | Tax Base           | Tax Amount      |           |                         |                               |               |                |                   |              | Tax Base :       | Rp 3,     |
| PPN Masuka      | in (10%) Non-Inventory                          | 1161001 PPN Masukan                              | 391,0              | 00              | 39,100    |                         |                               |               |                |                   |              | Tax Amount :     | R         |
|                 |                                                 |                                                  |                    |                 |           |                         |                               |               |                |                   | 10           | tai / Original : | Rp 3,53   |
|                 |                                                 |                                                  |                    |                 |           |                         |                               |               |                |                   |              | Defende          |           |
| Additional Infe | ormation                                        |                                                  |                    |                 |           |                         |                               |               |                |                   |              |                  |           |
|                 |                                                 | 04                                               |                    |                 |           |                         |                               |               |                |                   |              |                  |           |
| Dat             |                                                 | ur Bajak Othor Info                              | Doumont            | liatory         | Audit     | Troil                   |                               |               |                |                   |              |                  |           |
| Det             | all invoice Faki                                | urrajak Ouler Inio                               | Fayment            | history         | Audit     | IIdli                   |                               |               |                |                   |              |                  |           |
| Faktu           | r Pajak Gabungan                                | / Belum Diterima                                 | -                  |                 |           |                         |                               |               |                |                   |              |                  |           |
| No Fal          | Istus Deiek                                     |                                                  |                    |                 |           |                         |                               |               |                |                   |              |                  |           |
| Telfa           | ktur Pajak                                      |                                                  |                    |                 |           |                         |                               |               |                |                   |              |                  |           |
| Igira           | Ktur Pajak                                      |                                                  |                    |                 |           |                         |                               |               |                |                   |              |                  |           |
|                 |                                                 |                                                  |                    |                 |           |                         |                               |               |                |                   |              |                  |           |
|                 | Ref. Fiel                                       | d                                                |                    | Pe              | enje      | lasan l                 | Fungs                         | i Fie         | ld             |                   |              |                  |           |
|                 |                                                 |                                                  |                    |                 |           | Cond                    | <u></u>                       | Invo          | ico            |                   | Tomh         |                  | unt       |
|                 | 01 Tom                                          | nbol berintan                                    |                    |                 |           | 1.200                   |                               |               |                |                   |              |                  |           |
|                 | 01 Ton                                          | nbol perintan                                    |                    |                 | •         | Cano                    | batall                        | (00)<br>(00)  | 000<br>Q.,     | nnliar            | Inu          |                  |           |

| USER MANUAL      |                                      |                 |          |
|------------------|--------------------------------------|-----------------|----------|
| Project          | ONE-D                                |                 |          |
|                  | Livinus                              |                 |          |
| Author           |                                      | Document Status |          |
|                  | Page 26 14/12/2017                   |                 |          |
|                  | 004-Unit-OneD-Permohonan Faktur STNK |                 |          |
| File Name        | & BPKB-rPermohonan Faktur STNK &     | Page            | 26 of 37 |
|                  | BPKB                                 |                 |          |
| Document Version | 2.0                                  | Printed         |          |

|    |                | <ul> <li>Reset to Draft : Tombol untuk<br/>mengembalikan status Supplier Invoice ke<br/>status Draft agar dapat direvisi</li> <li>Renew Price : tombol untuk menyesuaikan<br/>price BBN</li> <li>Save : Tombol untuk menyimpan<br/>perubahan data pasa Supplier Invoice</li> <li>Validate : Tombol untuk melakukan<br/>validasi Supplier Invoice</li> </ul> |
|----|----------------|----------------------------------------------------------------------------------------------------|
| 02 | Status         | Informasi status atas pengajuan faktur:                                                                                                    |
|    |                | proses pengubahan data                                                                                                    |
|    |                | <ul> <li>Validated : Supplier Invoice yang telah</li> </ul>                                                                                                    |
|    |                | divalidasi (Validate)                                                                                                    |
|    |                | <ul> <li>Paid : Supplier Invoice yang telah<br/>dibayarkan lunas ke Biro Jasa</li> </ul>                                                                                                    |
| 03 | Detail Invoice | Tab untuk melihat detail Supplier Invoice                                                                                                    |
| 04 | Faktur Pajak   | Tab untuk mengisi data Faktur Pajak dari Biro<br>Jasa                                                                                                    |

# 8. Penyerahan STNK

Setelah dokumen BBN lengkap diterima dari Biro Jasa, Petugas Administrasi BBN menjadwalkan serah terima dokumen BBN dengan Pelanggan dan memastikan proses serah terima bisa dilakukan dengan benar dan tepat waktu. Beberapa hal yang harus diperhatikan terkait serah terima dokumen BBN antara lain:

- Yang berhak untuk mengambil dokumen BBN adalah Pembeli (yang tercantum di Invoice Penjualan).
- Pengambil dokumen BBN oleh pihak selain Pembeli, termasuk orang yang namanya tercantum di STNK (jika nama STNK berbeda dengan Pembeli), diwajibkan memiliki Surat Kuasa dari Pembeli.

Penyerahan STNK dilakukan melalui STNK BPKB > Proses STNK > Penyerahan STNK. Gambar dibawah ini menunjukan tampilan Sub Menu Penyerahan STNK dan tahapan pembuatannya.

| Proiect       |                                                                                                 | (                                                                          | ONE-D                                                            |                          |                                                                                |                                                                                                    |                                                                                                    |                                                                                                    |                                                                                                    |                                                                                                    |                                                                                                    |
|---------------|-------------------------------------------------------------------------------------------------|----------------------------------------------------------------------------|------------------------------------------------------------------|--------------------------|--------------------------------------------------------------------------------|----------------------------------------------------------------------------------------------------|----------------------------------------------------------------------------------------------------|----------------------------------------------------------------------------------------------------|----------------------------------------------------------------------------------------------------|----------------------------------------------------------------------------------------------------|----------------------------------------------------------------------------------------------------|
| Author        | Author<br>File Name                                                                             |                                                                            |                                                                  |                          | 14/12/                                                                         | /2017                                                                                                    | Document S                                                                                                    | Status                                                                                                    |                                                                                                    |                                                                                                    |                                                                                                    |
| File Name     |                                                                                                 |                                                                            |                                                                  | -Permohona<br>ohonan Fak | an Faktur S<br>tur STNK &                                                      | TNK                                                                                                    | Page                                                                                                    |                                                                                                    | 27 of                                                                                                    | 37                                                                                                    |                                                                                                    |
| Document Vers | sion                                                                                            | 2                                                                          | 2.0                                                              |                          |                                                                                |                                                                                                    | Printed                                                                                                    |                                                                                                    |                                                                                                    |                                                                                                    |                                                                                                    |
|               | Edit Create                                                                                     | han STN                                                                    | K PSN-S/TK                                                       | (A-AL01/1                | 706/0000                                                                       | 1                                                                                                    |                                                                                                    |                                                                                                    |                                                                                                    | Draft Po                                                                                                    | sted                                                                                                    |
| 02            | Branch                                                                                          |                                                                            | [TKA-AL01] Trio H<br>Lampung 01                                  | Kencana Abadi            | H123                                                                           | Division                                                                                                    | 03                                                                                                    | Unit                                                                                                    |                                                                                                    |                                                                                                    |                                                                                                    |
| 04<br>05      | Customer<br>Penerima                                                                            |                                                                            | [BPA/1706/00004                                                  | 46] Sugeng               |                                                                                | Keteran<br>Tanggal                                                                                                    | gan 06<br>07                                                                                                    | Diserahkar<br>Sugeng<br>06/06/2017                                                                                                    | i oleh sa                                                                                                | lesman ke                                                                                                    |                                                                                                    |
| -             | Engine lin                                                                                      | e Audit Tr                                                                 | rail                                                             |                          | 1000000000                                                                     |                                                                                                    |                                                                                                    |                                                                                                    | -                                                                                                    | _                                                                                                    |                                                                                                    |
|               | No Engine                                                                                       | 1                                                                          | Customer STNK                                                    | No Notice                | No STNK                                                                        | No<br>Polisi                                                                                                    | Igl Serah<br>Notice                                                                                                    | Tgl Sera<br>STNK                                                                                                    | ih                                                                                                    | Tgl Serah Plat<br>Polisi                                                                                                    |                                                                                                    |
|               | BE 4674 AF<br>KF11E1123                                                                         | 9 -<br>1456                                                                | [BPA/1706<br>/000039] Anton                                      | AF00288558               | 8 0379109                                                                      | BE 467<br>AP                                                                                                    | 4 06/06/2017                                                                                                    | 06/06/20                                                                                                    | 17                                                                                                    | 06/06/2017                                                                                                    |                                                                                                    |
|               | 11                                                                                              |                                                                            |                                                                  |                          |                                                                                |                                                                                                    |                                                                                                    |                                                                                                    |                                                                                                    |                                                                                                    |                                                                                                    |
|               | - <u> </u>                                                                                      |                                                                            | 12                                                               | 13                       | 14                                                                             | 15                                                                                                    | 16                                                                                                    | 17                                                                                                    |                                                                                                    | 18                                                                                                    |                                                                                                    |
|               | 1                                                                                               |                                                                            | 12                                                               | 13                       | 14                                                                             | 15                                                                                                    | 16                                                                                                    | 17                                                                                                    |                                                                                                    | 18                                                                                                    |                                                                                                    |
|               |                                                                                                 |                                                                            | 12                                                               | 13                       | 14                                                                             | 15                                                                                                    | 16                                                                                                    | 17                                                                                                    |                                                                                                    | 18                                                                                                    |                                                                                                    |
|               | Ref.<br>01                                                                                      | Field<br>Tombo                                                             | <sup>12</sup><br>ol Perintah                                     | 13                       | 14<br>Pen                                                                      | 15<br>jelas:<br>• C                                                                                                    | 16<br>an Fungs<br>reate:1                                                                                                    | 17<br>si Field<br>combol                                                                                                    | untul                                                                                                    | 18<br>K memb                                                                                                    | uat Reco                                                                                                    |
|               | Ref.<br>01                                                                                      | Field<br>Tombo                                                             | DI Perintah                                                      |                          |                                                                                | 15<br>ielas:<br>C<br>bit<br>P<br>D<br>P<br>C<br>P<br>P<br>P<br>C<br>P<br>T                                                                                                    | 16<br>reate : 1<br>aru atas<br>dit : to<br>enyeraha<br>raft<br>iscard :<br>enyeraha<br>ave : to<br>enyeraha<br>ancel :<br>enyeraha<br>ancel :<br>enyeraha<br>rint : to<br>erima Pe                                                                                                    | <sup>17</sup><br>si Field<br>combol<br>Penyera<br>ombol<br>an STN<br>tombol<br>an STNI<br>nbol<br>un<br>an STNI<br>tombol<br>an STNI<br>ombol<br>un                                                                                                    | untul<br>ahan<br>untul<br>K yar<br>untuk<br>K<br>tuk ł<br>K<br>untuk<br>an Su                            | 18<br>Contractions<br>Contractions                                                                                 | uat Recc<br>en BBN<br>visi recc<br>h berstat<br>hapus da<br>n tersimp<br>mpan da<br>si (postin<br>embatalk<br>etak Tan<br>daraan                                     |
|               | Ref.<br>01                                                                                      | Field<br>Tombo<br>Brancl                                                   | 12<br>DI Perintah                                                |                          | 14<br>Pen                                                                      | 15<br>jelas:<br>P<br>D<br>P<br>P<br>P<br>P<br>P<br>P<br>C<br>P<br>P<br>C<br>c<br>erima                                                                                                    | an Fungs<br>reate : 1<br>aru atas<br>dit : to<br>enyeraha<br>save)<br>ave : to<br>enyeraha<br>ast : tor<br>enyeraha<br>ancel :<br>enyeraha<br>ancel :<br>enyeraha<br>ancel :<br>enyeraha<br>ancel :<br>enyeraha<br>ancel :<br>enyeraha<br>ancel :                                                                                                    | <sup>17</sup><br>si Field<br>combol<br>Penyera<br>ombol<br>an STN<br>tombol<br>an STNI<br>tombol<br>an STNI<br>tombol<br>an STNI<br>tombol<br>an STNI<br>tombol<br>an STNI<br>tombol<br>an STNI<br>tombol<br>an STNI                                                                                                    | untul<br>ahan<br>untul<br>K ya<br>untuk<br>K yar<br>untuk<br>C<br>untuk<br>an Su<br>he                   | 18<br>Contractions<br>Contractions                                                                                 | uat Reco<br>en BBN<br>visi reco<br>h berstat<br>hapus da<br>n tersimp<br>mpan da<br>si (postin<br>embatalk<br>etak Tan<br>daraan<br>melakuk                          |
|               | Ref.<br>01<br>02<br>03                                                                          | Field<br>Tombo<br>Brancl<br>Divisio                                        | 12<br>DI Perintah                                                |                          | 14<br>Pen                                                                      | 15<br>jelas:<br>bit<br>P<br>D<br>P<br>P<br>P<br>P<br>P<br>P<br>C<br>erima<br>Divis                                                                                                    | an Fungs<br>reate : 1<br>aru atas<br>dit : to<br>enyeraha<br>raft<br>iscard :<br>enyeraha<br>ave : to<br>enyeraha<br>ancel :<br>enyeraha<br>ancel :<br>enyeraha<br>rint : to<br>erima Pe<br>Cabang<br>aan STN<br>si 'Unit'                                                                                                    | <sup>17</sup><br>si Field<br>combol<br>Penyera<br>ombol<br>an STN<br>tombol<br>an STNI<br>tombol<br>an STNI<br>tombol<br>an STNI<br>tombol<br>an STNI<br>tombol<br>an STNI<br>yang<br>K                                                                                                    | untul<br>ahan<br>untul<br>K ya<br>untuk<br>K yar<br>untuk<br>tuk ł<br>c<br>untuk<br>an Su<br>he          | 18<br>Contractions<br>Contractions                                                                                 | uat Recc<br>en BBN<br>visi recc<br>h berstat<br>hapus da<br>n tersimp<br>mpan da<br>si (postin<br>embatalk<br>etak Tan<br>daraan<br>melakuk                          |
|               | Ref.<br>01<br>02<br>03<br>04                                                                    | Field<br>Tombo<br>Brancl<br>Divisic<br>Custor                              | 12<br>DI Perintah                                                |                          | 14<br>Pen<br>Pilih<br>Pilih<br>Pen<br>Pilih<br>Pilih                           | 15<br>jelas:<br>P<br>D<br>P<br>P<br>(s<br>P<br>P<br>(s<br>P<br>P<br>C<br>P<br>P<br>C<br>C<br>c<br>c<br>c<br>c<br>c<br>c<br>c<br>c<br>c<br>c<br>c<br>c<br>c                                                                                                    | 16<br>reate : 1<br>aru atas<br>dit : to<br>enyeraha<br>raft<br>iscard :<br>enyeraha<br>ave : to<br>enyeraha<br>ave : to<br>enyeraha<br>ancel :<br>enyeraha<br>ancel :<br>enyeraha<br>ancel :<br>tor<br>enyeraha<br><u>an STN<br/>si 'Unit'</u><br>tomer pe                                                                                                    | <sup>17</sup><br>si Field<br>combol<br>Penyera<br>ombol<br>an STN<br>tombol<br>an STNI<br>ombol<br>an STNI<br>tombol<br>an STNI<br>ombol<br>an STNI<br>combol<br>an STNI<br>pombol<br>an STNI<br>combol<br>an STNI<br>combol<br>an STNI<br>stranta<br>stranta<br>str                                                                | untul<br>ahan<br>untul<br>K ya<br>untuk<br>K yar<br>untuk<br>C<br>untuk<br>an Su<br>he                   | 18<br>Commended<br>Commended<br>Commend | uat Recc<br>en BBN<br>visi recc<br>h berstat<br>hapus da<br>n tersimp<br>mpan da<br>si (postin<br>embatalk<br>etak Tan<br>daraan<br>melakuk                          |
|               | Ref.<br>01<br>02<br>03<br>04<br>05                                                              | Field<br>Tombo<br>Brancl<br>Divisic<br>Custor<br>Peneri                    | 12<br>DI Perintah                                                |                          | 14<br>Pen<br>Pilih<br>Pilih<br>Pilih<br>Pilih<br>Ruas<br>dari                  | <ul> <li>ielas:</li> <li>ielas:</li> <li>ielas</li></ul> | 16<br>an Fungs<br>reate : 1<br>aru atas<br>dit : to<br>enyeraha<br>iscard :<br>enyeraha<br>ave : to<br>enyeraha<br>ancel :<br>enyeraha<br>ancel :<br>enyeraha<br>ancel :<br>tor<br>enyeraha<br>ancel :<br>tor<br>enyeraha<br><u>ancel :</u><br>enyeraha<br><u>ancel :</u><br>enyeraha<br><u>ancel :</u><br>enyeraha<br>si <u>'Unit'</u><br>tomer pe<br>stomer pe<br>perlukan                                                                                                    | <sup>17</sup><br>si Field<br>combol<br>Penyera<br>ombol<br>an STN<br>tombol<br>an STNI<br>ombol<br>an STNI<br>tombol<br>an STNI<br>combol<br>an STNI<br>combol<br>stran<br>stran<br>str | untul<br>ahan<br>untul<br>K yar<br>untuk<br>tuk ł<br>tuk ł<br>tuk ł<br>duntuk<br>an Su<br>he<br>he       | 18<br>Commended<br>Commended<br>Commend | uat Recc<br>en BBN<br>visi recc<br>h berstat<br>hapus da<br>n tersimp<br>mpan da<br>si (postin<br>embatalk<br>etak Tan<br>daraan<br>melakuk<br>3BN. Sun<br>ha berber |
|               | Ref.<br>01<br>02<br>02<br>03<br>04<br>05<br>06                                                  | Field<br>Tombo<br>Brancl<br>Divisic<br>Custor<br>Peneri                    | 12<br>DI Perintah                                                |                          | 14<br>Pen<br>Pilih<br>Pilih<br>Pilih<br>Pilih<br>kuas<br>dari<br>Isika         | <ul> <li>ielas:</li> <li>ielas:</li> <li>ielas</li></ul> | an Fungs<br>reate : 1<br>aru atas<br>dit : to<br>enyeraha<br>iscard :<br>enyeraha<br>ave : to<br>enyeraha<br>ast : tor<br>enyeraha<br>ancel :<br>enyeraha<br>ancel :<br>enyeraha<br>ancel :<br>enyeraha<br>si : tor<br>enyeraha<br>si : tor<br>enyeraha<br>si : tor<br>enyeraha<br>si : tor<br>enyeraha<br>si : tor<br>enyeraha<br>ancel :<br>enyeraha<br>si : tor<br>enyeraha<br>ancel :<br>enyeraha<br>si : tor<br>enyeraha<br>ancel :<br>enyeraha<br>ancel :<br>enyeraha<br>si : tor<br>enyeraha<br>ancel :<br>enyeraha<br>ancel :<br>cabang<br>aan STN<br>si 'Unit'<br>tomer pe<br>stomer pe<br>perlukan<br>omer Pe<br>terangar | 17<br>si Field<br>combol<br>Penyera<br>ombol<br>an STN<br>tombol<br>an STNI<br>ombol<br>an STNI<br>tombol<br>an STNI<br>tombol<br>an STNI<br>ombol<br>tombol<br>an STNI<br>ombol<br>tombol<br>combol<br>c     | untul<br>ahan<br>untul<br>K yar<br>untuk<br>K yar<br>untuk<br>C<br>untuk<br>an Su<br>he<br>ha<br>hal     | 18<br>Commended<br>Commended<br>Commend | uat Recc<br>en BBN<br>visi recc<br>h berstat<br>hapus da<br>n tersimp<br>mpan da<br>si (postin<br>embatalk<br>etak Tan<br>daraan<br>melakuk<br>BBN. Sun<br>a berber  |
|               | Ref.           01           02           03           04           05           06           07 | Field<br>Tombo<br>Brancl<br>Divisio<br>Custor<br>Peneri<br>Ketera<br>Tangg | 12<br>ol Perintah<br>h<br><u>on</u><br>mer<br>ima<br>angan<br>al |                          | 14<br>Pen<br>Pilih<br>Pilih<br>Pilih<br>Pilih<br>Ruas<br>dari<br>Isika<br>Info | <ul> <li>ielas:</li> <li>ielas:</li> <li>ielas</li></ul> | an Fungs<br>reate : 1<br>aru atas<br>dit : to<br>enyeraha<br>iscard :<br>enyeraha<br>ave)<br>ave : to<br>enyeraha<br>ancel :<br>enyeraha<br>ancel :<br>enyeraha<br>ancel :<br>enyeraha<br>ancel :<br>enyeraha<br>si tor<br>enyeraha<br>ancel :<br>enyeraha<br>si <u>Unit</u><br>tomer pe<br>stomer pe<br>perlukan<br>comer Pe<br>terangar<br>i tanggal                                                                                                    | 17<br>si Field<br>combol<br>Penyera<br>ombol<br>an STN<br>tombol<br>an STNI<br>tombol<br>an STNI<br>tombol<br>an STNI<br>tombol<br>an STNI<br>tombol<br>an STNI<br>tombol<br>an STNI<br>combol<br>an STNI<br>tombol<br>an STNI<br>combol<br>an STNI<br>tombol<br>an STNI<br>combol<br>an STNI<br>tombol<br>an STNI<br>combol<br>an STNI<br>tombol<br>an STNI<br>tombol<br>stratan<br>STNI<br>tombol<br>stratan<br>STNI<br>tombol<br>stratan STNI<br>tombol<br>stratan<br>STNI<br>stomb                                                              | untul<br>ahan<br>untul<br>K ya<br>untuk<br>C<br>untuk<br>C<br>untuk<br>an Su<br>he<br>hal<br>rahar<br>si | 18<br>Contemporation<br>Contemporation<br>Contempora                                                                                                    | uat Recc<br>en BBN<br>visi recc<br>h berstat<br>hapus da<br>n tersimp<br>mpan da<br>si (postin<br>embatalk<br>tak Tan<br>daraan<br>melakuka<br>BBN. Sun<br>ha berber |

| USER MANUAL      |                                      |                 |          |
|------------------|--------------------------------------|-----------------|----------|
| Project          | ONE-D                                |                 |          |
|                  | Livinus                              |                 |          |
| Author           |                                      | Document Status |          |
|                  | Page 28 14/12/2017                   |                 |          |
|                  | 004-Unit-OneD-Permohonan Faktur STNK |                 |          |
| File Name        | & BPKB-rPermohonan Faktur STNK &     | Page            | 28 of 37 |
|                  | BPKB                                 |                 |          |
| Document Version | 2.0                                  | Printed         |          |

| 09 | Add Multiple Engine   | Tombol untuk detail unit yang akan diserahkan dokumen BBN nya secara masal           |  |  |  |  |  |  |
|----|-----------------------|--------------------------------------------------------------------------------------|--|--|--|--|--|--|
| 10 | Add an item           | Tombol untuk menambah detail unit yang akan diserahkan dokumen BBN nya secara satuan |  |  |  |  |  |  |
| 11 | No Engine             | Pilih Nomor Mesin dari unit yang akan diserahkan dokumen BBN nya                     |  |  |  |  |  |  |
| 12 | Customer STNK         | Informasi Customer STNK berdasarkan Nomor<br>Engine yang dipilih                     |  |  |  |  |  |  |
| 13 | No Notice             | Informasi Nomor Notice berdasarkan Nomor<br>Engine yang dipilih                      |  |  |  |  |  |  |
| 14 | No STNK               | Informasi Nomor STNK berdasarkan Nomor Engine yang dipilih                           |  |  |  |  |  |  |
| 15 | No Polisi             | Informasi Nomor Polisi berdasarkan Nomor<br>Engine yang dipilih                      |  |  |  |  |  |  |
| 16 | Tgl Serah Notice      | Isi dengan tanggal Penyerahan Notice                                                 |  |  |  |  |  |  |
| 17 | Tgl Serah STNK        | Isi dengan tanggal Penyerahan STNK                                                   |  |  |  |  |  |  |
| 18 | Tgl Serah Plat Polisi | Isi dengan tanggal penyerahan Plat Nomor Polisi                                      |  |  |  |  |  |  |

Petugas Administrasi BBN wajib meminta tandatangan Pengambil di BAST dan dokumen lainnya yang dipersyaratkan.

| Trio Kencana Abadi H                              | 123 Lampung 01                                         | No            | PSN-S/TKA-AL01/1706/00001 |
|---------------------------------------------------|--------------------------------------------------------|---------------|---------------------------|
| Pasar Panjang JI. Yos Suda<br>LAMPUNG - 072131256 | irso No 108                                            | Tanggal       | : 6-06-2017               |
| Sudah terima dari PT. Trio                        | Kencana Abadi berupa surat kendaraan sepada motor deng | an data sbb : |                           |
| No. Mesin                                         | : KF11E1123456                                         | W No. Notice  | AF00288558                |
| No. Rangka                                        | : KF1133HK224533                                       | No STAK       | 0379109                   |
| Tipe                                              | : Vario 150 MMC                                        | W NO. STAK    |                           |
| Warna                                             | : 1BK-BLACK                                            | V No. Polisi  | : BE 4674 AP              |
| Tahun                                             | : 2017                                                 |               |                           |
| Nama                                              | 18                                                     |               |                           |
| Alamat                                            |                                                        |               |                           |
| Diterima di LAMPUNG, Tgl<br>Diterima Oleh,        |                                                        |               | Diserahkan Oleh,          |
| Sugeng                                            |                                                        |               | ()                        |
| Lembar ke-1 :                                     |                                                        | Tol cetak     | 25-06-2017 11:46          |
| Lembar ke-2 :                                     |                                                        | Dicetak ole   | h Fera Marlia             |
| Lembar ke-3 :                                     |                                                        | Disetuiui o   | leh :                     |
| Reprint                                           |                                                        | Hal           | 1                         |
|                                                   |                                                        |               |                           |
|                                                   |                                                        |               |                           |

# 9. Supplier Payment

Finance HO melakukan pembayaran ke Biro Jasa sesuai pengajuan yang telah di-input penerimaan dokumen BBN oleh ADH. Pembayaran ke Biro Jasa umumnya mengharuskan pemotongan PPh atas Jasa yang ditagihkan oleh Biro Jasa. Bukti Potong PPh diberikan secara berkala (biasanya bulanan) ke Biro Jasa.

Pembayaran Tagihan BBN ke Supplier Biro Jasa dilakukan oleh Finance HO melalui Sub-Menu Supplier Payment yang dapat diakses melalui Finance > Cash Management > Payment > Supplier Payment.

| Project          |                                    | ONE-D         |                 |               |                      |                            |                    |                   |
|------------------|------------------------------------|---------------|-----------------|---------------|----------------------|----------------------------|--------------------|-------------------|
| 1                |                                    | Livinus       |                 |               |                      |                            |                    |                   |
| Author           |                                    |               |                 |               | Docum                | nent Status                |                    |                   |
|                  |                                    | Page 29       |                 | 14/12/20      | 17                   |                            |                    |                   |
| Ella Manaa       |                                    | 004-Unit-OneD | -Permohona      | n Faktur STN  | K                    |                            | 00 +6 07           |                   |
| Flie Marile      |                                    | RPKR          | Ununan Faki     | ur STINK &    | Fage                 |                            | 29 01 37           |                   |
| Document Version |                                    | 2.0           |                 |               | Printec              | 1                          |                    |                   |
|                  | •                                  | -             |                 |               |                      |                            |                    |                   |
|                  |                                    |               |                 |               |                      |                            |                    |                   |
| S                | upplier Pa /                       | New           |                 |               |                      |                            |                    |                   |
|                  |                                    |               |                 |               |                      |                            |                    |                   |
|                  | Save or Discard                    |               |                 |               |                      |                            |                    |                   |
| 01               |                                    |               |                 |               |                      |                            |                    |                   |
|                  | RFA Cancel Vouc                    | cher          |                 |               |                      |                            |                    | Dratt Posted      |
|                  |                                    |               |                 |               |                      |                            |                    |                   |
|                  |                                    |               |                 |               |                      |                            |                    |                   |
|                  |                                    |               |                 |               |                      |                            |                    |                   |
|                  | Company                            | PT. Trio K    | encana Abadi    | ~             | Partner Typ          | e                          | Biro Jasa          |                   |
| 02               | Branch                             | TKA-ALO       | 11 Trio Kencana | Abadi H123 -  | Supplier             |                            | 000/1705/00000     |                   |
| 03               | Division                           |               |                 | (             |                      |                            |                    | CI DILLO DI DILLA |
|                  | DIVISION                           | Unit          |                 | $\sim$        | Receivable           | Balance 0                  |                    |                   |
| 06               | Date                               | 25/06/2017    |                 |               | Rekening P           | embayaran                  |                    | •                 |
| 07               | Bayar Untuk Caba                   | ng            |                 | *             | Due Date             | 13                         | 25/06/2017 📑       |                   |
| 08               | Payment Method                     | BCA - 020     | 1005999 (IDR)   | -             | Supplier Re          | f.                         |                    | 042               |
| -09              | Amount Daid                        |               | 400             | Joaring Dools | - sphiler ite        | -                          | ord: myoring GWD/0 | 444               |
|                  | Amount Pala                        | Rp 3,539,     |                 | iearing Bâlik |                      |                            |                    |                   |
| 11               | PPh                                | Rp 0          |                 | 10            |                      |                            |                    |                   |
| 12               | Total Amount                       | 3,539,100     |                 |               |                      |                            |                    |                   |
| 13               | Payment Ref                        | en Cher       | /Giro Number    |               |                      |                            |                    |                   |
| 13               | Approval State                     | Lord Onec     |                 |               |                      |                            |                    |                   |
| 14               | Approval State                     | Belum Red     | luest           |               |                      |                            |                    |                   |
|                  |                                    |               |                 |               |                      |                            |                    |                   |
|                  | Payment Informa                    | ation Pemoton | gan PPH Ap      | proval Audi   | Trail                |                            |                    |                   |
|                  |                                    | (D-1)()       |                 |               |                      |                            |                    |                   |
|                  | Hutang yang Dibay                  | ai (Debit)    |                 |               |                      |                            | 2.42               | 100               |
|                  | No. Ref. Hutang                    |               | Date            | Due Date O    | riginal              | Open Balance               | e Full Reconcile   | Allocation        |
|                  |                                    | 1706/00011    | 06/06/0047      | 06/06/2017    | 2 520 400            | 2 520 400                  |                    | 2 520 400         |
|                  | (HGJDGU0001)                       | 1700/00011    | 00/00/2017      | 00/00/2017    | 3,339,100            | 3,539,10                   |                    | 3,539,100 🛅       |
|                  | Add an item                        |               |                 |               |                      |                            |                    |                   |
|                  |                                    |               |                 |               |                      |                            |                    |                   |
|                  | 21                                 |               | 2 23            |               |                      |                            | 27                 |                   |
|                  |                                    |               |                 |               |                      |                            |                    |                   |
|                  |                                    |               |                 |               |                      |                            |                    |                   |
|                  |                                    |               |                 |               |                      |                            |                    | 3,539,100         |
|                  | Net-Off Account (C                 | Credit)       |                 |               |                      |                            |                    |                   |
|                  | No. Ref. AR/Adva                   | nce Date      | Due Date        | Original Am   | ount Ope             | n Balance                  | Full Reconcile     | Allocation        |
|                  | Add an item                        |               |                 |               |                      |                            |                    |                   |
|                  | 20                                 | -20           | 21              | 22            | 22                   | 24.                        | 25                 |                   |
|                  | 29                                 | 30            | 31              | 82            | 33                   | 34                         | 35                 |                   |
|                  |                                    |               |                 |               |                      |                            |                    |                   |
|                  |                                    |               |                 |               |                      |                            |                    |                   |
|                  |                                    |               |                 |               |                      |                            |                    | U                 |
|                  | - Environment of the second second |               |                 |               |                      |                            |                    |                   |
|                  | Internal Not                       | es            |                 |               | 1.12                 | 10000 040                  |                    |                   |
|                  |                                    |               |                 |               | Paym                 | ent Option                 | IS                 |                   |
|                  |                                    |               |                 |               | 36 Differen          | ce Amount                  | Rp 0 00            |                   |
|                  |                                    |               |                 |               | 37 Paymon            | t Difference               | . ip eise          | [INSTRUM]         |
|                  |                                    |               |                 | _             | rujmen               |                            | Keep Open          |                   |
|                  |                                    |               |                 |               |                      |                            |                    |                   |
|                  |                                    |               |                 |               |                      |                            |                    |                   |
|                  |                                    |               |                 | 100 C         |                      |                            |                    |                   |
|                  |                                    |               |                 |               |                      |                            |                    |                   |
|                  |                                    |               |                 |               |                      |                            |                    |                   |
|                  | Rof Field                          |               |                 | Pe            | enje <u>lasa</u> r   | n F <u>ungsi</u>           | Field              |                   |
|                  |                                    |               |                 | T             | mbol v               | ana ada                    | nada Si            | Innlier Pavm      |
|                  | 01 Tomb                            | ol            |                 |               |                      |                            |                    |                   |
|                  | 01 Tomb                            | ol            |                 | 10            | diri dari            | ang ada                    | paua ot            | applier raylin    |
|                  | 01 Tomb                            | ol            |                 | te            | rdiri dari:          |                            |                    |                   |
|                  | 01 Tomb                            | ol            |                 | te            | rdiri dari:<br>• Cre | ang ada<br>:<br>eate : tom | ibol untuk         | membuat rec       |

| USER MANUAL      |                                      |                 |          |
|------------------|--------------------------------------|-----------------|----------|
| Project          | ONE-D                                |                 |          |
|                  | Livinus                              |                 |          |
| Author           |                                      | Document Status |          |
|                  | Page 30 14/12/2017                   |                 |          |
|                  | 004-Unit-OneD-Permohonan Faktur STNK |                 |          |
| File Name        | & BPKB-rPermohonan Faktur STNK &     | Page            | 30 of 37 |
|                  | BPKB                                 |                 |          |
| Document Version | 2.0                                  | Printed         |          |

|       |                      | • Save : tombol untuk menyimpan draft                                             |
|-------|----------------------|-----------------------------------------------------------------------------------|
|       |                      | Supplier Payment                                                                  |
|       |                      | <ul> <li>RFA : tombol untuk meminta approval<br/>ke pejabat berwenang</li> </ul>  |
|       |                      | <ul> <li>Approve : tombol yang digunakan oleh</li> </ul>                          |
|       |                      | peiabat vang berwenang untuk meng-                                                |
|       |                      | approve supplier payment                                                          |
|       |                      | Confirm · tombol vang digunakan                                                   |
|       |                      | untuk mengkonfirmasi record supplier                                              |
|       |                      | payment. Setelah tombol confirm                                                   |
|       |                      | ditekan, akan terbentuk jurnal                                                    |
|       |                      | pembayaran hutang                                                                 |
|       |                      | <ul> <li>Cancel Voucher : tombol yang</li> </ul>                                  |
|       |                      | digunakan untuk membatalkan record                                                |
|       |                      | supplier payment                                                                  |
|       |                      | <ul> <li>Cancel Approval : record yang<br/>digunakan untuk membatalkan</li> </ul> |
|       |                      | approval Tombol ini hanva dapat                                                   |
|       |                      | digunakan oleh pejabat yang                                                       |
|       |                      | berwenang                                                                         |
|       |                      | Unreconcile : tombol untuk                                                        |
|       |                      | membatalkan record Supplier                                                       |
|       |                      | Payment yang telah di- <i>confirm</i>                                             |
|       |                      | Print : tombol untuk print bukti                                                  |
| - 00  | Dueu ek              | pembayaran<br>Dilit                                                               |
| 02    | Branch               | Pilin cabang pemilik rekening yang akan digunakan untuk pembayaran butang ka      |
|       |                      |                                                                                   |
| 03    | Division             | Pilih Divisi                                                                      |
| 04    | Partner Type         | Pilih tipe partner 'Biro Jasa'                                                    |
| 05    | Supplier             | Pilih Supplier Biro Jasa                                                          |
| 06    | Date                 | Tanggal pembuatan record Supplier Payment                                         |
| 07    | Bayar Untuk Cabang   | Pilih cabang pemilik hutang yang akan                                             |
|       |                      | dibayarkan ke supplier                                                            |
| 08    | Payment Method       | Pilih Metode Pembayaran                                                           |
| 09    | Amount Paid          | isikan dengan nominal uang yang dikeluarkan untuk pembayaran butang ke supplier   |
| 10    | Clearing Bank        | Checklist Box Clearing Bank jika pembayaran                                       |
|       |                      | menggunakan vek/giro                                                              |
| 11    | PPh                  | Nominal PPh dari detail pemotongan PPh                                            |
| 12    | Total Amount         | Total pembayaran hutang ke supplier setelah                                       |
|       |                      | memperhitungkan nominal PPh                                                       |
| 13    | Payment Ref.         | lsi dengan nomor referensi pembayaran                                             |
|       |                      | (misalnya nomor Cek/Giro)                                                         |
| 14    | Approval State       | Status approval dari record Supplier Payment                                      |
| 15    | Receivable Balance   | Total nominal Piutang dari partner supplier                                       |
| 10    | Dekening Dembergeren | yang dipilin<br>Dilih rakaning nambayanan                                         |
| 16    | Rekening Pembayaran  | Pilin rekening pembayaran                                                         |
| 1 1 7 | Due dete             | Lilib topggol jotub toppe buters                                                  |

| USER MANUAL      |                                      |                 |          |
|------------------|--------------------------------------|-----------------|----------|
| Project          | ONE-D                                |                 |          |
|                  | Livinus                              |                 |          |
| Author           |                                      | Document Status |          |
|                  | Page 31 14/12/2017                   |                 |          |
|                  | 004-Unit-OneD-Permohonan Faktur STNK |                 |          |
| File Name        | & BPKB-rPermohonan Faktur STNK &     | Page            | 31 of 37 |
|                  | BPKB                                 |                 |          |
| Document Version | 2.0                                  | Printed         |          |

| 18 | Supplier Ref.                  | Isikan dengan nomor referensi supplier<br>(missal nomor tagihan atau nomor invoice<br>supplier)                                                                                                    |
|----|--------------------------------|----------------------------------------------------------------------------------------------------|
| 19 | Payment Information            | Tab Detail informasi pembayaran                                                                                                    |
| 20 | Hutang Yang Dibayar<br>(Debit) | Detail hutang yang dibayar                                                                                                    |
| 21 | No. ref. Hutang                | Pilih Nomor record Supplier Invoice (Tagihan Biro Jasa) yang hendak dibayarkan                                                                                                    |
| 22 | Date                           | Tanggal supplier invoice (Tagihan Biro Jasa) terbentuk                                                                                                    |
| 23 | Due Date                       | Tanggal jatuh tempo hutang                                                                                                    |
| 24 | Original Amount                | Nominal Hutang                                                                                                    |
| 25 | Open Balance                   | Nominal sisa hutang yang b <mark>elu</mark> m terbayar                                                                                                    |
| 26 | Full Reconcile                 | Checklist box Full Reconcile jika seluruh nominal Open Balance hendak dibayarkan                                                                                                    |
| 27 | Allocation                     | Isi nominal hutang yang hendak dibayarkan<br>(jika Full Reconcile, maka tidak perlu mengisi<br>kolom allocation Karena nominal muncul<br>otomatis sama dengan nominal pada Open<br>Balance)                  |
| 28 | Net-Off Account (Credit)       | Detail net off pembayaran hutang                                                                                                    |
| 29 | No. Ref. AR/Advance            | Pilih nomor record Piutang atau record<br>Advance Payment yang digunakan untuk net-<br>off hutang                                                                                                    |
| 30 | Date                           | Ta <mark>n</mark> ggal piutang/advance payment yang<br>dipilih                                                                                                    |
| 31 | Due Date                       | Tanggal jatuh tempo piutang/advance payment yang dipilih                                                                                                    |
| 32 | Original Amount                | Nominal piutang/advance payment yang dipilih                                                                                                    |
| 33 | Open Balance                   | Nominal sisa piutang/advance payment yang belum terbayar                                                                                                    |
| 34 | Full Reconcile                 | Checklist box Full Reconcile jika seluruh nominal Open Balance hendak dibayarkan                                                                                                    |
| 35 | Allocation                     | Isi nominal piutang/advance payment yang<br>hendak dibayarkan (jika Full Reconcile, maka<br>tidak perlu mengisi kolom allocation Karena<br>nominal muncul otomatis sama dengan<br>nominal pada Open Balance) |
| 36 | Difference Amount              | Nominal selisih antara Amount Paid dikurangi<br>dengan Allocation Hutang yang telah di net-off<br>dengan allocation Plutang/Advance Payment                                                                  |
| 37 | Payment Difference             | Perlakuan terhadap difference amount yang timbul                                                                                                    |

| Proiect        |                                                                                                    | ONE-D                                                                                                    |                                                                                  |                                                                      |                                                                                                  |                                                                                                    |                                                                                  |                                                             |                                                     |
|----------------|----------------------------------------------------------------------------------------------------|----------------------------------------------------------------------------------------------------|----------------------------------------------------------------------------------|----------------------------------------------------------------------|--------------------------------------------------------------------------------------------------|----------------------------------------------------------------------------------------------------|----------------------------------------------------------------------------------|-------------------------------------------------------------|-----------------------------------------------------|
| • •            |                                                                                                    | Livinus                                                                                                    |                                                                                  |                                                                      |                                                                                                  |                                                                                                    |                                                                                  |                                                             |                                                     |
| Author         |                                                                                                    | Page 32                                                                                                    |                                                                                  | 14/12/2017                                                           | , Docum                                                                                          | ent Status                                                                                                    |                                                                                  |                                                             |                                                     |
| File Name      |                                                                                                    | 004-Unit-OneD-I<br>& BPKB-rPermo<br>BPKB                                                                        | 004-Unit-OneD-Permohonan Faktur STNK<br>& BPKB-rPermohonan Faktur STNK &<br>BPKB |                                                                      | Page                                                                                             | Page                                                                                                    |                                                                                  | of 37                                                       |                                                     |
| Document Versi | on                                                                                                    | 2.0                                                                                                    |                                                                                  |                                                                      | Printed                                                                                          |                                                                                                    |                                                                                  |                                                             |                                                     |
|                | Payment Inform                                                                                                    | nation Pemotongan F                                                                                             | PPH Appr<br>Date                                                                 | oval Audit Trai                                                      | Tax Base                                                                                         | Jumlah PPh                                                                                                    | Status                                                                           | Tax State                                                   |                                                     |
|                | 01/ABCD/VI/201                                                                                                    | 7 01/ABCD/VI/2017                                                                                               | 25/06/2017                                                                       | PPh 23_2%                                                            | 3,539,100                                                                                        | 69,394                                                                                                    | Draft                                                                            |                                                             | <b>a</b>                                            |
|                | Add an item                                                                                                    |                                                                                                    |                                                                                  | Jasa                                                                 |                                                                                                  |                                                                                                    |                                                                                  |                                                             |                                                     |
|                |                                                                                                    |                                                                                                    |                                                                                  |                                                                      |                                                                                                  |                                                                                                    |                                                                                  |                                                             |                                                     |
|                |                                                                                                    |                                                                                                    |                                                                                  |                                                                      |                                                                                                  | 69,394                                                                                                    |                                                                                  |                                                             |                                                     |
|                | Create: Withh                                                                                                    | oldings                                                                                                    |                                                                                  |                                                                      |                                                                                                  |                                                                                                    |                                                                                  |                                                             | *                                                   |
|                |                                                                                                    |                                                                                                    |                                                                                  |                                                                      |                                                                                                  |                                                                                                    |                                                                                  | To Settle To                                                | Pay Paid                                            |
| 4              | 1 Tax Base<br>2 Jumlah PPh<br>Journal Item                                                                                                    | 3,539,100<br>69,394                                                                                             |                                                                                  |                                                                      | Company                                                                                          |                                                                                                    | IN BODA                                                                          |                                                             |                                                     |
|                | Partner                                                                                                    |                                                                                                    |                                                                                  |                                                                      |                                                                                                  |                                                                                                    |                                                                                  |                                                             |                                                     |
|                | Comment                                                                                                    |                                                                                                    |                                                                                  |                                                                      |                                                                                                  |                                                                                                    |                                                                                  |                                                             |                                                     |
| 45             | Save & Close                                                                                                    | Save & New or Dis                                                                                               | scard                                                                            |                                                                      |                                                                                                  |                                                                                                    |                                                                                  |                                                             | a                                                   |
| 45             | Save & Close                                                                                                    | Save & New or Dis                                                                                               | scard                                                                            | Pot                                                                  | nielasan                                                                                         | Fungsi                                                                                                    | -ield-                                                                           |                                                             | A                                                   |
| 45             | Save & Close<br>Ref. Fie                                                                                                    | Save & New or Dis                                                                                               | scard                                                                            | Per                                                                  | njelasan                                                                                         | n Fungsi f                                                                                                    | -ield                                                                            | PPh                                                         | .a                                                  |
| 45             | Save & Close<br>Ref. Fie<br>38 <b>Pe</b><br>39 No                                                                                                    | Save & New or Dis<br>Id<br>motongan PP<br>mor Bukti Poto                                                        | scard<br>'h                                                                      | Per<br>Tab                                                           | njelasan<br>o untuk<br>dengan                                                                    | n Fungsi f<br>mengisi c<br>Nomor B                                                                             | Field<br>detail                                                                  | PPh<br>Potona da                                            | ri Biro Jas                                         |
| 45             | Save & Close<br>Ref. Fie<br>38 Pe<br>39 No<br>40 Jet                                                                                                    | Save & New or Dis<br>Id<br>motongan PP<br>mor Bukti Poto<br>nis PPh                                             | h<br>ong                                                                         | Per<br>Tat<br>Isi o<br>Pilil                                         | njelasan<br>o untuk<br>dengan<br>n jenis F                                                       | n Fungsi F<br>mengisi c<br>Nomor B<br>PPh '23 2                                                                | Field<br>Jetail<br>Sukti F                                                       | PPh<br>Potong da                                            | ri Biro Jas                                         |
| 45             | Save & Close<br>Ref. Fie<br>38 Pe<br>39 No<br>40 Jer<br>41 Ta:                                                                                                    | Save & New or Dis<br>Id<br>motongan PP<br>mor Bukti Poto<br>is PPh<br>< Base                                    | h<br>ong                                                                         | Per<br>Tak<br>Isi o<br>Pili                                          | njelasan<br>o untuk<br>dengan<br>n jenis F<br>dengan                                             | n Fungsi I<br>mengisi o<br>Nomor B<br>PPh '23 2<br>nominal                                                     | Field<br>Jetail<br>Sukti F<br>Sw Ja<br>dasar                                     | PPh<br>Potong da<br>sa'                                     | ri Biro Jas                                         |
| 45             | Save & Close           Ref.         Fie           38         Pe           39         No           40         Jer           41         Ta:           42         Jur                                                   | Id<br>motongan PP<br>mor Bukti Potonis PPh<br>< Base<br>nlah PPh                                                | h<br>ong                                                                         | Per<br>Tab<br>Isi o<br>Pilii<br>Isi o<br>Jun<br>ien                  | njelasan<br>o untuk<br>dengan<br>n jenis F<br>dengan<br>nlah PF<br>s PPh v                       | Fungsi f<br>mengisi c<br>Nomor B<br>Ph '23 2<br>nominal<br>Ph terhitu<br>yang dipil                            | Field<br>detail<br>sukti F<br>s% Ja<br>dasar<br>ung c<br>ih                      | PPh<br>Potong da<br>sa'<br>pengena<br>otomatis              | ri Biro Jas<br>aan PPh<br>sesuai tai                |
| 45             | Save & Close           Ref.         Fie           38         Pe           39         No           40         Jer           41         Tax           42         Jur           43         Da                           | Id<br>motongan PP<br>mor Bukti Poto<br>nis PPh<br>< Base<br>nlah PPh<br>te                                      | h<br>bng                                                                         | Per<br>Tab<br>Isi d<br>Pilii<br>Isi d<br>Jun<br>jeni<br>Tar          | njelasan<br>o untuk<br>dengan<br>n jenis F<br>dengan<br>nlah PF<br>s PPh y<br>nggal Bu           | n Fungsi f<br>mengisi c<br>Nomor B<br>Ph '23 2<br>nominal<br>Ph terhitu<br>/ang dipil<br>ukti Potor            | Field<br>detail<br>sukti F<br>2% Ja<br>dasar<br>ung c<br>ih<br>ng PP             | PPh<br>Potong da<br>sa'<br>pengena<br>ptomatis              | ri Biro Jas<br>aan PPh<br>sesuai tai                |
| 45             | Save & Close           Ref.         Fie           38         Pe           39         No           40         Jer           41         Ta:           42         Jur           43         Da           44         Inte | Save & New or Dis<br>Id<br>motongan PP<br>mor Bukti Poto<br>nis PPh<br>< Base<br>nlah PPh<br>te<br>∋rnal Number | h<br>ong                                                                         | Per<br>Tab<br>Isi o<br>Pilil<br>Isi o<br>Jun<br>jeni<br>Tar<br>Isi o | njelasan<br>o untuk<br>dengan<br>n jenis F<br>dengan<br>nlah PF<br>s PPh y<br>nggal Bu<br>dengan | n Fungsi F<br>mengisi o<br>Nomor B<br>Ph '23 2<br>nominal<br>Ph terhitu<br>/ang dipil<br>ukti Potor<br>Nomor B | Field<br>Jetail<br>Jukti F<br>W Ja<br>dasar<br>Jung C<br>ih<br>Ing PP<br>Jukti F | PPh<br>Potong da<br>sa'<br>pengena<br>ptomatis<br>Potong da | ri Biro Jas<br>aan PPh<br>sesuai tai<br>ri Biro Jas |

Setelah Record Supplier Payment di-*confirm*, Bukti Pembayaran di-*Print* melalui tombol Print. Bukti pembayaran yang timbul adalah sebagai berikut:

Pemotongan PPh

| Project          |                                                    |                                                                                                 | ONF                                                                                                    | -D                                      |                                         |                                 |                                  |                                  |                                              |                                         |
|------------------|----------------------------------------------------|-------------------------------------------------------------------------------------------------|----------------------------------------------------------------------------------------------------|-----------------------------------------|-----------------------------------------|---------------------------------|----------------------------------|----------------------------------|----------------------------------------------|-----------------------------------------|
| Author           |                                                    |                                                                                                 | Livinu                                                                                                    | Livinus Page 33 14/12/2017              |                                         |                                 | Document Status                  |                                  |                                              |                                         |
| File Name        |                                                    | 004-0<br>& BP<br>BPKI                                                                           | 004-Unit-OneD-Permohonan Faktur STNK<br>& BPKB-rPermohonan Faktur STNK &<br>BPKB                             |                                         | Page                                    |                                 | 33 of 37                         |                                  |                                              |                                         |
| Document Version |                                                    |                                                                                                 | 2.0                                                                                                    |                                         |                                         | Printed                         |                                  |                                  |                                              |                                         |
|                  | PT. T<br>Trio Ke<br>Pasar P<br>LAMPU               | rio Kencana Ab<br>encana Abadi H12:<br>anjang JI. Yos Sudarso<br>NG - 072131256                 | )adi<br>3 Lampung 01<br>• No 108                                                                             |                                         |                                         |                                 |                                  |                                  | BUKTI PEI<br>No : SPA-Si<br>Tanggal : 25-06- | MBAYARAN<br>/TKA-AL01/1708/0000<br>2017 |
|                  | Payme<br>Payme<br>Total<br>PPH<br>Amoun<br>Terbila | nt Method<br>nt Ref<br>t Paid<br>19                                                             | : BCA - 0201005<br>:<br>: Rp 3,539,100<br>: Rp 69,394<br>: Rp 3,469,706<br>:##Tiga Juta Em<br>Enam Ruptah ## | 999<br>pat Ratus Enam Puluh Sembilan Ri | Supp<br>Bank<br>Bank<br>Ibu Tujuh Ratus | olier<br>: A/C Name<br>: A/C No | : BIRO JASA<br>JI. Pangeran<br>: | Agung Lestari<br>Antasari No.82C |                                              |                                         |
|                  | No                                                 | No Bukti Supplie                                                                                | r                                                                                                    | Cabang                                  | Nama Account                            | Tgl Bukti                       | Tgi                              | JTP                              | Jumlah                                       | 1                                       |
|                  | 1                                                  | SIN-S/TKA-AL01/                                                                                 | 706/00011                                                                                                    | Trio Kencana Abadi H123<br>Lampung 01   | Hutang jasa pengurusan BBN              | 6-06-2017                       | 6-0                              | 6-2017                           |                                              | Rp 3,539,100<br>Rp 3,539,100            |
|                  |                                                    | TOTAL HUTANG                                                                                    |                                                                                                    |                                         |                                         |                                 |                                  |                                  |                                              |                                         |
|                  |                                                    | TOTAL HUTANG                                                                                    |                                                                                                    | Cabang                                  | Nama Account                            | Tal Bukti                       | Ta                               | ITD                              | lumlat                                       |                                         |
|                  | No                                                 | TOTAL HUTANG<br>No Bukti Supplie<br>TOTAL RETUR/RET                                             | r<br><sup>T</sup> UND                                                                                        | Cabang                                  | Nama Account                            | Tgl Bukti                       | Tg                               | JTP                              | Jumlah                                       | n<br>Rp (                               |
|                  | No                                                 | TOTAL HUTANG<br>No Bukti Supplie<br>TOTAL RETUR/REI                                             | :r<br>=<br>=<br>UND                                                                                          | Cabang                                  | Nama Account                            | Tgl Bukti                       | Tgi                              | JTP                              | Jumlah                                       | n<br>Rp (<br>Rp (                       |
|                  | No                                                 | TOTAL HUTANG No Bukti Supplie TOTAL RETUR/REI TOTAL WRITEOFF Pemohon,                           | IF<br>FUND<br>D                                                                                              | Cabang                                  | Nama Account                            | Tgl Bukti<br>Accounting.        | Tg                               | JTP<br>Ka. Dept FAD,             | Jumlał                                       | n Rp (<br>Rp (<br>Penerima,             |
|                  | <u>No</u>                                          | TOTAL HUTANG<br>No Bukti Supplie<br>TOTAL RETURREI<br>TOTAL WRITEOFF<br>Pemohon,<br>Fera Mariia | r<br>FUND<br>D<br>Fe                                                                                         | Cabang<br>iperiksa.<br>ra Marlia        | Nama Account<br>Finance.                | Tgl Bukti<br>Accounting,        | Tg                               | JTP<br>Ka. Dept FAD,             | Jumlat                                       | Rp (<br>Rp (<br>Penerima,               |

#### **10. Penerimaan BPKB**

Dalam periode waktu tertentu, Petugas Administrasi BBN akan menerima dokumen BPKB dari Biro Jasa. Petugas Administrasi BBN melakukan validasi terhadap data yang tercantum pada fisik BPKB dan input penerimaan BPKB ke sistem untuk pencatatan waktu penyelesaian oleh Biro Jasa.

BPKB adalah dokumen berharga, ADH harus meng-administrasi-kan pergerakan dan penyimpanan BPKB dengan cermat dan rapih. Penginputan Penerimaan BPKB dilakukan oleh Petugas Administrasi BBN melalui Sub Menu Penerimaan BPKB yang dapat diakses melalui STNK BPKB > Proses STNK > Penerimaan BPKB, dengan tahapan seperti gambar berikut:

| Project        |                                                                                                    | ONE                                               | -D                                                                                           |                                                                                                    |                                                                                                    |                                                                                                    |                                                                                                    |                                                                                                    |                                                                                                    |
|----------------|----------------------------------------------------------------------------------------------------|---------------------------------------------------|----------------------------------------------------------------------------------------------|----------------------------------------------------------------------------------------------------|----------------------------------------------------------------------------------------------------|----------------------------------------------------------------------------------------------------|----------------------------------------------------------------------------------------------------|----------------------------------------------------------------------------------------------------|----------------------------------------------------------------------------------------------------|
|                |                                                                                                    | Livin                                             | us                                                                                           |                                                                                                    | _                                                                                                    |                                                                                                    |                                                                                                    |                                                                                                    |                                                                                                    |
| Author         |                                                                                                    | Page                                              | 234                                                                                          | 14/12/2017                                                                                                    | Documen                                                                                                    | t Status                                                                                                    |                                                                                                    |                                                                                                    |                                                                                                    |
| File Name      |                                                                                                    | 004-<br>& BF                                      | 004-Unit-OneD-Permohonan Fa<br>& BPKB-rPermohonan Faktur S                                   |                                                                                                    | Page                                                                                                    |                                                                                                    | 34 of 37                                                                                                    | 7                                                                                                    |                                                                                                    |
| Document Vers  | sion                                                                                                    | 2.0                                               | В                                                                                            |                                                                                                    | Printed                                                                                                    |                                                                                                    |                                                                                                    |                                                                                                    |                                                                                                    |
| 01             | Penerimaar<br>Edit Crea<br>Print C<br>Penerim<br>Branch                                                                                                    | te<br>Cancel<br>aan BPKB                          | /TKA-AL01/1706/000<br>PEB-S/TKA-AL01/<br>(A-AL01] Trio Kencana Abad<br>mpung 01              | 001<br>Print▼<br>1706/00001<br>Ii H123 Divisi                                                                                                    | Attachmen                                                                                                    | t(s) ▼ ) More<br>Unit                                                                                                    | 02                                                                                                    | Draft Poste                                                                                                    | eđ                                                                                                    |
| 05<br>06<br>07 | Biro Jasa<br>Finance Con<br>Lokasi                                                                                                    | [BF<br>Le<br>Int<br>RA                            | PA/1705/000005] BIRO JASA<br>stari<br>PA/1705/000021] PT Federal<br>emational Finance<br>K A | , Agung Tangı                                                                                                    | gal 08                                                                                                    | 06/06/201                                                                                                    | 17                                                                                                    |                                                                                                    |                                                                                                    |
|                | No Engine                                                                                                    | e Audit Trail                                     | Customer STNM<br>6 [BPA/1706/0000                                                            | K N<br>39] Anton F                                                                                                    | <b>Io BPKB</b><br>H9764647                                                                                                    | Tgl Jadi BPKI<br>05/06/2017                                                                                                    | B N<br>B                                                                                                    | No Urut<br>3P00000001                                                                                                    | 1                                                                                                    |
|                | a second second s |                                                   |                                                                                              |                                                                                                    |                                                                                                    |                                                                                                    |                                                                                                    |                                                                                                    |                                                                                                    |
|                | 12                                                                                                    |                                                   | 13                                                                                           |                                                                                                    | 14                                                                                                    | 15                                                                                                    |                                                                                                    | 16                                                                                                    |                                                                                                    |
|                | 12                                                                                                    |                                                   | 13                                                                                           |                                                                                                    | 14                                                                                                    | 15                                                                                                    |                                                                                                    | 16                                                                                                    |                                                                                                    |
|                | 12<br>Ref.<br>01                                                                                                    | Field<br>Tombol F                                 | 13<br>Perintah                                                                               | Penjelas                                                                                                    | <sup>14</sup><br>san Fung                                                                                                    | 15<br>gsi Field                                                                                                    | untuk                                                                                                    | 16<br>membua                                                                                                    | t Recor                                                                                                    |
|                | 12<br>Ref.<br>01                                                                                                    | Field<br>Tombol F                                 | <sup>13</sup>                                                                                | Penjelas<br>• (<br>• E<br>• E<br>• E<br>• E<br>• E<br>• E<br>• E<br>• E<br>• E<br>• E                                                                                                    | san Fung<br>Create :<br>Daru atas<br>Edit :<br>Penerima<br>Discard<br>Penerima<br>Save :<br>Penerima<br>Post : to<br>Penerima<br>Cancel<br>Penerima<br>Penerima                                                                                                    | 15<br>tombol<br>s Penerin<br>tombol<br>aan BPK<br>tombol<br>aan BPK<br>tombol<br>aan BPK<br>tombol<br>saan BPK<br>tombol<br>saan BPK                                                                                                    | untuk<br>naan E<br>untuk<br>B yang<br>untuk<br>B yang<br>untuk<br>B<br>untuk ko<br>B<br>untuk<br>ri Biro                                                                                                    | <sup>16</sup><br>membua<br>3PKB<br>merevis<br>g masih l<br>c mengha<br>g belum t<br>menyimp<br>onfirmasi<br>tuk mem<br>menceta<br>Jasa                                              | t Record<br>i record<br>berstatu<br>pus data<br>ersimpa<br>ban data<br>(posting<br>nbatalka<br>k Tanda                                                     |
|                | 12<br>Ref.<br>01                                                                                                    | Field<br>Tombol F                                 | Perintah                                                                                     | Penjelas<br>• (<br>• f<br>• f<br>• f<br>• f<br>• f<br>• f<br>• f<br>• f                                                                                                    | san Fung<br>Create :<br>Daru atas<br>Edit :<br>Penerima<br>Discard<br>Penerima<br>Save :<br>Penerima<br>Panerima<br>Cancel<br>Penerima<br>Cancel<br>Penerima<br>Erint :<br>Ferima E<br>si status<br>Draft : F<br>proses p<br>Posted<br>diposting                                                                                                    | 15<br>combol<br>s Penerin<br>tombol<br>aan BPK<br>tombol<br>aan BPK<br>tombol<br>aan BPK<br>tombol<br>aan BPK<br>tombol<br>s tombol<br>aan BPK<br>tombol<br>tombol<br>aan BPK<br>tombol<br>aan BPK                                                                                                    | untuk<br>naan E<br>untuk<br>B yang<br>untuk<br>B yang<br>untuk<br>ci Biro<br>nerimaa<br>an BF<br>n dan<br>erimaa                                                                                            | <sup>16</sup><br>membua<br>3PKB<br>merevis<br>g masih l<br>c mengha<br>g belum t<br>menyimp<br>onfirmasi<br>tuk mem<br>menceta<br>Jasa<br>an BPKB<br>PKB mas<br>belum di-<br>an BPK | t Record<br>i record<br>berstatu<br>pus data<br>ersimpa<br>ban dat<br>(posting<br>hbatalka<br>k Tanda<br>:<br>ih dalan<br><i>Post</i><br>B tela            |
|                | 12<br>Ref.<br>01<br>02<br>03                                                                                                    | Field<br>Tombol F<br>Status                       | Perintah                                                                                     | Penjelas<br>Penjelas<br>Penergenas<br>Penergenas | san Fund<br>Create :<br>Daru atas<br>Edit :<br>Penerima<br>Discard<br>Penerima<br>Save)<br>Save :<br>Penerima<br>Post : to<br>Penerima<br>Cancel<br>Penerima<br>Si status<br>Draft : Foroses p<br>Posted<br>diposting<br>Cabang<br>baan BP                                                                                                    | 15<br>combol<br>s Penerin<br>tombol<br>aan BPK<br>: tombol<br>aan BPK<br>tombol un<br>aan BPK<br>combol un<br>aan BPK<br>tombol un<br>aan BPK<br>combol un<br>aan BPK<br>combol un<br>aan BPK<br>tombol un<br>aan BPK<br>combol un<br>aan BPK<br>tombol un<br>aan BPK<br>i tombol un<br>aan BPK<br>tombol un<br>aan BPK<br>tombol un<br>aan BPK                                                                                                    | untuk<br>naan E<br>untuk<br>B yang<br>untuk<br>B yang<br>untuk<br>ci Biro<br>nerimaa<br>an BF<br>n dan<br>erimaa<br>erimaa                                                                                  | 16<br>membua<br>3PKB<br>merevis<br>g masih<br>g mengha<br>g belum ti<br>menyimp<br>onfirmasi<br>tuk mem<br>menceta<br>Jasa<br>an BPKB<br>PKB mas<br>belum di-<br>an BPK             | t Record<br>i record<br>berstatu<br>pus data<br>ersimpa<br>ban dat<br>(posting<br>hbatalka<br>k Tanda<br>:<br>ih dalar<br><i>Post</i><br>B tela<br>elakuka |
|                | 12<br>Ref.<br>01<br>02<br>02<br>03<br>04                                                                                                    | Field<br>Tombol F<br>Status<br>Branch<br>Division | Perintah                                                                                     | Penjelas<br>Penjelas<br>Penjelas<br>Penerim<br>Penerim<br>Penerim<br>Pilih Div                                                                                                    | <sup>14</sup><br>San Fund<br>Create :<br>Daru atas<br>Edit :<br>Penerima<br>Discard<br>Penerima<br>Panerima<br>Panerima<br>Panerima<br>Post : to<br>Penerima<br>Post : to<br>Penerima<br>Panerima<br>Panerima<br>Post : to<br>Penerima<br>Post : to<br>Penerima<br>Post : to<br>Penerima<br>Distatus<br>Print :<br>Ferima E<br>Si status<br>Draft : F<br>Disces p<br>Posted<br>diposting<br>Cabang<br>maan BP<br>isi 'Unit' | 15<br>(si Field<br>tombol<br>a Penerin<br>tombol<br>aan BPK<br>tombol<br>aan BPK<br>tombol<br>aan BPK<br>tombol<br>aan BPK<br>tombol<br>aan BPK<br>tombol<br>aan BPK<br>tombol<br>aan BPK<br>tombol<br>aan BPK<br>tombol<br>aan BPK<br>tombol<br>aan BPK<br>tombol<br>tombol<br>aan BPK<br>tombol<br>tombol<br>to | untuk<br>naan E<br>untuk<br>B yang<br>untuk<br>B yang<br>untuk<br>B<br>untuk ko<br>B<br>untuk ko<br>B<br>untuk ko<br>B<br>untuk ko<br>B<br>untuk ko<br>B<br>untuk so<br>n an BF<br>n dan l<br>erimaa<br>hen | 16<br>membua<br>3PKB<br>merevis<br>g masih<br>g mengha<br>g belum te<br>menyimp<br>onfirmasi<br>tuk mem<br>menceta<br>Jasa<br>an BPKB<br>PKB mas<br>belum di-<br>an BPK<br>ndak m   | t Record<br>i record<br>berstatu<br>pus data<br>ersimpa<br>ban dat<br>(posting<br>hbatalka<br>k Tanda<br>ih dalar<br><i>Post</i><br>B tela<br>elakuka      |

| USER MANUAL      |                                      |                 |          |
|------------------|--------------------------------------|-----------------|----------|
| Project          | ONE-D                                |                 |          |
|                  | Livinus                              |                 |          |
| Author           |                                      | Document Status |          |
|                  | Page 35 14/12/2017                   |                 |          |
|                  | 004-Unit-OneD-Permohonan Faktur STNK |                 |          |
| File Name        | & BPKB-rPermohonan Faktur STNK &     | Page            | 35 of 37 |
|                  | BPKB                                 |                 |          |
| Document Version | 2.0                                  | Printed         |          |

| 07 | Lokasi              | Pilih lokasi penyimpanan BPKB                                                                                 |
|----|---------------------|----------------------------------------------------------------------------------------------------|
| 08 | Tanggal             | Informasi tanggal transaksi                                                                                   |
| 09 | Engine Line         | Tab untuk menampilkan detail unit yang diterima<br>BPKB nya                                                   |
| 10 | Add Multiple Engine | Tombol untuk menambah secara masal detail unit<br>yang diterima BPKB nya                                      |
| 11 | Add an item         | Tombol untuk menambah secara satuan detail unit yang diterima BPKB nya                                        |
| 12 | No Engine           | Pilih Nomor Mesin dari unit yang diterima BPKB nya                                                            |
| 13 | Customer STNK       | Informasi Customer STNK berdasarkan Nomor<br>Engine yang dipilih                                              |
| 14 | No BPKB             | Isi dengan Nomor BKPB sesuai dengan fisik<br>BPKB yang diterima                                               |
| 15 | Tgl Jadi BPKB       | Isi dengan Tanggal Jadi BPKB                                                                                  |
| 16 | No Urut             | Informasi Nomor Urut BPKB. Informasi ini dapat<br>menjadi dasar penyusunan BPKB di lokasi<br>penyimpanan BPKB |

## 11. Penyerahan BPKB

BPKB yang diterima dari Biro Jasa harus secepatnya dijadwalkan penyerahannya ke Pihak yang berhak menerima BPKB. Petugas Administrasi BBN harus memperhatikan Pihak yang berhak untuk menerima BPKB dari perusahaan:

- a. Penjualan Cash dan telah Lunas: BPKB diserahkan ke Pelanggan (Pembeli, bisa berbeda dengan nama di BPKB)
- b. Penjualan Kredit dan telah dilunasi oleh Finance Company : BPKB diserahkan ke Finance Company yang melakukan pelunasan atas penjualan unit, bukan Pelanggan

Penginputan Penyerahan BPKB dilakukan oleh Petugas Administrasi BBN melalui Sub Menu Penyerahan BPKB yang dapat diakses melalui STNK BPKB > Proses STNK > Penyerahan BPKB, dengan tahapan seperti gambar berikut:

| Project       |                                          | ONE-D                                                                           |                                                                                  |                                                                                                    |                                                                                                    |                                                                                                    |                                                                                                    |                                                                                                    |
|---------------|------------------------------------------|---------------------------------------------------------------------------------|----------------------------------------------------------------------------------|----------------------------------------------------------------------------------------------------|----------------------------------------------------------------------------------------------------|----------------------------------------------------------------------------------------------------|----------------------------------------------------------------------------------------------------|----------------------------------------------------------------------------------------------------|
|               |                                          | Livinus                                                                         |                                                                                  |                                                                                                    | _                                                                                                    |                                                                                                    |                                                                                                    |                                                                                                    |
| Author        |                                          | Page 36                                                                         | i                                                                                | 4/12/2017                                                                                             | Document Status                                                                                                    |                                                                                                    |                                                                                                    |                                                                                                    |
| File Name     |                                          | 004-Unit<br>& BPKB-<br>BPKB                                                     | 004-Unit-OneD-Permohonan Faktur STNK<br>& BPKB-rPermohonan Faktur STNK &<br>BPKB |                                                                                                    | Page                                                                                                    |                                                                                                    | 36 of 37                                                                                                    |                                                                                                    |
| Document Vers | sion                                     | 2.0                                                                             |                                                                                  |                                                                                                    | Printed                                                                                                    |                                                                                                    |                                                                                                    |                                                                                                    |
|               | nyerahan<br>dit Create                   | / PBK-S/TKA-                                                                    | AL01/1706/00001                                                                  | Attachmen                                                                                             | t(s) ▼ M                                                                                                    | ore 🕶                                                                                                    | Draft Pos                                                                                                    | sted                                                                                                    |
|               | Penyerah                                 | an BPKB PBK-                                                                    | S/TKA-AL01/1706/0                                                                | 0001                                                                                                  |                                                                                                    |                                                                                                    | _                                                                                                    |                                                                                                    |
| 02            | Branch                                   | [TKA-AL01<br>Lampung                                                            | ] Trio Kencana Abadi H123<br>01                                                  | Division                                                                                              |                                                                                                    | Unit                                                                                                    | 03                                                                                                    |                                                                                                    |
| 04<br>05      | Customer<br>Penerima                     | [BPA/1705<br>Internation<br>[BPA/1705                                           | /000021] PT Federal<br>Ial Finance<br>/000021] PT Federal                        | Tanggal<br>Tgl Peny<br>Cetak Ki                                                                       | erahan BP                                                                                                    | 25/06/2017<br>KB 25/06/2017                                                                                                    | 7 07<br>7 08                                                                                                    |                                                                                                    |
| 06            | Keterangan                               | Internation                                                                     | al Finance                                                                       |                                                                                                    |                                                                                                    | , o                                                                                                    |                                                                                                    |                                                                                                    |
|               | Engine line                              | Audit Trail                                                                     |                                                                                  |                                                                                                    |                                                                                                    |                                                                                                    |                                                                                                    |                                                                                                    |
|               | Add Multiple                             | e Engine                                                                        |                                                                                  |                                                                                                    |                                                                                                    |                                                                                                    |                                                                                                    |                                                                                                    |
|               | No Engine                                |                                                                                 | Customer STNK                                                                    | No B                                                                                                  | РКВ                                                                                                    | No Urut                                                                                                    | Tgl Ambil BPKB                                                                                                    | 1                                                                                                    |
|               | BE 4674 AP                               | - KF11E1123456                                                                  | [BPA/1706/000039] Anton                                                          | FH97                                                                                                  | 64647                                                                                                    | BP00000001                                                                                                    | 25/06/2017                                                                                                    |                                                                                                    |
|               | 13                                       |                                                                                 | 14                                                                               | 15                                                                                                    |                                                                                                    | 16                                                                                                    | 17                                                                                                    |                                                                                                    |
|               | Def                                      | <b>1</b> 2211                                                                   |                                                                                  | Destal                                                                                                |                                                                                                    | ·                                                                                                    | 1.1                                                                                                    | -                                                                                                    |
|               | Ref.<br>01                               | Field<br>Tombol Per                                                             | intah                                                                            | Penjel                                                                                                | asan F<br>Creat                                                                                                    | ungsi Fie<br>e : tombo                                                                                                    | ld<br>ol untuk memt                                                                                                    | ouat Reco                                                                                                    |
|               | Ref.<br>01                               | Field<br>Tombol Per                                                             | intah                                                                            | Penjel                                                                                                | asan F<br>Creat<br>baru                                                                                                    | Fungsi Fie<br>e : tombo<br>atas Peny                                                                                                    | ld<br>ol untuk meml<br>rerahan BPKB                                                                                                    | puat Reco                                                                                                    |
|               | Ref.<br>01                               | Field<br>Tombol Per                                                             | intah                                                                            | Penjel<br>•                                                                                           | asan F<br>Creat<br>baru a<br>Edit                                                                                                    | ungsi Fie<br>e : tombo<br>atas Peny<br>: tombol                                                                                                    | ld<br>ol untuk memt<br>rerahan BPKB<br>untuk mere                                                                                                    | ouat Reco                                                                                                    |
|               | Ref.<br>01                               | Field<br>Tombol Per                                                             | intah                                                                            | Penjel<br>•                                                                                           | asan F<br>Creat<br>baru a<br>Edit<br>Penye                                                                                                    | Fungsi Fie<br>le : tombo<br>atas Peny<br>: tombol<br>erahan Bf                                                                                                    | ld<br>ol untuk memt<br>rerahan BPKB<br>untuk mere<br>PKB yang mas                                                                                                    | ouat Reco<br>evisi reco<br>sih berstatu                                                                                                    |
|               | Ref.<br>01                               | Field<br>Tombol Per                                                             | intah                                                                            | Penjel                                                                                                | asan F<br>Creat<br>baru<br>Edit<br>Penyo<br>Draft<br>Disca                                                                                                    | ungsi Fie<br>e : tombo<br>atas Peny<br>: tombol<br>erahan Bf<br>ard : tomb                                                                                                    | ld<br>ol untuk memb<br>rerahan BPKB<br>untuk mere<br>PKB yang mas<br>ol untuk meno                                                                                                    | ouat Recor<br>evisi recor<br>sih berstatu                                                                                                    |
|               | Ref.<br>01                               | Field<br>Tombol Per                                                             | intah                                                                            | Penjel<br>•<br>•                                                                                      | asan F<br>Creat<br>baru a<br>Edit<br>Penyo<br>Draft<br>Disca<br>Penyo                                                                                                    | Fungsi Fie<br>le : tombo<br>atas Peny<br>: tombol<br>erahan Bf<br>ard : tomb<br>erahan Bf                                                                                                    | ld<br>ol untuk memt<br>rerahan BPKB<br>untuk mere<br>PKB yang mas<br>ol untuk meng<br>PKB yang belu                                                                                                    | ouat Reco<br>evisi reco<br>sih berstatu<br>ghapus da<br>m tersimpa                                                                                                    |
|               | Ref.<br>01                               | Field<br>Tombol Per                                                             | intah                                                                            | Penjel<br>•                                                                                           | asan F<br>Creat<br>baru a<br>Edit<br>Penyu<br>Draft<br>Disca<br>Penyu<br>(save                                                                                                    | ungsi Fie<br>te : tombo<br>atas Peny<br>: tombol<br>erahan BF<br>ard : tomb<br>erahan BF                                                                                                    | id<br>ol untuk memt<br>rerahan BPKB<br>untuk mere<br>PKB yang mas<br>ol untuk meng<br>PKB yang belui                                                                                                    | ouat Recor<br>evisi recor<br>ih berstatu<br>ghapus da<br>m tersimpa                                                                                                    |
|               | Ref.<br>01                               | Field<br>Tombol Per                                                             | intah                                                                            | Penjel                                                                                                | asan F<br>Creat<br>baru a<br>Edit<br>Penyu<br>Draft<br>Disca<br>Penyu<br>(save<br>Save<br>Penyu                                                                                                    | Fungsi Fie<br>le : tombo<br>atas Peny<br>: tombol<br>erahan Bf<br>ard : tomb<br>erahan Bf<br>:)<br>: tombo<br>erahan Bf                                                                                                    | ld<br>ol untuk memb<br>rerahan BPKB<br>untuk mere<br>PKB yang mas<br>ol untuk meng<br>PKB yang belu<br>I untuk meny<br>PKB                                                                                                    | puat Recor<br>evisi recor<br>sih berstatu<br>ghapus da<br>m tersimpa<br>impan da                                                                                                |
|               | Ref.<br>01                               | Field<br>Tombol Per                                                             | intah                                                                            | Penjel<br>•<br>•                                                                                      | asan F<br>Creat<br>baru a<br>Edit<br>Penyu<br>Draft<br>Disca<br>Penyu<br>(save<br>Save<br>Penyu<br>Post<br>Penyu                                                                                                    | Fungsi Fie<br>te : tombo<br>atas Peny<br>: tombol<br>erahan Bf<br>erahan Bf<br>:<br>: tombo<br>erahan Bf<br>: tombol<br>erahan Bf                                                                                                 | ld<br>ol untuk memb<br>rerahan BPKB<br>untuk mere<br>PKB yang mas<br>Ol untuk meng<br>PKB yang belu<br>I untuk meny<br>PKB<br>untuk konfirma                                                                                                    | puat Recor<br>evisi recor<br>sih berstatu<br>ghapus da<br>m tersimpa<br>impan da<br>asi (posting                                                                                |
|               | Ref.<br>01                               | Field<br>Tombol Per                                                             | intah                                                                            | Penjel                                                                                                | asan F<br>Creat<br>baru a<br>Edit<br>Penyo<br>Draft<br>Disca<br>Penyo<br>Save<br>Penyo<br>Post<br>Penyo<br>Canc                                                                                                    | Fungsi Fie<br>te : tombol<br>atas Peny<br>: tombol<br>erahan BF<br>erahan BF<br>: tombol<br>erahan BF<br>: tombol<br>erahan BF<br>el : tom                                                                                        | id<br>ol untuk memb<br>rerahan BPKB<br>untuk mere<br>PKB yang mas<br>PKB yang belur<br>PKB yang belur<br>PKB<br>untuk konfirma<br>PKB<br>untuk konfirma                                                                                                    | puat Recor<br>evisi recor<br>sih berstatu<br>ghapus da<br>m tersimpa<br>impan da<br>asi (posting<br>tembatalka                                                                  |
|               | Ref.<br>01                               | Field<br>Tombol Per                                                             | intah                                                                            | Penjel                                                                                                | asan F<br>Creat<br>baru a<br>Edit<br>Penyu<br>Draft<br>Disca<br>Penyu<br>(save<br>Save<br>Penyu<br>Post<br>Penyu<br>Canc<br>Penyu<br>Canc<br>Penyu                                                                                                    | Fungsi Fie<br>le : tombo<br>atas Peny<br>: tombol<br>erahan Bf<br>erahan Bf<br>: tombo<br>erahan Bf<br>erahan Bf<br>el : tom<br>erahan Bf<br>el : tom                                                                             | ld<br>ol untuk memb<br>rerahan BPKB<br>untuk mere<br>PKB yang mas<br>ol untuk meng<br>PKB yang belun<br>I untuk meng<br>PKB<br>untuk konfirma<br>PKB<br>untuk meng                                                                                                    | puat Record<br>evisi record<br>sih berstatu<br>ghapus da<br>m tersimpa<br>impan da<br>asi (posting<br>tembatalka<br>etak Tapo                                                   |
|               | Ref.<br>01                               | Field<br>Tombol Per                                                             | intah                                                                            | Penjel                                                                                                | asan F<br>Creat<br>baru a<br>Edit<br>Penyu<br>Draft<br>Disca<br>Penyu<br>(save<br>Save<br>Penyu<br>Canc<br>Penyu<br>Canc<br>Penyu<br>Print<br>Terim                                                                                                    | ungsi Fie<br>e : tombo<br>atas Peny<br>: tombol<br>erahan BF<br>ard : tombo<br>erahan BF<br>: tombol<br>erahan BF<br>el : tom<br>erahan BF<br>el : tombol<br>a Penyer                                                             | Id<br>ol untuk memb<br>erahan BPKB<br>untuk mere<br>PKB yang mas<br>PKB yang belu<br>NB yang belu<br>NB | puat Recol<br>evisi recol<br>sih berstatu<br>ghapus da<br>m tersimpa<br>impan da<br>asi (posting<br>nembatalka<br>etak Tanc                                                     |
|               | Ref.<br>01                               | Field<br>Tombol Per                                                             | intah                                                                            | Penjel<br>•<br>•<br>•<br>•<br>•<br>•<br>•<br>•<br>•<br>•<br>•<br>•<br>•<br>•<br>•<br>•<br>•<br>•      | asan F<br>Creat<br>baru<br>Edit<br>Penyu<br>Draft<br>Disca<br>Penyu<br>(save<br>Penyu<br>Post<br>Penyu<br>Canc<br>Penyu<br>Print<br>Terim<br>Caba<br>maan                                                                                                    | Fungsi Fie<br>atas Peny<br>: tombol<br>erahan Bf<br>ard : tombol<br>erahan Bf<br>: tombol<br>erahan Bf<br>el : tombol<br>erahan Bf<br>el : tombol<br>a Penyer<br>ing yan<br>STNK                                                  | ld<br>Pl untuk memb<br>rerahan BPKB<br>untuk mere<br>PKB yang mas<br>Ol untuk meng<br>PKB<br>untuk konfirma<br>PKB<br>untuk konfirma<br>PKB<br>untuk menc<br>ahan BPKB<br>g hendak                                                                                                    | puat Recor<br>evisi recor<br>sih berstatu<br>ghapus da<br>m tersimpa<br>impan da<br>asi (posting<br>embatalka<br>etak Tanc<br>melakuka                                          |
|               | Ref.<br>01                               | Field<br>Tombol Per<br>Branch<br>Division                                       | intah                                                                            | Penjel<br>•<br>•<br>•<br>•<br>•<br>•<br>•<br>•<br>•<br>•<br>•<br>•<br>•<br>•<br>•<br>•<br>•<br>•<br>• | asan F<br>Creat<br>baru<br>Edit<br>Penyu<br>Draft<br>Disca<br>Penyu<br>(save<br>Payu<br>Post<br>Penyu<br>Canc<br>Penyu<br>Canc | ungsi Fie<br>e : tombo<br>atas Peny<br>: tombol<br>erahan BF<br>ard : tombo<br>erahan BF<br>: tombol<br>erahan BF<br>el : tombol<br>erahan BF<br>: tombol<br>a Penyer<br>ing yan<br>STNK                                          | Id<br>ol untuk memb<br>verahan BPKB<br>untuk mere<br>PKB yang mas<br>ol untuk meng<br>PKB yang belut<br>I untuk meng<br>PKB<br>untuk konfirma<br>PKB<br>untuk konfirma<br>PKB<br>untuk menc<br><u>ahan BPKB</u><br>g hendak                                                                                                    | puat Record<br>evisi record<br>sih berstatu<br>ghapus da<br>m tersimpa<br>impan da<br>asi (posting<br>nembatalka<br>etak Tanco<br>melakuka                                      |
|               | Ref.<br>01<br>02<br>03<br>04             | Field<br>Tombol Per<br>Branch<br>Division<br>Customer                           | intah                                                                            | Penjel                                                                                                | asan F<br>Creat<br>baru a<br>Edit<br>Penyu<br>Draft<br>Disca<br>Penyu<br>(save<br>Penyu<br>Post<br>Penyu<br>Post<br>Penyu<br>Canc<br>Penyu<br>Print<br>Terim<br>Caba<br>maan<br>ivisi 'U<br>ustom                                                                                                    | ungsi Fie<br>ie : tombo<br>atas Peny<br>: tombol<br>erahan Bf<br>erahan Bf<br>: tombo<br>erahan Bf<br>: tombol<br>erahan Bf<br>el : tom<br>erahan Bf<br>: tombol<br><u>a Penyer</u><br>ng yan<br><u>STNK</u><br>Init'<br>er pembe | ld<br>ol untuk memk<br>verahan BPKB<br>untuk mere<br>PKB yang mas<br>ol untuk meng<br>PKB yang belu<br>I untuk meng<br>PKB<br>untuk konfirma<br>PKB<br>untuk konfirma<br>PKB<br>untuk menc<br>ahan BPKB<br>g hendak                                                                                                    | puat Recor<br>evisi recor<br>sih berstatu<br>ghapus da<br>m tersimpa<br>impan da<br>asi (posting<br>nembatalka<br>etak Tanc<br>melakuka                                         |
|               | Ref.<br>01<br>02<br>03<br>04<br>05       | Field<br>Tombol Per<br>Branch<br>Division<br>Customer<br>Penerima               | intah                                                                            | Penjel<br>•<br>•<br>•<br>•<br>•<br>•<br>•<br>•<br>•<br>•<br>•<br>•<br>•<br>•<br>•<br>•<br>•<br>•<br>• | asan F<br>Creat<br>baru a<br>Edit<br>Penyo<br>Draft<br>Disca<br>Penyo<br>Save<br>Penyo<br>Post<br>Penyo<br>Post<br>Penyo<br>Print<br><u>Terim</u><br>Caba<br><u>maan</u><br>ivisi 'U<br>ustom<br>kan co<br>mer Pe                                                                                                    | ungsi Fie<br>te : tombo<br>atas Peny<br>: tombol<br>erahan BF<br>erahan BF<br>: tombo<br>erahan BF<br>: tombol<br>erahan BF<br>: tombol<br>a Penyer<br>ng yan<br>STNK<br>Init'<br>er pembe<br>ner pener<br>lalam hal<br>embeli    | Id<br>ol untuk memb<br>rerahan BPKB<br>untuk mere<br>PKB yang mas<br>ol untuk meng<br>PKB yang belun<br>I untuk meng<br>PKB<br>untuk konfirma<br>PKB<br>untuk konfirma<br>PKB<br>untuk menc<br>ahan BPKB<br>g hendak                                                                                                    | puat Recor<br>evisi recor<br>sih berstatu<br>ghapus da<br>m tersimpa<br>impan da<br>asi (posting<br>nembatalka<br>etak Tanc<br>melakuka<br>Gurat kuas<br>erbeda da              |
|               | Ref.<br>01<br>02<br>03<br>04<br>05<br>06 | Field<br>Tombol Per<br>Branch<br>Division<br>Customer<br>Penerima<br>Keterangan | intah                                                                            | Penjel<br>•<br>•<br>•<br>•<br>•<br>•<br>•<br>•<br>•<br>•<br>•<br>•<br>•<br>•<br>•<br>•<br>•<br>•<br>• | asan F<br>Creat<br>baru<br>Edit<br>Penyu<br>Draft<br>Disca<br>Penyu<br>(save<br>Penyu<br>Canc<br>Penyu<br>Print<br>Terim<br>Caba<br><u>maan</u><br>ivisi 'U<br>ustom<br>kan con<br>rer Pe<br>ketera                                                                                                    | Fungsi Fie<br>atas Peny<br>atas Peny<br>atas Peny<br>ard : tombol<br>erahan BF<br>: tombol<br>erahan BF<br>el : tombol<br>a Penyer<br>ing yan<br>STNK<br>er pembe<br>her pener<br>dalam hal<br>embeli<br>ngan Pen                 | Id<br>ol untuk memb<br>verahan BPKB<br>untuk meng<br>PKB yang belun<br>PKB yang belun<br>I untuk meny<br>PKB<br>untuk konfirma<br>PKB<br>untuk konfirma<br>PKB<br>untuk menc<br>ahan BPKB<br>g hendak<br>i<br>ima BPKB. S<br>upenerima be<br>yerahan Doku                                                                                                    | puat Record<br>evisi record<br>sih berstatu<br>ghapus da<br>m tersimpa<br>impan da<br>asi (posting<br>embatalka<br>etak Tanco<br>melakuka<br>Gurat kuas<br>erbeda da<br>men BBN |

| USER MANUAL      |                                      |                 |          |
|------------------|--------------------------------------|-----------------|----------|
| Project          | ONE-D                                |                 |          |
|                  | Livinus                              |                 |          |
| Author           |                                      | Document Status |          |
|                  | Page 37 14/12/2017                   |                 |          |
|                  | 004-Unit-OneD-Permohonan Faktur STNK |                 |          |
| File Name        | & BPKB-rPermohonan Faktur STNK &     | Page            | 37 of 37 |
|                  | BPKB                                 |                 |          |
| Document Version | 2.0                                  | Printed         |          |

| 40 |                     |                                                                                                    |
|----|---------------------|----------------------------------------------------------------------------------------------------|
| 10 | Engine Line         | Tab untuk menampilkan detail unit yang akan diserahkan BPKB nya                                              |
| 11 | Add Multiple Engine | Tombol untuk menambah secara masal detail unit yang diserahkan BPKB nya                                      |
| 12 | Add an item         | Tombol untuk menambah secara satuan detail unit yang diserahkan BPKB nya                                     |
| 13 | No Engine           | Pilih Nomor Mesin dari unit yang akan diserahkan BPKB nya                                                    |
| 14 | Customer STNK       | Informasi Customer STNK berdasarkan Nomor<br>Engine yang dipilih                                             |
| 15 | No BPKB             | Isi dengan Nomor BKPB sesuai dengan fisik<br>BPKB yang diterima                                              |
| 16 | No Urut             | Informasi Nomor Urut BPKB. Informasi ini dapat<br>menjadi dasar pencarian BPKB di lokasi<br>penyimpanan BPKB |
| 17 | Tgl Ambil BPKB      | Informasi tanggal Penyerahan BPKB                                                                            |

Petugas Administrasi BBN wajib meminta tandatangan Pengambil di BAST dan dokumen lainnya yang dipersyaratkan.

| icana Abadi                                                       |                                                                                                    |                                                                                                    | TANDA TERIMA PENYERAHAN BPKB                                                                                                    |
|-------------------------------------------------------------------|----------------------------------------------------------------------------------------------------|----------------------------------------------------------------------------------------------------|----------------------------------------------------------------------------------------------------|
| Abadi H123 Lampung 01                                             |                                                                                                    |                                                                                                    | No : PBK-S/TKA-AL01/1708/00001                                                                                                    |
| Yos Sudarso No 108<br>31256                                       |                                                                                                    |                                                                                                    | Tanggal : 25-06-2017                                                                                                    |
| PT. Trio Kencana Abadi berupa BPKB sepada motor dengan data sbb : |                                                                                                    |                                                                                                    |                                                                                                    |
| KE11E1123456                                                      | Tipe                                                                                                    | ·V                                                                                                    | ario 150 MMC                                                                                                    |
| KE1133HK224533                                                    | Warna                                                                                                    | : 11                                                                                                    | BK-BLACK                                                                                                    |
| BE 4674 AP                                                        | Tahun                                                                                                    | . 2                                                                                                    | 017                                                                                                    |
| EH9764647                                                         |                                                                                                    |                                                                                                    |                                                                                                    |
| : 25-06-2017                                                      |                                                                                                    |                                                                                                    |                                                                                                    |
| PT Federal International Finance                                  |                                                                                                    |                                                                                                    |                                                                                                    |
| Gedung Menara FIF I t 3-9 - DKI JAKARTA                           |                                                                                                    |                                                                                                    |                                                                                                    |
| ung, Tgi                                                          |                                                                                                    |                                                                                                    | Diserahkan Oleh,                                                                                                    |
|                                                                   |                                                                                                    |                                                                                                    |                                                                                                    |
|                                                                   |                                                                                                    | Tgl cetak                                                                                                    | : 25-06-2017 12:57                                                                                                    |
|                                                                   |                                                                                                    | Dicetak oleh                                                                                                    | : Fera Marlia                                                                                                    |
|                                                                   |                                                                                                    | Disetujui oleh                                                                                                    |                                                                                                    |
|                                                                   |                                                                                                    | Hal                                                                                                    | :/                                                                                                    |
|                                                                   |                                                                                                    |                                                                                                    |                                                                                                    |
|                                                                   | In the state of the second second sec | totana Abadi<br>Waadi H123 Lampung 01<br>Yes Sudaroo No 108<br>31256<br>PT. Trio Kencana Abadi berupa BPKB sepada motor dengan data sbb :<br>:: KF11123456 Tip<br>:: KF111234563 Warna<br>:: E 4674 AP<br>:: TH9764647<br>:: 25-06-2017<br>:: PT Federal International Finance<br>:: Gedung Menara FIF L1.3-9 - DKI JAKARTA<br>UNG, Tgl | Incana Abadi<br>Waadi H123 Lampung 01<br>Yes Sudarso No 108<br>31256<br>PT. Trio Kencana Abadi berupa BPKB sepada motor dengan data stob :<br>:: KF11511234526<br>:: KF1153HK224533<br>Warna :: 11<br>:: E4674 AP<br>:: 25-06-2017<br>:: PT Federal International Finance<br>:: Gedung Menara FIF LL3-9 - DKI JAKARTA<br>UNG, Tg1<br>ational Finance<br>Tgl cetak<br>Dicetak oleh<br>Disetujui oleh<br>Hai |